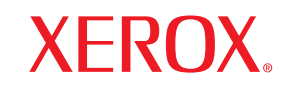

laser printer

# Przewodnik użytkownika

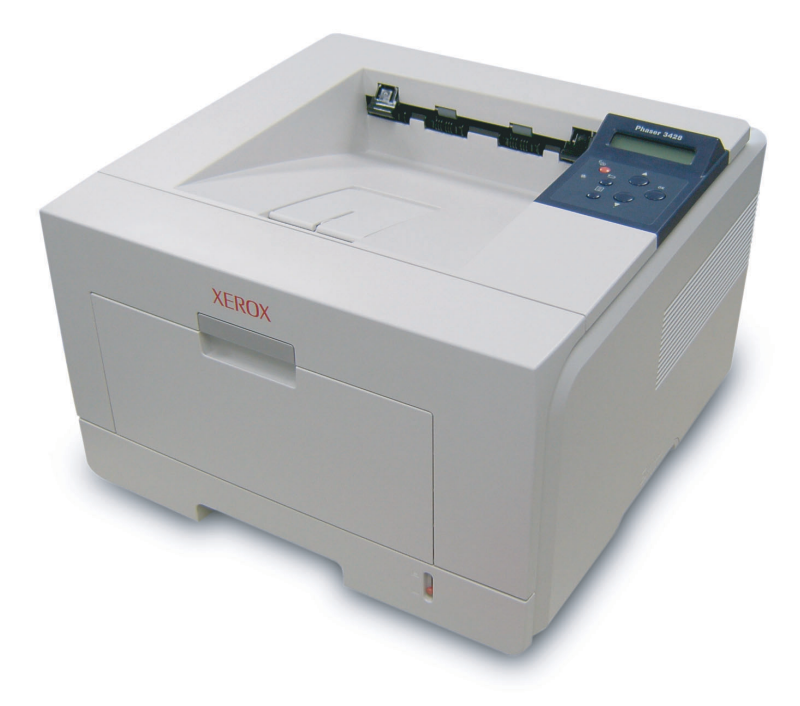

www.xerox.com/office/support

Ten podręcznik dostarczono tylko w celach informacyjnych. Wszelkie informacje zawarte w niniejszym podręczniku mogą ulec zmianie bez uprzedzenia. Firma Xerox Corporation nie ponosi odpowiedzialności za jakiekolwiek zmiany, bezpośrednie lub pośrednie, wynikające z lub związane z korzystaniem z tego podręcznika.

© 2006 Xerox Corporation. Wszelkie prawa zastrzeżone.

- Phaser 3428/D i Phaser 3428/DN są znakami towarowymi firmy Xerox Corporation.
- Xerox i logo Xerox są znakami towarowymi firmy Xerox Corporation.
- Centronics jest znakiem towarowym firmy Centronics Data Computer Corporation.
- · IBM i IBM PC są znakami towarowymi firmy International Business Machines Corporation.
- PCL i PCL 6 są znakami towarowymi firmy Hewlett-Packard.
- Microsoft, Windows, Windows 9x, Windows Me, Windows 2000, Windows NT 4.0, Windows XP oraz Windows 2003 są zastrzeżonymi znakami towarowymi firmy Microsoft Corporation.
- · PostScript 3 to znak towarowy firmy Adobe Systems, Inc.
- UFST® i MicroType™ są zastrzeżonymi znakami towarowymi firmy Agfa oddziału firmy Bayer Corp.
- TrueType, LaserWriter i Macintosh to znaki towarowe firmy Apple Computer, Inc.
- Wszystkie inne marki lub nazwy produktów są znakami towarowymi odpowiednich firm lub organizacji.

# **SPIS TREŚCI**

## 1. Wprowadzenie

| Funkcje specjalne | . 1. | .1 |
|-------------------|------|----|
| Elementy drukarki | . 1. | .2 |
| Więcej informacji | . 1. | .4 |

## 2. Konfiguracja systemu

| Korzystanie z menu panelu sterowania    | 2.1 |
|-----------------------------------------|-----|
| Przegląd menu                           | 2.1 |
| Drukowanie strony demonstracyjnej       | 2.6 |
| Zmiana języka wyświetlacza              | 2.7 |
| Korzystanie z trybu oszczędzania toneru | 2.7 |

#### 3. Przegląd oprogramowania

| Dostarczane oprogramowanie  | 3.1 |
|-----------------------------|-----|
| Funkcje sterownika drukarki | 3.2 |
| Wymagania systemowe         | 3.2 |

## 4. Konfiguracja sieci (tylko model Phaser 3428/DN)

| Wprowadzenie                         | 4.1 |
|--------------------------------------|-----|
| Obsługiwane systemy operacyjne       | 4.1 |
| Konfigurowanie protokołu TCP/IP      | 4.2 |
| Konfigurowanie protokołu EtherTalk   | 4.2 |
| Konfigurowanie typu ramek IPX        | 4.2 |
| Ustawianie szybkości sieci Ethernet  | 4.3 |
| Przywracanie konfiguracji sieci      | 4.3 |
| Drukowanie strony konfiguracji sieci | 4.3 |
|                                      |     |

## 5. Ładowanie materiałów do drukowania

| Wybieranie materiałów do drukowania | 5 | .1 |
|-------------------------------------|---|----|
| Ładowanie papieru                   | 5 | .4 |
| Wybór miejsca odbioru wydruku       | 5 | .8 |

## 6. Podstawowe zadania drukowania

| Drukowanie dokumentu          | 6. | .1 |
|-------------------------------|----|----|
| Anulowanie zadania drukowania | 6. | .1 |

## 7. Zamawianie materiałów eksploatacyjnych i akcesoriów

| Kasety z tonerem | . 7 | '.1 |
|------------------|-----|-----|
| Akcesoria        | . 7 | '.1 |
| Jak kupić        | . 7 | '.1 |

## 8. Konserwacja

| Drukowanie strony informacyjnej | 8.1 |
|---------------------------------|-----|
| Czyszczenie drukarki            | 8.1 |
| Konserwacja kasety z tonerem    | 8.2 |
| Części do konserwacji           | 8.5 |

# 9. Rozwiązywanie problemów

| Usuwanie zakleszczeń papieru                                          | 9.1  |
|-----------------------------------------------------------------------|------|
| Rozwiązywanie problemów – lista kontrolna                             | 9.6  |
| Objaśnienie stanu diod LED                                            | 9.7  |
| Objaśnienie komunikatów na wyświetlaczu                               | 9.7  |
| Komunikaty związane z kasetą z tonerem                                | 9.9  |
| Rozwiązywanie ogólnych problemów związanych z drukowaniem             | 9.10 |
| Rozwiązywanie problemów z jakością wydruku                            | 9.13 |
| Typowe problemy w systemie Windows                                    | 9.15 |
| Typowe problemy z językiem PostScript (tylko model Phaser 3428/DN)    | 9.15 |
| Typowe problemy na komputerach Macintosh (tylko model Phaser 3428/DN) | 9.16 |

## 10. Instalowanie akcesoriów

| Środki ostrożności podczas instalowania akcesoriów | 10.1 |
|----------------------------------------------------|------|
| Instalowanie modułu pamięci DIMM                   | 10.1 |

## **11. Dane techniczne**

| Dane techniczne drukarki | .1 |
|--------------------------|----|
|--------------------------|----|

# Uwagi dotyczące bezpieczeństwa

Przed rozpoczęciem korzystania z tego urządzenia należy dokładnie przeczytać uwagi dotyczące użytkowania; zapewni to bezpieczną obsługę urządzenia.

To urządzenie firmy Xerox i zalecane materiały eksploatacyjne zostały zaprojektowane i przetestowane pod kątem spełniania rygorystycznych norm bezpieczeństwa, między innymi certyfikatów instytutów bezpieczeństwa oraz obowiązujących przepisów dotyczących ochrony środowiska. Przed rozpoczęciem obsługi urządzenia należy uważnie przeczytać następujące instrukcje i korzystać z nich w razie konieczności, aby zapewnić stałe bezpieczne użytkowanie.

Badania bezpieczeństwa i nieszkodliwości dla środowiska oraz wydajności tego urządzenia zostały sprawdzone tylko z materiałami eksploatacyjnymi firmy Xerox.

OSTRZEŻENIE: Wszelkie niezatwierdzone zmiany, m.in. dodawanie nowych funkcji lub podłączanie urządzeń zewnętrznych, mogą spowodować utratę certyfikatu. Aby uzyskać więcej informacji, należy skontaktować się z lokalnym przedstawicielem handlowym.

# Oznaczenia ostrzegawcze

Należy przestrzegać wszelkich instrukcji ostrzegawczych umieszczonych na urządzeniu lub dostarczonych z nim.

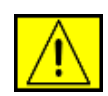

**OSTRZEŻENIE:** To OSTRZEŻENIE sygnalizuje obszary urządzenia, które mogą być przyczyną obrażeń.

**OSTRZEŻENIE:** To OSTRZEŻENIE sygnalizuje obszary urządzenia, które nagrzewają się i których nie należy dotykać.

# źródło zasilania

Urządzenie to jest zasilane typem energii elektrycznej wskazanym na etykiecie danych urządzenia. W przypadku braku pewności, czy źródło zasilania zgodne jest z wymaganiami, należy się skontaktować z lokalnym zakładem energetycznym.

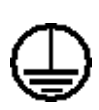

**OSTRZEŻENIE:** Urządzenie to należy podłączyć do obwodu z uziemieniem ochronnym.

Urządzenie wyposażone jest we wtyczkę z ochronnym bolcem uziemienia. Wtyczka ta pasuje tylko do uziemionego gniazdka. Jest to funkcja zabezpieczająca. W przypadku braku takiego gniazdka należy się skontaktować z elektrykiem w celu prawidłowego podłączenia urządzenia i uniknięcia porażenia prądem. Nigdy nie należy używać wtyczki przejściowej w celu podłączenia urządzenia do gniazdka bez uziemienia.

## Obszary dostępne dla operatora

Urządzenie jest skonstruowane tak, aby operator miał dostęp tylko do obszarów bezpiecznych. Dostęp do niebezpiecznych obszarów jest ograniczony pokrywami, których zdjęcie wymaga użycia narzędzi. Tych pokryw i osłon nie wolno zdejmować.

### Konserwacja

Procedury konserwacji przeprowadzanej przez operatora opisane są w dokumentacji użytkownika dostarczonej z urządzeniem. Nie wolno wykonywać procedur konserwacyjnych nieopisanych w dokumentacji użytkownika.

## Czyszczenie urządzenia

Przed czyszczeniem należy odłączyć urządzenie od gniazdka zasilania. Należy zawsze używać materiałów przeznaczonych dla tego urządzenia; użycie innych materiałów może nie przynieść oczekiwanych rezultatów bądź być przyczyną zagrożeń. Nie wolno stosować środków do czyszczenia w aerozolu, ponieważ w niektórych sytuacjach mogą być wybuchowe lub palne.

# OSTRZEŻENIE — informacje o bezpieczeństwie dotyczące zasilania

- Należy stosować tylko przewód zasilający dostarczony z urządzeniem.
- Przewód zasilający należy podłączyć bezpośrednio do uziemionego gniazdka. Nie wolno stosować przedłużacza. W przypadku braku pewności, czy gniazdko jest uziemione, należy skonsultować to z wykwalifikowanym elektrykiem.
- Urządzenie to jest zasilane typem energii elektrycznej wskazanym na etykiecie danych urządzenia. Jeśli urządzenie ma być transportowane, należy skontaktować się z serwisem firmy Xerox, autoryzowanym przedstawicielem lokalnym lub firmą serwisową.
- Nieprawidłowe podłączenie przewodu uziemienia może spowodować porażenie prądem.

- Urządzenie nie powinno być ustawione w miejscu, gdzie przechodzący ludzie mogliby następować na przewód lub o niego się potykać.
- Nie należy kłaść żadnych przedmiotów na kablu zasilającym.
- Nie wolno wyłączać blokad mechanicznych ani elektrycznych.
- Nie wolno zasłaniać otworów wentylacyjnych.
- Nie wolno wsuwać żadnych przedmiotów w otwory urządzenia.
- W przypadku wystąpienia poniżej opisanych sytuacji należy natychmiast wyłączyć urządzenie i odłączyć przewód zasilający od gniazdka zasilania. W celu rozwiązania problemu należy skontaktować się z lokalnym przedstawicielem serwisu.
  - Urządzenie emituje nietypowe dźwięki lub zapachy.
  - Kabel zasilający jest uszkodzony lub postrzępiony.
  - Aktywowane zostało urządzenie zabezpieczające lub bezpiecznik.
  - Na drukarkę/kopiarkę został wylany płyn.
  - Urządzenie wystawione zostało na działanie wody.
  - Części urządzenia zostały uszkodzone.

#### Urządzenie odłączające

Urządzeniem odłączającym jest przewód zasilający. Jest on podłączony z tyłu urządzenia za pomocą wtyczki. Aby całkowicie odłączyć zasilanie urządzenia, należy odłączyć przewód od gniazdka zasilania.

# Informacje o bezpieczeństwie obsługi

W celu zapewnienia bezpiecznej pracy urządzenia Xerox należy zawsze przestrzegać poniższych zasad.

#### Zalecenia:

- Zawsze należy podłączać urządzenie do prawidłowo uziemionego gniazdka. W przypadku wątpliwości gniazdko powinno zostać sprawdzone przez wykwalifikowanego elektryka.
- Należy podłączyć urządzenie do obwodu z uziemieniem ochronnym.

Urządzenie wyposażone jest we wtyczkę z ochronnym bolcem uziemienia. Wtyczka ta pasuje tylko do uziemionego gniazdka. Jest to funkcja zabezpieczająca. W przypadku braku takiego gniazdka należy się skontaktować z elektrykiem w celu prawidłowego podłączenia urządzenia i uniknięcia porażenia prądem. Nigdy nie należy używać wtyczki bez bolca uziemienia w celu podłączenia urządzenia do gniazdka.

Zawsze należy postępować zgodnie z instrukcjami i ostrzeżeniami umieszczonymi na urządzeniu bądź z nim dostarczonymi.

- Podczas przesuwania lub zmiany miejsca urządzenia należy zachować ostrożność. Przed przeniesieniem urządzenia do innego budynku należy skontaktować się z przedstawicielem serwisu Xerox lub lokalnym przedstawicielem działu pomocy technicznej.
- Sprzęt zawsze należy umieszczać w obszarze o dobrej wentylacji oraz pozostawiać odpowiednią przestrzeń umożliwiającą serwisowanie. Informacje na temat minimalnych odległości znajdują się w instrukcji instalacji.
- Zawsze należy stosować materiały przeznaczone dla urządzeń Xerox. Stosowanie nieodpowiednich materiałów może spowodować obniżenie wydajności urządzenia.
- Przed czyszczeniem zawsze należy odłączyć urządzenie od gniazdka zasilania.

#### Czynności niewskazane:

- Nigdy nie należy używać wtyczki bez bolca uziemienia w celu podłączenia urządzenia do gniazdka.
- Nigdy nie należy wykonywać czynności konserwacyjnych nieopisanych w tej dokumentacji.
- Urządzenie nie może być umieszczane w zabudowanych szafkach bez zapewnienia właściwej wentylacji. Aby uzyskać więcej informacji, należy skontaktować się z lokalnym autoryzowanym przedstawicielem handlowym.
- Nie wolno zdejmować osłon lub pokryw przymocowanych śrubami. Obszary te nie są przeznaczone do obsługi przez użytkownika.
- Nie wolno umieszczać urządzenia przy kaloryferach lub innych źródłach ciepła.
- Nie wolno wsuwać żadnych przedmiotów do otworów wentylacyjnych.
- Nie wolno wyłączać ani obchodzić żadnych mechanicznych lub elektrycznych blokad.
- Nie wolno używać urządzenia w przypadku wystąpienia nietypowych dźwięków lub zapachów. W takim przypadku należy odłączyć przewód zasilający od gniazdka elektrycznego i natychmiast skontaktować się z lokalnym przedstawicielem firmy Xerox.

# Informacje o konserwacji

Nie należy wykonywać żadnych procedur konserwacyjnych, które nie są opisane w dokumentacji dostarczonej z drukarką/kopiarką.

- Nie używać środków do czyszczenia w aerozolu. Niewłaściwe środki do czyszczenia mogą obniżyć wydajność urządzenia i spowodować niebezpieczeństwo.
- Materiały eksploatacyjne i środki do czyszczenia należy stosować tylko zgodnie z tym podręcznikiem. Wszystkie te materiały należy przechowywać w miejscach niedostępnych dla dzieci.
- Nie wolno zdejmować osłon ani pokryw przymocowanych śrubami. Za tymi osłonami nie ma części, które można konserwować lub naprawiać.
- Nie należy wykonywać żadnych procedur konserwacyjnych, które nie są opisane w dokumentacji użytkownika lub do których operator nie został przeszkolony przez autoryzowanego lokalnego przedstawiciela handlowego.

# Informacje o środkach bezpieczeństwa dotyczących ozonu

Podczas normalnej pracy urządzenie wydziela ozon. Wydzielany ozon jest cięższy niż powietrze, a jego ilość zależna jest od wykonywanej liczby kopii. Zapewnienie odpowiedniego środowiska pracy opisanego w procedurze instalacji urządzenia firmy Xerox umożliwi zachowanie bezpiecznego poziomu ozonu.

W celu uzyskania dodatkowych informacji na temat ozonu należy telefonicznie zamówić publikację firmy Xerox zatytułowaną "Ozone" (numer telefonu w USA lub Kanadzie 1-800-828-6571). W przypadku innych rynków należy się skontaktować z autoryzowanym lokalnym przedstawicielem handlowym lub dostawcą usług.

# Materiały eksploatacyjne

Wszystkie materiały eksploatacyjne należy przechowywać zgodnie z instrukcjami podanymi na opakowaniu.

- Materiały eksploatacyjne należy przechowywać w miejscach niedostępnych dla dzieci.
- Nigdy nie należy wrzucać toneru, kaset z tonerem lub pojemników z tonerem do otwartego ognia.

# Emisja fal radiowych

#### USA, Kanada, Europa, Australia/Nowa Zelandia

**UWAGA:** Niniejsze urządzenie zostało przetestowane i potwierdzono jego zgodność z ograniczeniami dotyczącymi urządzeń cyfrowych klasy A, zgodnie z częścią 15 przepisów FCC. Ograniczenia te zostały nałożone w celu zapewnienia odpowiedniej ochrony przed szkodliwymi zakłóceniami w przypadku korzystania z urządzenia w środowisku biznesowym. To urządzenie generuje, wykorzystuje i może emitować energię o częstotliwości radiowej. Jeżeli nie będzie zainstalowane i użytkowane zgodnie z instrukcją, może powodować szkodliwe zakłócenia w łączności radiowej.

Wprowadzanie zmian i modyfikacji niezatwierdzonych przez firmę Xerox może spowodować unieważnienie prawa do korzystania z tego urządzenia.

# Informacje o bezpieczeństwie lasera

PRZESTROGA: Dokonywanie ustawień lub wykonywanie procedur nieopisanych w dokumentacji może narazić użytkownika na kontakt z niebezpieczną dawką promieniowania.

W zakresie bezpieczeństwa lasera urządzenie jest zgodne ze standardami działania urządzeń laserowych klasy 1 wyznaczonymi przez agencje rządowe, krajowe i międzynarodowe. Nie emituje ono niebezpiecznego światła, ponieważ podczas wszystkich faz obsługi przez użytkownika i konserwacji wiązka światła jest całkowicie osłonięta.

# Certyfikat bezpieczeństwa urządzenia

Urządzenie to uzyskało certyfikaty agencji stosujących wymienione normy bezpieczeństwa.

| Agencja                        | Norma                            |
|--------------------------------|----------------------------------|
| Underwriters Laboratories Inc. | UL60950-1st Edition (USA/Kanada) |
| SEMKO                          | IEC60950-1st Edition (2001)      |

Urządzenie to zostało wyprodukowany z zastosowaniem systemu jakości ISO 9001.

# Informacje o zgodności z normami

## Znak CE

Znak CE umieszczony na tym urządzeniu oznacza, że firma Xerox deklaruje zgodność urządzenia z wymienionymi niżej obowiązującymi dyrektywami Unii Europejskiej z dnia:

1 stycznia 1995: Dyrektywa Rady 72/23/EWG, z poprawką podaną w dyrektywie 93/68/EWG, o ujednoliceniu przepisów prawnych krajów członkowskich odnoszących się do sprzętu zasilanego niskim napięciem.

1 stycznia 1996: Dyrektywa Rady 89/336/EWG — wstępne ustalenia dotyczące przepisów krajów członkowskich o zgodności elektromagnetycznej.

9 marca 1999: Dyrektywa Rady 99/5/WE w sprawie urządzeń radiowych i końcowych urządzeń telekomunikacyjnych oraz o wspólnym przestrzeganiu zgodności.

Pełne zestawienie norm i obowiązujących przepisów można otrzymać u autoryzowanego lokalnego przedstawiciela handlowego.

**OSTRZEŻENIE:** Aby urządzenie mogło działać w pobliżu sprzętu medycznego, przemysłowego lub naukowego, może być konieczne zmniejszenie ich zewnętrznego promieniowania.

# Zgodność z przepisami dotyczącymi ochrony środowiska

# USA

### **Energy Star**

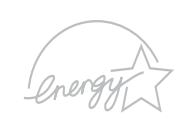

Jako partner w programie ENERGY STAR<sup>®</sup>, firma Xerox Corporation stwierdza, że urządzenie to (w podstawowej konfiguracji) jest zgodne z normą dotyczącą oszczędności energii określoną przez organizację ENERGY STAR.

ENERGY STAR i znak ENERGY STAR MARK są znakami towarowymi zastrzeżonymi w Stanach Zjednoczonych.

ENERGY STAR jest wspólnym programem USA, Unii Europejskiej i Japonii promującym energooszczędne kopiarki, drukarki, faksy, urządzenia wielofunkcyjne, komputery i monitory. Zmniejszenie zużycia energii przez urządzenie pomaga w zmniejszeniu wytwarzania zanieczyszczeń, kwaśnego deszczu i innych niekorzystnych dla klimatu emisji spowodowanych wytwarzaniem energii elektrycznej.

Urządzenia firmy Xerox zgodne z normą ENERGY STAR są fabrycznie ustawione na przejście do trybu niskiego zużycia energii i/lub wyłączenie po określonym czasie. Te funkcje umożliwiające oszczędność energii zużywają o połowę mniej energii w porównaniu do urządzeń konwencjonalnych.

# Kanada

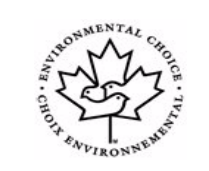

### **Environmental Choice**

Firma Terra Choice Environmental Services, Inc. z siedzibą w Kanadzie potwierdza, że urządzenie to spełnia wszystkie odpowiednie wymagania Environmental Choice EcoLogo dotyczące minimalizacji szkodliwego wpływu na środowisko.

Jako uczestnik programu Environmental Choice firma Xerox Corporation stwierdza, że urządzenie to jest zgodne z zaleceniami programu Environmental Choice dotyczącymi oszczędzania energii. Organizacja Environment Canada wprowadziła program Environmental Choice w roku 1988, aby pomóc kupującym w identyfikacji produktów i usług wytwarzanych z uwzględnieniem ochrony środowiska naturalnego. Kopiarka, drukarka, prasa cyfrowa oraz faks muszą spełniać odpowiednie kryteria oszczędności energii i emisji oraz umożliwiać stosowanie materiałów eksploatacyjnych z wtórnie przetworzonych surowców. Obecnie w programie Environmental Choice zatwierdzono ponad 1600 produktów i 140 licencji. Firma Xerox jest jedną z firm oferujących najwięcej produktów z logo EcoLogo.

# Wtórne przetwarzanie i utylizacja urządzenia

# Unia Europejska

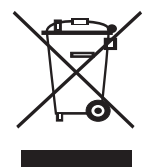

#### Gospodarstwa domowe

Umieszczenie tego symbolu na urządzeniu stanowi potwierdzenie, że nie należy go wyrzucać razem z typowymi odpadami z gospodarstwa domowego.

Zgodnie z przepisami Wspólnoty Europejskiej zużyty sprzęt elektroniczny i elektryczny należy oddzielać od odpadów w gospodarstwie domowym.

Użytkownicy domowi z krajów członkowskich WE mogą bezpłatnie oddawać zużyte urządzenia elektroniczne i elektryczne w wyznaczonych miejscach zbiórki. Aby uzyskać informacje na ten temat, należy się skontaktować z lokalnym urzędem ds. utylizacji.

W niektórych krajach członkowskich przy sprzedaży nowego urządzenia sprzedawca jest zobowiązywany do bezpłatnego odbioru zużytego sprzętu. Aby uzyskać informacje, należy się skontaktować ze sprzedawcą.

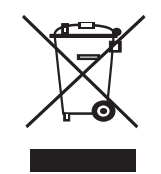

#### Podmioty gospodarcze

Umieszczenie tego symbolu na urządzeniu stanowi potwierdzenie, że należy go utylizować zgodnie z przyjętymi przepisami krajowymi.

Zgodnie z prawodawstwem Wspólnoty Europejskiej zużyty sprzęt elektroniczny i elektryczny należy utylizować zgodnie z obowiązującymi przepisami.

Przed utylizacją należy się skontaktować z lokalnym przedstawicielem handlowym lub przedstawicielem firmy Xerox, aby uzyskać informacje na temat zwrotu zużytych urządzeń.

# Ameryka Północna

Firma Xerox realizuje program odbioru i ponownego wykorzystania/ recyklingu zużytego sprzętu. Aby dowiedzieć się, czy to urządzenie firmy Xerox jest objęte programem, należy skontaktować się z przedstawicielem handlowym firmy Xerox (1-800-ASK-XEROX). Więcej informacji na temat programów ochrony środowiska firmy Xerox znajduje się pod adresem www.xerox.com/environment. Aby uzyskać informacje na temat recyklingu i utylizacji, należy skontaktować się z odpowiednimi władzami lokalnymi. Na terenie Stanów Zjednoczonych pomoc w tym zakresie można uzyskać, odwiedzając witrynę internetową organizacji Electronic Industries Alliance pod adresem: www.eiae.org.

## Inne kraje

Aby uzyskać wskazówki na temat utylizacji należy skontaktować się z lokalnym urzędem ds. utylizacji.

# 1 Wprowadzenie

Gratulujemy zakupu drukarki!

Niniejszy rozdział obejmuje następujące tematy:

- Funkcje specjalne
- Elementy drukarki
- Więcej informacji

## Funkcje specjalne

Drukarka wyposażona jest w funkcje specjalne pozwalające na poprawę jakości wydruków. Urządzenie zapewnia:

#### Drukowanie z doskonałą jakością i dużą szybkością

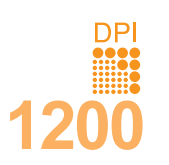

- Można drukować z efektywną rozdzielczością wyjściową do 1200 x 1200 dpi. Patrz sekcja Oprogramowanie.
- Drukarka może drukować z szybkością do 28 str./min<sup>a</sup> w formacie A4, a na papierze o rozmiarze Letter z szybkością do 30 str./min. Jeśli używana jest opcja drukowania dwustronnego, drukarka drukuje z szybkością do 19 obrazów/min<sup>b</sup>, a na papierze o rozmiarze Letter z szybkością do 21 obrazów/min.

#### Wygodne podawanie papieru • Zasobnik uni

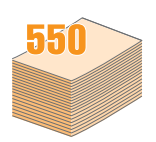

- Zasobnik uniwersalny obsługuje papier firmowy, koperty, etykiety, folie przezroczyste, materiały o niestandardowych wymiarach, karty pocztowe i ciężki papier. Zasobnik uniwersalny obsługuje także do 50 arkuszy papieru zwykłego.
- Zasobnik 1 (pojemność 250 arkuszy) oraz opcjonalny zasobnik 2 (pojemność 250 arkuszy) obsługują papier zwykły w różnych formatach.
- Dwa zasobniki odbiorcze do wyboru górny zasobnik odbiorczy (zadrukowaną stroną do dołu) albo tylny zasobnik odbiorczy (zadrukowaną stroną do góry) — zapewniają wygodny dostęp.
- Prosta ścieżka papieru z zasobnika uniwersalnego do tylnego zasobnika odbiorczego.

#### Tworzenie profesjonalnych dokumentów

| Γ | 1 | 2 |
|---|---|---|
|   |   | É |
|   |   |   |
|   | 3 | 4 |
|   |   |   |
|   | _ |   |

- Drukowanie znaków wodnych. Drukowane dokumenty można dostosować, nadrukowując na nich dodatkowe napisy, np. "Poufne". Patrz sekcja Oprogramowanie.
- Drukowanie broszur. Ta funkcja umożliwia drukowanie dokumentów, z których można utworzyć książkę. Po wydrukowaniu wystarczy złożyć i zszyć strony. Patrz sekcja Oprogramowanie.
- Drukowanie plakatów. Tekst i obrazy na każdej stronie dokumentu są powiększane i drukowane na oddzielnych arkuszach papieru, które następnie można sklejać razem w celu uzyskania plakatu. Patrz sekcja Oprogramowanie.

a. stron na minutęb. obrazów na minutę

#### Oszczędność czasu i pieniędzy

- Ta drukarka umożliwia korzystanie z trybu oszczędzania toneru. Zobacz strona 2.7.
- Aby zmniejszyć zużycie papieru, można drukować po obu stronach kartki (Drukowanie dwustronne).
- Aby umożliwić oszczędność papieru, można wydrukować kilka stron na jednym arkuszu papieru (drukowanie w trybie 2-Up). Patrz sekcja Oprogramowanie.
- Można używać wstępnie zadrukowanych formularzy oraz papieru zwykłego z nagłówkami. Patrz sekcja Oprogramowanie.
- Drukarka umożliwia automatyczne oszczędzanie energii elektrycznej poprzez znaczne zmniejszenie poboru mocy, gdy nie jest używana.

#### Zwiększanie możliwości drukarki

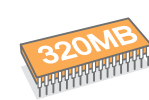

- Drukarka Phaser 3428/D ma 32 MB pamięci, którą można rozszerzyć do 288 MB. Model Phaser 3428/DN ma 64 MB pamięci, którą można rozszerzyć do 320 MB. Zobacz strona 10.1.
- · Interfejs sieciowy umożliwia drukowanie w sieci.
- Do drukarki można dodać opcjonalny zasobnik 2 o pojemności 250 arkuszy. Umożliwia to zmniejszenie częstotliwości dodawania papieru do drukarki.
- Emulacja PostScript 3\* (PS) umożliwia drukowanie w standardzie PS (tylko model Phaser 3428/DN).
- \* Emulacja języka Zoran IPS, zgodna ze standardem PostScript 3

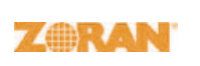

- © Copyright 1995–2005, Zoran Corporation. Wszelkie prawa zastrzeżone. Zoran, logo Zoran, IPS/PS3 i Onelmage są znakami towarowymi firmy Zoran Corporation.
- \* 136 czcionek PS3.
- Zawiera technologie UFST i MicroType firmy Monotype Imaging Inc.

#### Drukowanie w różnych środowiskach

- Można drukować w systemach Windows 95/98/Me/NT 4.0/2000/XP/2003.
- Drukarka jest zgodna z komputerami **Macintosh** (tylko model Phaser 3428/DN).
- Drukarka jest wyposażona zarówno w interfejs równoległy, jak i USB.
- Można również użyć **interfejsu sieciowego**. Model Phaser 3428/DN jest dostarczany z wbudowanym interfejsem sieciowym 10/100 Base TX.

#### Funkcje drukarki

Poniższa tabela przedstawia ogólny przegląd funkcji obsługiwanych przez drukarkę.

(I: zainstalowane, O: opcjonalne, ND: niedostępne)

| Funkcje                                     | Phaser 3428/D | Phaser 3428/DN |
|---------------------------------------------|---------------|----------------|
| Interfejs równoległy<br>IEEE 1284           | I             | I              |
| USB 2.0                                     | I             | I              |
| Karta sieciowa<br>(Ethernet 10/100 Base TX) | ND            | I              |
| Emulacja PostScript*                        | ND            | I              |
| Drukowanie dwustronne <sup>a</sup>          | I             | I              |

a. Drukowanie na obydwu stronach papieru.

#### **Elementy drukarki**

#### Widok z przodu

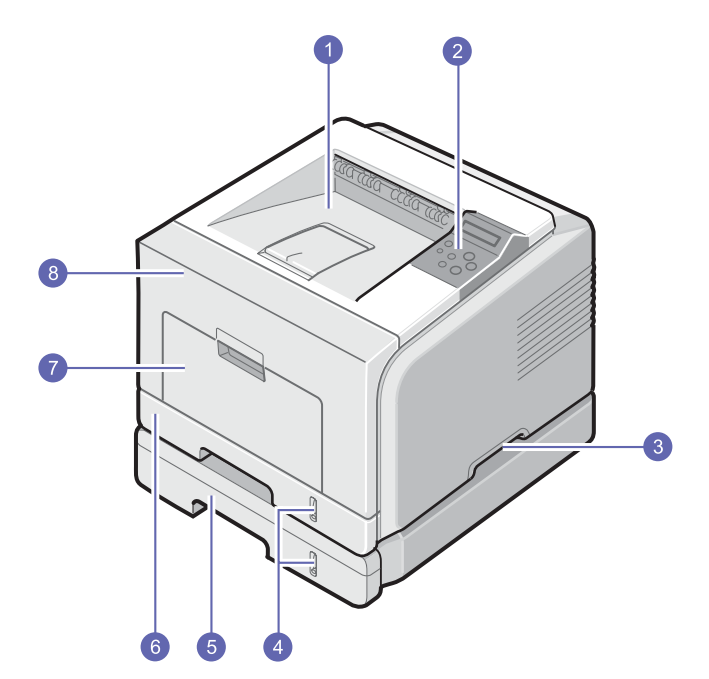

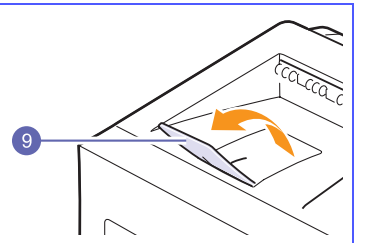

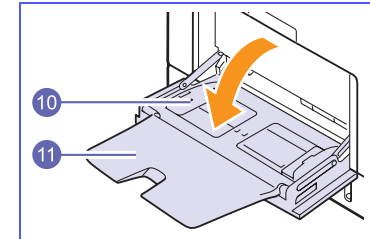

\* Powyższy rysunek przedstawia drukarkę Phaser 3428/DN ze wszystkimi dostępnymi urządzeniami opcjonalnymi.

| 1 | zasobnik wyjściowy          | 7  | zasobnik uniwersalny                                        |
|---|-----------------------------|----|-------------------------------------------------------------|
| 2 | panel sterowania            | 8  | pokrywa przednia                                            |
| 3 | uchwyt                      | 9  | wspornik wyjściowy                                          |
| 4 | wskaźnik poziomu<br>papieru | 10 | prowadnice szerokości<br>papieru zasobnika<br>uniwersalnego |
| 5 | opcjonalny podajnik 2       | 11 | przedłużenie zasobnika<br>uniwersalnego                     |
| 6 | zasobnik 1                  |    |                                                             |

# Widok z tyłu

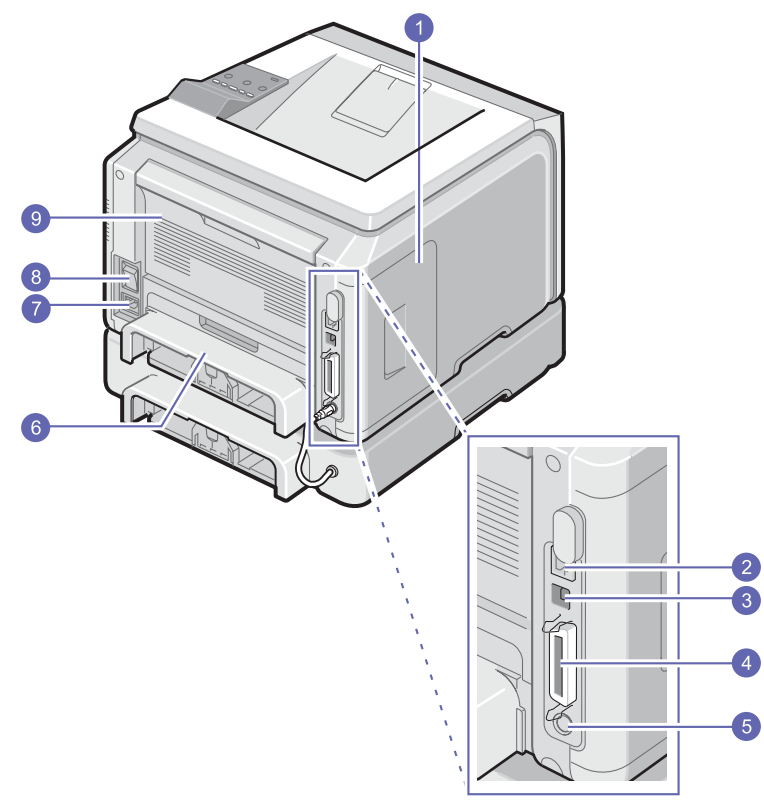

\* Powyższy rysunek przedstawia drukarkę Phaser 3428/DN ze wszystkimi dostępnymi urządzeniami opcjonalnymi.

| 1 | pokrywa płyty sterowania                 | 6 | zespół druku<br>dwustronnego |
|---|------------------------------------------|---|------------------------------|
| 2 | port sieciowy                            | 7 | gniazdo zasilania            |
| 3 | port USB                                 | 8 | przełącznik zasilania        |
| 4 | port równoległy                          | 9 | pokrywa tylna                |
| 5 | złącze kabla<br>opcjonalnego podajnika 2 |   |                              |

### Elementy panelu sterowania

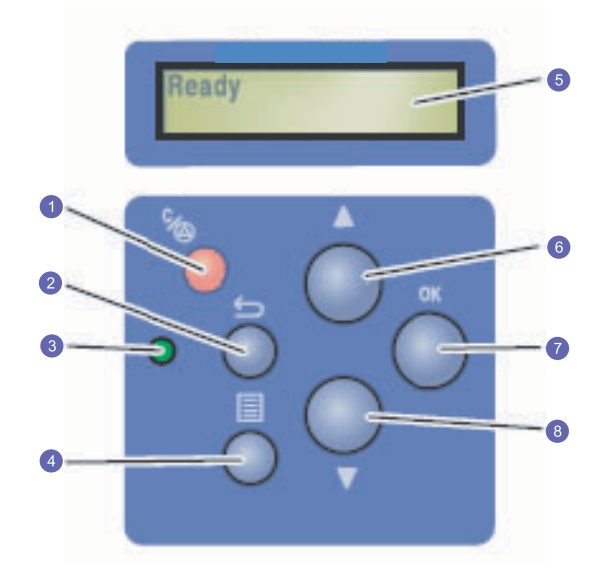

| Stop: Anulowanie działania w dowolnej chwili.                                           |
|-----------------------------------------------------------------------------------------|
| Wstecz: Przejście do wyższego poziomu menu.                                             |
| Stan: Wyświetlanie stanu drukarki. Zobacz strona 9.7.                                   |
| <b>Menu</b> : Przejście do trybu menu i przewijanie dostępnych menu za pomocą strzałek. |
| LCD: Wyświetlanie stanu drukarki, komunikatów o błędach i otwartych menu.               |
| Przycisk <b>Strzałka w górę</b> : Zwiększanie wartości opcji<br>w wybranym menu.        |
| <b>OK</b> : Potwierdzenie opcji wybranej na wyświetlaczu.                               |
| Przycisk <b>Strzałka w dół</b> : Zmniejszanie wartości opcji<br>w wybranym menu.        |
|                                                                                         |

#### Więcej informacji

Informacje na temat konfigurowania i korzystania z drukarki można uzyskać z poniższych źródeł — drukowanych lub elektronicznych.

#### Skrócona instrukcja instalacji

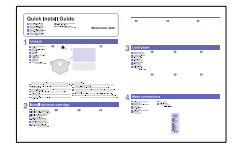

Zawiera informacje dotyczące konfigurowania drukarki, dlatego należy postępować zgodnie z zawartymi w niej instrukcjami w celu przygotowania drukarki do pracy.

Zawiera instrukcje krok po kroku umożliwiające korzystanie ze wszystkich funkcji drukarki i udostępnia informacje na temat konserwacji drukarki, rozwiązywania problemów oraz instalowania akcesoriów.

Ten podrecznik użytkownika zawiera także sekcie

na temat sposobów drukowania dokumentów

Oprogramowanie, zawierającą informacje

#### Elektroniczny podręcznik użytkownika

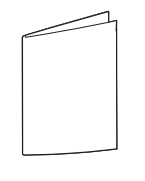

w różnych systemach operacyjnych oraz korzystania z dostarczonego oprogramowania narzędziowego.

# Przewodniki użytkownika w innych

językach są dostępne w folderze Manual na dysku CD ze sterownikiem drukarki.

Pomoc sterownika drukarki

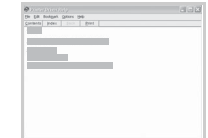

Witryna internetowa firmy Xerox Zawiera informacje pomocy dotyczące właściwości sterownika drukarki oraz instrukcje konfiguracji właściwości drukowania. Aby uzyskać dostęp do pomocy ekranowej sterownika drukarki, kliknij przycisk **Pomoc** w oknie dialogowym właściwości drukarki.

Posiadanie dostępu do Internetu umożliwia uzyskanie pomocy, wsparcia technicznego, sterowników drukarki, podręczników oraz informacji o zamówieniu w witrynie internetowej firmy Xerox pod adresem www.xerox.com/office/support.

### Wybieranie lokalizacji

Należy wybrać równą, stabilną powierzchnię z odpowiednią ilością wolnej przestrzeni, umożliwiającą przepływ powietrza. Należy pozostawić dodatkowe wolne miejsce w celu umożliwienia otwierania pokryw i zasobników.

Miejsce powinno być dobrze wentylowane i powinno znajdować się z dala od światła słonecznego, źródeł ciepła, zimna oraz wilgoci. Nie należy ustawiać drukarki w pobliżu krawędzi stołu lub biurka.

#### Odstępy

**Przód**: 500 mm (ilość miejsca wystarczająca do otwarcia lub wyjęcia zasobników)

Tył: 350 mm (ilość miejsca wystarczająca do otwarcia pokrywy tylnej oraz zespołu druku dwustronnego)

**Prawa strona**: 100 mm (ilość miejsca umożliwiająca prawidłową wentylację)

Lewa strona: 100 mm (ilość miejsca umożliwiająca otwarcie pokrywy płyty sterowania)

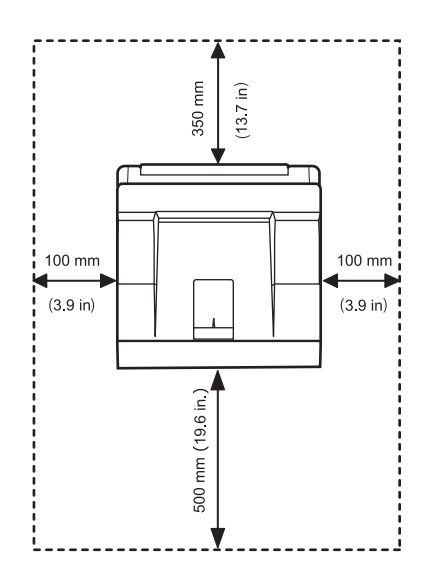

# **2** Konfiguracja systemu

W tym rozdziale zostały podane szczegółowe informacje dotyczące instalowania drukarki.

Niniejszy rozdział obejmuje następujące tematy:

- Korzystanie z menu panelu sterowania
- Przegląd menu
- Drukowanie strony demonstracyjnej
- Zmiana języka wyświetlacza
- Korzystanie z trybu oszczędzania toneru

#### Korzystanie z menu panelu sterowania

Menu pozwalają na łatwą zmianę ustawień drukarki. Ilustracja w sąsiedniej kolumnie przedstawia menu i wszystkie elementy dostępne w poszczególnych menu. Elementy każdego menu oraz opcje dostępne dla użytkownika opisano szczegółowo w tabelach rozpoczynających się na strona 2.2.

#### Dostęp do menu panelu sterowania

Drukarką można sterować z panelu sterowania. W trakcie korzystania z drukarki można również określać ustawienia menu z panelu sterowania.

- 1 Naciskaj przycisk **Menu**, dopóki w dolnym wierszu nie zostanie wyświetlone odpowiednie menu, a następnie naciśnij przycisk **OK**.
- 2 Naciskaj przyciski przewijania, dopóki w dolnym wierszu wyświetlacza nie zostanie wyświetlony odpowiedni element menu, a następnie naciśnij przycisk OK.
- 3 Jeśli menu zawiera podmenu, powtórz krok 2.
- 4 Naciskaj przyciski przewijania, aby uzyskać dostęp do odpowiedniej opcji ustawienia lub wartości.
- 5 Naciśnij przycisk OK, aby zapisać wybór.

Znak gwiazdki (\*) jest wyświetlany obok wybranej opcji — oznacza to, że ta opcja jest obecnie ustawieniem domyślnym.

6 Naciśnij przycisk Stop, aby powrócić do trybu gotowości.

Po 30 sekundach braku aktywności (jeśli nie zostanie naciśnięty żaden przycisk) drukarka automatycznie powróci do trybu gotowości.

#### Uwaga:

Ustawienia drukowania wprowadzone w sterowniku drukarki na podłączonym do niej komputerze mają pierwszeństwo przed ustawieniami wprowadzonymi z panelu sterowania.

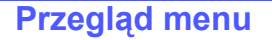

Menu panelu sterowania służą do konfiguracji drukarki. Panel sterowania umożliwia dostęp do następujących menu:

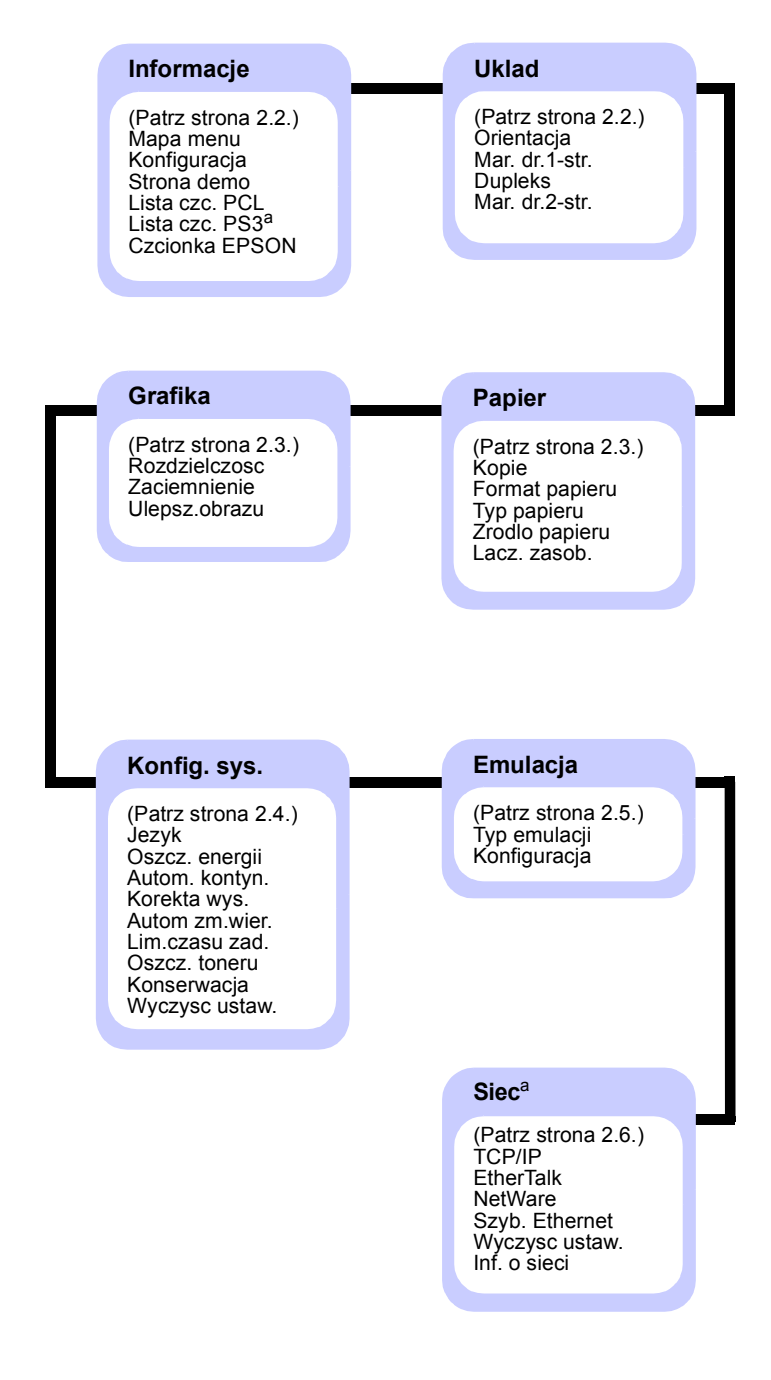

a. Dostępne w przypadku modelu Phaser 3428/DN.

## Menu Informacje

To menu zawiera strony informacyjne drukarki ze szczegółowymi informacjami o drukarce i jej konfiguracji.

| Element                                               | Opis                                                                                                    |  |  |
|-------------------------------------------------------|----------------------------------------------------------------------------------------------------|--|--|
| Mapa menu                                             | Mapa menu przedstawia układ oraz bieżące ustawienia elementów menu panelu sterowania.                                                                                                    |  |  |
| Konfiguracja                                          | Strona konfiguracji przedstawia bieżącą<br>konfigurację drukarki. Zobacz strona 8.1.                                                                                                    |  |  |
| Strona demo                                           | Strona demonstracyjna umożliwia sprawdzenie,<br>czy drukarka działa prawidłowo. Zobacz<br>strona 2.6.                                                                                     |  |  |
| Lista czc. PCL<br>Lista czc. PS3<br>Czcionka<br>EPSON | Na liście próbek czcionek wyświetlane są<br>obecnie dostępne czcionki w wybranym języku.<br>Uwaga:<br>Pozycja Lista czc. PS3 jest dostępna<br>tylko w przypadku modelu Phaser<br>3428/DN. |  |  |

#### Menu Uklad

Menu **Uklad** umożliwia zdefiniowanie wszystkich ustawień związanych z wydrukiem.

| Element        | Opis                                                                                                    |  |  |
|----------------|----------------------------------------------------------------------------------------------------|--|--|
|                | Wartości: Pionowa, Pozioma                                                                                                    |  |  |
|                | Wybieranie domyślnej orientacji obrazu wydruku na stronie.                                                                                                    |  |  |
| Orientacja     | Pionowa Pozioma                                                                                                    |  |  |
|                | Wartości: 0,0                                                                                                    |  |  |
| Mar. dr.1-str. | Ustawianie marginesu drukowanych materiałów<br>w przypadku drukowania jednostronnego. Wartość<br>można zwiększać lub zmniejszać w odstępach co<br>0,1 mm.                              |  |  |
|                | <ul> <li>Margines gorny: Ustawianie górnego marginesu;<br/>zakres od 0,0 mm do 250 mm.</li> <li>Margines lewy: Ustawianie lewego marginesu;<br/>zakres od 0,0 mm do 164 mm.</li> </ul> |  |  |

| Element        | Opis                                                                                                    |  |  |
|----------------|----------------------------------------------------------------------------------------------------|--|--|
|                | <ul> <li>Wartości: Wyl., Dluga krawedz, Krot. krawedz</li> <li>Aby drukować na obydwu stronach arkusza<br/>papieru, należy w następujący sposób wybrać<br/>krawędź zszycia.</li> <li>Dluga krawedz: Zszywanie wzdłuż długiej krawędzi.<br/>Wydrukowane strony będą zszyte tak, jak w książce.</li> <li>Krot. krawedz: Zszywanie wzdłuż krótkiej krawędzi.<br/>Wydrukowane strony będą zszyte tak, jak</li> </ul>                                                                                                    |  |  |
| Dupleks        | w kalendarzu.<br>kalendarzu.<br>Długa krawędź przy<br>orientacji poziomej<br>w kalendarzu.<br>Długa krawędź przy<br>orientacji poziomej                                                                                                    |  |  |
|                | Krótka krawędź przy       Krótka krawędź przy         Krótka krawędź przy       Krótka krawędź przy         orientacji pionowej       Krótka krawędź przy                                                                                                    |  |  |
|                | Wybierz opcję <b>Wyl.</b> , aby drukować na jednej<br>stronie arkusza papieru.                                                                                                    |  |  |
| Mar. dr.2-str. | <ul> <li>Wartości: Górna/Lewa, Krótka/Długa</li> <li>W tym menu można ustawić marginesy w przypadku drukowania dwustronnego. Wartość można zwiększać lub zmniejszać w odstępach co 0,1 mm.</li> <li>Margines gorny: Ustawianie górnego marginesu; zakres od 0,0 mm do 9.9 mm.</li> <li>Margines lewy: Ustawianie lewego marginesu; zakres od 0,0 mm do 9.9 mm.</li> <li>Opr. kr.kraw.: Ustawianie dolnego marginesu z tyłu arkusza przy oprawie wzdłuż krótkiej krawędzi; zakres od 0,0 do 22 mm.</li> <li>Opr. dl.kraw.: Ustawianie prawego marginesu z tyłu arkusza przy oprawie wzdłuż długiej krawędzi; zakres od 0,0 do 22 mm.</li> </ul> |  |  |

## Menu Papier

Menu **Papier** pozwala na zdefiniowanie wszystkich ustawień związanych z podawaniem materiału i drukowaniem na nim, a także z określonymi typami materiałów stosowanych w tej drukarce.

| Element           | Opis                                                                                                    |
|-------------------|----------------------------------------------------------------------------------------------------|
| Kopie             | Wartości: 1–999<br>Ustawianie domyślnej liczby kopii; zakres                                                                                                    |
| Format<br>papieru | Wartości: A4, A5, A6, JIS B5, ISO B5, Letter,<br>Legal, Executive, Koperta Nr 10, Kop. Monarch,<br>Koperta DL, Koperta C5, Koperta C6, US Folio,<br>Oficio, Papier własny<br>Wybieranie rozmiaru papieru załadowanego<br>aktualnie do zasobnika.                                                                                                    |
| Typ papieru       | Wartości: Zwykly papier, Dokumentowy,<br>Przezrocza, Koperta, Etykiety, Karton,<br>Z nadrukiem, Papier kolor., Papier bawel.,<br>Papier ekol., Nieplow., Gruby, Cienki<br>Wybieranie rodzaju papieru załadowanego<br>aktualnie do zasobnika.                                                                                                    |
| Zrodlo<br>papieru | <ul> <li>Wartości: Auto, Zasobnik 1, Zasobnik 2,<br/>Zasobnik MP, Zasob. recz.</li> <li>Za pomocą tej pozycji można ustawić zasobnik,<br/>który będzie używany.</li> <li>Jeśli wybrana zostanie opcja Auto, drukarka<br/>może automatycznie określić źródło.</li> <li>Aby użyć zasobnika uniwersalnego, wybierz<br/>opcję Zasobnik MP lub Zasob. recz.</li> <li>Opcja Zasobnik 2 jest dostępna tylko w przypadku,<br/>gdy został zainstalowany zasobnik opcjonalny 2.</li> </ul> |
| Lacz. zasob.      | Wartości: Wyl., Wl.<br>W przypadku wybrania dowolnej innej wartości niż<br><b>Auto</b> w opcji <b>Zrodlo papieru</b> , gdy wybrany zasobnik<br>jest pusty, drukarka będzie automatycznie drukowała<br>z wykorzystaniem materiałów z innych zasobników.<br>Jeśli ta pozycja menu zostanie ustawiona na wartość<br><b>Wyl.</b> , dioda LED <b>Stan</b> zaświeci na czerwono,<br>a drukarka nie będzie drukować do momentu<br>umieszczenia papieru w określonym zasobniku.          |

#### Menu Grafika

Za pomocą menu **Grafika** można zmienić ustawienia związane z jakością drukowanych znaków i obrazów.

| Element       | Opis                                                                                                    |  |  |
|---------------|----------------------------------------------------------------------------------------------------|--|--|
|               | Wartości: 600 dpi-norm., 1200dpi-najl.                                                                                                    |  |  |
|               | Określenie liczby punktów drukowanych na cal<br>(dpi). Im wyższa wartość, tym drukowane znaki<br>i grafika są wyraźniejsze.                                                                                                    |  |  |
| Rozdzielczosc | <ul> <li>Jeśli najczęściej drukowany jest tekst, wybierz<br/>opcję 600 dpi-norm. w celu uzyskania najwyższej<br/>jakości druku.</li> </ul>                                                                                                    |  |  |
|               | <ul> <li>Wybierz opcję 1200dpi-najl., jeśli zadania<br/>zawierają obrazy w postaci map bitowych, takie<br/>jak zeskanowane zdjęcia lub grafika, które będą<br/>wyglądać lepiej po wydrukowaniu z większą<br/>dokładnością.</li> </ul>                     |  |  |
|               | Wartości: Normalny, Jasny, Ciemny                                                                                                    |  |  |
| Zaciemnienie  | Można rozjaśnić lub przyciemnić wydruk, korzystając<br>z ustawienia gęstości toneru. Ustawienie <b>Normalny</b><br>zazwyczaj zapewnia uzyskanie najlepszych rezultatów.<br>W celu zaoszczędzenia toneru należy użyć<br>ustawienia gęstości <b>Jasny</b> . |  |  |
|               | Wartości: Normalny, Ulepsz. teks.                                                                                                    |  |  |
| Ulepsz.obrazu | <ul> <li>Ten element powoduje poprawę jakości wydruku.</li> <li>Normalny: Nie powoduje poprawy jakości.</li> <li>Ulepsz. teks.: Poprawia jakość liter i prostych figur.</li> </ul>                                                                        |  |  |

# Menu Konfig. sys.

Menu Konfig. sys. umożliwia konfigurację wielu funkcji drukarki.

| Element           | Opis                                                                                                    |  |  |
|-------------------|----------------------------------------------------------------------------------------------------|--|--|
| Jezyk             | Wartości: English, FRANCAIS, Espanol,<br>Portugues B., Deutsch, Italiano<br>To ustawienie określa język tekstu stosowanego<br>na wyświetlaczu panelu sterowania i stronach<br>informacyjnych.                                                                                                    |  |  |
| Oszcz. energii    | Wartości: [5] minut, [10] minut, [15] minut,<br>[30] minut, [60] minut, [120] minut<br>Jeżeli drukarka nie odbiera danych przez dłuższy<br>czas, pobór energii zostaje automatycznie obniżony.<br>Można ustawić czas, po upływie którego drukarka<br>przejdzie do trybu oszczędzania energii.                                                                                                    |  |  |
| Autom.<br>kontyn. | <ul> <li>Wartości: Wyl., WI.</li> <li>Ten element określa, czy drukarka kontynuuje drukowanie po wykryciu papieru niezgodnego z ustawieniami papieru.</li> <li>Wyl.: W przypadku wystąpienia niezgodności papieru komunikat będzie widoczny na wyświetlaczu, a drukarka będzie działać w trybie offline do chwili włożenia prawidłowego papieru.</li> <li>WI.: W przypadku wystąpienia niezgodności papieru zostanie wyświetlony komunikat o błędzie. Drukarka przejdzie do trybu offline na 30 sekund, po czym automatycznie wyczyści komunikat i będzie kontynuować drukowanie.</li> </ul> |  |  |
| Korekta wys.      | Wartości: Zwykly, Wys.<br>Pozwala na dostosowanie jakości wydruku<br>w zależności od wysokości nad poziomem morza.                                                                                                    |  |  |
| Autom<br>zm.wier. | Wartości: LF, LF+CR         Umożliwia dodanie wymaganego znaku powrotu karetki do każdego znaku wysunięcia wiersza.         Zobacz poniższe przykłady:         AA         BB         CC         LF         LF                                                                                                    |  |  |

| Element           | Opis                                                                                                    |
|-------------------|----------------------------------------------------------------------------------------------------|
|                   | Wartości: 0–1800 s                                                                                                    |
| Lim.czasu<br>zad. | Można ustawić okres oczekiwania drukarki przed<br>wydrukowaniem ostatniej strony zadania, które<br>nie kończy się poleceniem drukowania strony.<br>W przypadku przekroczenia limitu czasu drukowania<br>drukarka wydrukuje stronę z bufora drukowania.                                                                                                    |
|                   | Wartości: Wyl., Wl.                                                                                                    |
| Oszcz. toneru     | Wybór tego elementu powoduje wydłużenie czasu<br>eksploatacji kasety z tonerem i zmniejsza koszty<br>wydruku strony bez znacznego spadku jakości<br>wydruku.                                                                                                    |
|                   | <ul> <li>Wyl.: Tę opcję należy zaznaczyć, jeśli nie<br/>ma potrzeby oszczędzania toneru podczas<br/>drukowania dokumentu.</li> <li>Wl.: Wybór tego elementu umożliwia zmniejszenie<br/>ilości toneru użytego na każdej stronie.</li> </ul>                                                                                                    |
|                   | Ten element umożliwia przeprowadzanie konserwacji<br>drukarki.                                                                                                    |
| Konserwacja       | <ul> <li>Wyczysc beben: Czyści bęben OPC kasety<br/>i drukuje arkusz czyszczenia z resztkami toneru.</li> <li>Wycz.zes.utr.: Czyści zespół utrwalania wewnątrz<br/>drukarki i drukuje arkusz czyszczenia z resztkami<br/>toneru.</li> <li>Us. kom. braku: Zapobiega wyświetlaniu<br/>komunikatu Malo toneru Wymien toner<br/>na wyświetlaczu. Po wybraniu opcji WI.<br/>to ustawienie zostanie na stałe zapisane<br/>w pamięci kasety z tonerem, a to menu nie<br/>będzie wyświetlane w menu Konserwacja.</li> <li>Mat. ekspl.: Ta pozycja umożliwia sprawdzenie<br/>liczby wydrukowanych stron oraz ilości toneru</li> </ul> |
| Wyczysc<br>ustaw. | To menu umożliwia przywrócenie fabrycznych ustawień domyślnych drukarki.                                                                                                    |

## Menu Emulacja

Za pomocą menu **Emulacja** można skonfigurować emulację języków drukarki.

| Element         | Opis                                                                                                    |  |  |
|-----------------|----------------------------------------------------------------------------------------------------|--|--|
|                 | Wartości: Auto, PCL, PostScript, EPSON, IBM ProPrint                                                                                                    |  |  |
| Typ<br>emulacji | Język drukarki określa, w jaki sposób komputer<br>komunikuje się z drukarką.<br>Jeśli wybrana zostanie opcja <b>Auto</b> , drukarka może<br>automatycznie zmieniać język. |  |  |
|                 | Uwaga:<br>Opcja <b>PostScript</b> jest dostępna tylko<br>w przypadku modeluPhaser 3428/DN.                                                                                |  |  |
|                 | Wartości: PCL, PostScript, EPSON                                                                                                    |  |  |
| Konfiguracja    | Zobacz tabele na stronie strona 2.5, aby skonfigurować język drukarki.                                                                                                    |  |  |
|                 | Uwaga:<br>Opcja <b>PostScript</b> jest dostępna tylko<br>w przypadku modelu Phaser 3428/DN.                                                                               |  |  |

#### PCL

W tym menu można ustawić konfigurację emulacji PCL. Można ustawić rodzaj czcionki, rodzaj symboli, liczbę wierszy na stronę i wielkość punktu.

| Element  | Opis                                                                                                    |  |  |  |
|----------|----------------------------------------------------------------------------------------------------|--|--|--|
|          | Wartości: PCL1–PCL68                                                                                                    |  |  |  |
| Czcionka | <ul> <li>Można wybrać standardową czcionkę używaną w emulacji PCL.</li> <li>Dla opcji PCL1–PCL7 odstęp pomiędzy literami jest stały, a dla opcji PCL8–PCL45 odstęp jest proporcjonalny do typu czcionki i rozmiaru punktu. Dla opcji PCL1–PCL7, PCL55, PCL56 można ustawić rozmiar czcionki za pomocą pozycji Gestosc, a dla opcji PCL8–PCL45, PCL57–PCL68 – za pomocą pozycji Rozm. w pkt.</li> <li>Dla opcji PCL46–PCL54 odstęp i rozmiar punktu sa stałe</li> </ul> |  |  |  |
|          | Wartości: ROMAN8–PC737                                                                                                    |  |  |  |
| Symbol   | Za pomocą tego elementu można wybrać symbol<br>używany w emulacji PCL. Symbol to grupa liczb,<br>oznaczeń i specjalnych znaków stosowanych przy<br>drukowaniu liter.                                                                                                    |  |  |  |

| Element        | Opis                                                                                                    |  |  |
|----------------|----------------------------------------------------------------------------------------------------|--|--|
| Rozm.<br>w pkt | Wartości: 4,00–999,75 (0,25 jednostki)                                                                                                    |  |  |
|                | Jeśli wybrano jedną z wartości z zakresu od PCL8<br>do PCL45 w menu <b>Czcionka</b> , można określić rozmiar<br>czcionki, ustawiając wysokość znaków czcionki.                                                                                            |  |  |
|                | Wartości: Zwykla, Ciemny                                                                                                    |  |  |
| Courier        | Za pomocą tej pozycji można wybrać wersję czcionki<br>Courier.                                                                                                    |  |  |
|                | Wartości: 0,44–99,99 (0,01 jednostki)                                                                                                    |  |  |
| Gestosc        | Jeśli wybrano jedną z wartości z zakresu od PCL1<br>do PCL7 z menu <b>Czcionka</b> , można określić rozmiar<br>czcionki, ustawiając liczbę znaków, które zostaną<br>wydrukowane na 1 cal wydruku w poziomie. Wartość<br>domyślna 10 to najlepszy rozmiar. |  |  |
|                | Wartości: 5–128                                                                                                    |  |  |
| Linii          | Ta pozycja umożliwia ustawienie odległości pionowej<br>od 5 do 128 linii dla domyślnego rozmiaru papieru.<br>Linie mogą się różnić w zależności od rozmiaru<br>papieru i orientacji wydruku.                                                              |  |  |

#### PostScript (tylko model Phaser 3428/DN)

To menu zawiera element Blad druku PS.

| Element          | Opis                                                                                                    |
|------------------|----------------------------------------------------------------------------------------------------|
|                  | Wartości: WI., Wyl.                                                                                                    |
|                  | Można określić, czy drukarka ma drukować listę<br>błędów w przypadku wystąpienia błędu PS.                                                                                                    |
| Blad<br>druku PS | <ul> <li>Aby wydrukować błędy emulacji PS 3, należy wybrać opcję WI. W przypadku wystąpienia błędu drukowanie zostanie przerwane, zostanie wydrukowany komunikat o błędzie i zadanie drukowania zostanie usunięte z bufora drukowania.</li> <li>Jeśli ten element menu zostanie ustawiony na wartość WyI., zadanie zostanie usunięte z bufora bez podawania informacji o błędzie.</li> </ul> |

#### EPSON

W tym menu można ustawić konfigurację emulacji EPSON.

| Element          | Opis                                                                                                    |  |  |
|------------------|----------------------------------------------------------------------------------------------------|--|--|
| Czcionka         | Wartości: SANSERIF, ROMAN                                                                                                    |  |  |
|                  | Można wybrać standardową czcionkę używaną w emulacji EPSON.                                                                                               |  |  |
| Zestaw<br>znakow | Wartości: USA, FRANCJA, NIEMCY, WIELK. BRYT.,<br>DANIA1, SZWECJA, WLOCHY, HISZPANIA1, JAPONIA,<br>NORWEGIA, DANIA2, HISZPANIA2, LACINSKI                  |  |  |
|                  | la pozycja umożliwia wybranie zestawu znaków<br>żądanego języka.                                                                                          |  |  |
| Tablica          | Wartości: KURSYWA, PC437US, PC850                                                                                                    |  |  |
| znakow           | Ten element służy do wybrania zestawu znaków.                                                                                                    |  |  |
|                  | Wartości: 10; 12; 17,14; 20                                                                                                    |  |  |
| Gestosc          | Można określić rozmiar czcionki, określając liczbę<br>znaków drukowanych na długości jednego cala<br>w poziomie.                                          |  |  |
| LPI              | Wartości: 6; 8                                                                                                    |  |  |
|                  | Można ustawić liczbę wierszy drukowanych<br>na długości jednego cala w pionie.                                                                            |  |  |
|                  | Wartości: Wyl., Wl.                                                                                                    |  |  |
| Autom.<br>zawij. | Ta pozycja określa, czy drukarka automatycznie<br>wykonuje polecenie wysuwania wiersza, gdy dane<br>przepełnią obszar drukowania materiału do drukowania. |  |  |

# Menu Siec (tylko model Phaser 3428/DN)

To menu umożliwia skonfigurowanie karty sieciowej zainstalowanej w drukarce. Można zresetować kartę sieciową i wydrukować stronę konfiguracji.

| Element | Opis                                                                                                    |  |  |
|---------|----------------------------------------------------------------------------------------------------|--|--|
|         | Wartości: DHCP, BOOTP, Statyczny                                                                                                    |  |  |
|         | Ta pozycja umożliwia ręczne ustawienie adresów<br>TCP/IP lub pobranie adresów z sieci.                                                                                                    |  |  |
| TCP/IP  | <ul> <li>DHCP: Serwer DHCP przydziela adres<br/>IP automatycznie.</li> <li>BOOTP: Serwer BOOTP przydziela adres<br/>IP automatycznie.</li> <li>Statyczny: Umożliwia reczne wprowadzenie</li> </ul> |  |  |
|         | adresu IP, maski podsieci oraz bramy.                                                                                                    |  |  |

| Element           | Opis                                                                                                    |  |  |
|-------------------|----------------------------------------------------------------------------------------------------|--|--|
|                   | Wartości: Wyl., Wl.                                                                                                    |  |  |
| EtherTalk         | Ta pozycja umożliwia określenie, czy będzie<br>używany protokół EtherTalk.                                                                                                    |  |  |
|                   | Wartości: Auto, 802.2, 802.3, Ethernet II, SNAP, Wyl.                                                                                                    |  |  |
| NetWare           | <ul> <li>Ta pozycja umożliwia wybranie typu ramki IPX.</li> <li>Auto: Można automatycznie ustawić typ ramki.</li> <li>802.2: Tę wartość należy wybrać, aby ustawić ramkę typu IEEE 802.2.</li> <li>802.3: Tę wartość należy wybrać, aby ustawić ramkę typu IEEE 802.3.</li> <li>Ethernet II: Tę wartość należy wybrać, aby ustawić ramkę typu Ethernet 2.</li> <li>SNAP: Tę wartość należy wybrać, aby ustawić ramkę typu SNAP.</li> <li>Wyl.: Protokół NetWare można wyłączyć.</li> </ul> |  |  |
| Szyb.             | Wartości: Auto, 10M poldupl., 10M pel.dupl.,<br>100M poldupl., 100M pel.dupl                                                                                                    |  |  |
| Ethernet          | Ta pozycja umożliwia wybranie szybkości sieci<br>Ethernet.                                                                                                    |  |  |
| Wyczysc<br>ustaw. | Ta pozycja umożliwia proste zresetowanie<br>i przywrócenie domyślnych ustawień fabrycznych<br>konfiguracji sieci. Ustawienie to będzie aktywne<br>dopiero po ponownym uruchomieniu drukarki.                                                                                                    |  |  |
| Inf. o sieci      | Ta pozycja umożliwia wydrukowanie strony<br>zawierającej ustawione parametry sieci.                                                                                                    |  |  |

#### Drukowanie strony demonstracyjnej

W celu sprawdzenia, czy drukarka działa poprawnie, należy wydrukować stronę testową.

- 1 Naciśnij przycisk **Menu**, a następnie przycisk **OK**, gdy pojawi się opcja **Informacje**.
- 2 Naciskaj przyciski przewijania, dopóki nie zostanie wyświetlona opcja Strona demo, a następnie naciśnij przycisk OK.

Zostanie wydrukowana strona demonstracyjna.

#### Zmiana języka wyświetlacza

Aby zmienić język wyświetlany na panelu sterowania, należy wykonać następujące czynności:

- 1 Naciskaj przycisk **Menu**, dopóki w dolnym wierszu wyświetlacza nie zostanie wyświetlona opcja **Konfig. sys.**, a następnie naciśnij przycisk **OK**.
- 2 Naciśnij przycisk **OK**, gdy zostanie wyświetlona opcja **Jezyk**.
- 3 Za pomocą przycisków przewijania wybierz odpowiedni język i naciśnij przycisk OK.
- 4 Naciśnij przycisk Stop, aby powrócić do trybu gotowości.

#### Korzystanie z trybu oszczędzania toneru

Tryb oszczędzania toneru umożliwia użycie mniejszej ilości toneru podczas drukowania każdej strony. Włączenie tego trybu zwiększa wydajność kasety z tonerem i zmniejsza koszt strony poniżej poziomu, którego można oczekiwać w normalnym trybie, ale również pogarsza jakość wydruku. To ustawienie jest dostępne po wybraniu rozdzielczości 1200 dpi.

Istnieją dwa sposoby włączenia tego trybu:

#### Za pomocą panelu sterowania

Aby zmienić tryb oszczędzania toneru za pomocą panelu sterowania, należy wykonać następujące kroki:

- Naciskaj przycisk Menu, dopóki w dolnym wierszu wyświetlacza nie zostanie wyświetlona opcja Konfig. sys., a następnie naciśnij przycisk OK.
- 2 Naciśnij przycisk **OK**, gdy zostanie wyświetlona opcja **Oszcz. toneru**.
- Naciskaj przyciski przewijania, aby wyświetlić opcję WI. w dolnym wierszu i naciśnij przycisk OK.
   Wybranie opcji Wyl. spowoduje wyłączenie trybu oszczędzania toneru.
- 4 Naciśnij przycisk Stop, aby powrócić do trybu gotowości.

#### Za pomocą aplikacji

Tryb oszczędzania toneru można ustawić w oknie właściwości drukarki w sterowniku drukarki. Patrz **sekcja Oprogramowanie**.

# **3** Przegląd oprogramowania

Ten rozdział zawiera przegląd oprogramowania, które zostało dostarczone wraz z drukarką. Szczegółowe informacje dotyczące instalowania i korzystania z oprogramowania zostały zamieszczone w **sekcji Oprogramowanie**.

Niniejszy rozdział obejmuje następujące tematy:

- Dostarczane oprogramowanie
- Funkcje sterownika drukarki
- Wymagania systemowe

#### Dostarczane oprogramowanie

Po skonfigurowaniu drukarki i podłączeniu jej do komputera należy zainstalować oprogramowanie drukarki z dostarczonego dysku CD.

Na dysku CD znajduje się następujące oprogramowanie:

| Dysk CD                                       | Spis treści                                        |                                                                                                    |
|-----------------------------------------------|----------------------------------------------------|----------------------------------------------------------------------------------------------------|
| Dysk CD<br>z oprogramo-<br>waniem<br>drukarki | Windows                                            | <ul> <li>Sterownik drukarki: Ten sterownik<br/>umożliwia korzystanie ze wszystkich<br/>możliwości drukarki.</li> </ul>                                                                                                    |
|                                               |                                                    | <ul> <li>Monitor stanu: Wyświetlany<br/>w przypadku wystąpienia błędu<br/>drukowania.</li> </ul>                                                                                                    |
|                                               |                                                    | <ul> <li>Program do ustawiwania opcji<br/>drukarki: Umożliwia konfigurowanie<br/>ustawień drukowania.</li> </ul>                                                                                                    |
|                                               |                                                    | <ul> <li>Plik opisu drukarki Postscript (PPD):<br/>Ten sterownik języka PostScript<br/>umożliwia drukowanie dokumentów<br/>zawierających skomplikowane<br/>czcionki i grafikę w języku PostScript.<br/>(Tylko model Phaser 3428/DN.)</li> </ul> |
|                                               |                                                    | <ul> <li>SetIP: Ten program służy do ustawiania<br/>adresów TCP/IP drukarki.<br/>(Tylko model Phaser 3428/DN)</li> </ul>                                                                                                    |
|                                               |                                                    | <ul> <li>Przewodnik użytkownika<br/>w formacie PDF.</li> </ul>                                                                                                    |
|                                               | Macintosh<br>(Tylko<br>model<br>Phaser<br>3428/DN) | <ul> <li>Plik opisu drukarki Postscript (PPD):<br/>Ten plik sterownika umożliwia<br/>korzystanie z drukarki i drukowanie<br/>dokumentów na komputerach<br/>Macintosh.</li> </ul>                                                                |

#### Funkcje sterownika drukarki

Sterownik drukarki obsługuje następujące funkcje standardowe:

- wybór źródła papieru,
- rozmiar i orientacja papieru oraz rodzaj nośnika,
- · liczba kopii.

Ponadto można skorzystać z wielu specjalnych funkcji drukowania. W poniższej tabeli znajduje się ogólny przegląd funkcji obsługiwanych przez sterowniki drukarki:

| Funkcia                                    | Windows |                         | <b>Macintosh</b> <sup>a</sup> |
|--------------------------------------------|---------|-------------------------|-------------------------------|
| Гипксја                                    | PCL 6   | PostScript <sup>a</sup> | PostScript                    |
| Oszczędzanie toneru                        | 0       | 0                       | Х                             |
| Opcja jakości wydruku                      | 0       | 0                       | 0                             |
| Drukowanie plakatów                        | 0       | Х                       | Х                             |
| Wiele stron na jednym<br>arkuszu (N-stron) | 0       | 0                       | 0                             |
| Drukowanie<br>z dopasowaniem<br>do strony  | Ο       | 0                       | 0                             |
| Drukowanie<br>ze zmianą skali              | 0       | 0                       | 0                             |
| Inne źródło dla<br>pierwszej strony        | 0       | х                       | 0                             |
| Znak wodny                                 | 0       | Х                       | Х                             |
| Nakładka                                   | 0       | Х                       | Х                             |

a. tylko model Phaser 3428/DN

#### Uwaga:

Funkcja nakładki nie jest obsługiwana w systemie Windows NT 4.0.

#### Wymagania systemowe

Przed rozpoczęciem drukowania należy sprawdzić, czy komputer spełnia poniższe wymagania.

#### Windows

| Element                      | Wymagania                            |                                       | Zalecane               |
|------------------------------|--------------------------------------|---------------------------------------|------------------------|
| System<br>operacyjny         | Windows 95/98/Me/NT 4.0/2000/XP/2003 |                                       |                        |
| Drassaur                     | Windows 95/<br>98/Me/NT 4.0/<br>2000 | Pentium II<br>400 MHz lub<br>szybszy  | Pentium III<br>933 MHz |
|                              | Windows XP/<br>2003                  | Pentium III<br>933 MHz lub<br>szybszy | Pentium IV<br>1 GHz    |
| Pamięć<br>RAM:               | Windows 95/<br>98/Me/NT 4.0/<br>2000 | 64 MB lub<br>więcej                   | 128 MB                 |
|                              | Windows XP/<br>2003                  | 128 MB lub<br>więcej                  | 256 MB                 |
| Wolne<br>miejsce<br>na dysku | Windows 95/<br>98/Me/NT 4.0/<br>2000 | 300 MB lub<br>więcej                  | 1 GB                   |
|                              | Windows XP/<br>2003                  | 1 GB lub więcej                       | 5 GB                   |
| Internet<br>Explorer         | Wersja 5.0 lub nowsza                |                                       |                        |

#### Uwaga:

W systemie Windows NT 4.0/2000/XP/2003 oprogramowanie mogą zainstalować tylko użytkownicy o uprawnieniach administratora.

#### Macintosh (tylko model Phaser 3428/DN)

| Element                | Wymagania                         |
|------------------------|-----------------------------------|
| System operacyjny      | Mac OS 8.6–9.2 i 10.1–10.4        |
| Pamięć RAM:            | 128 MB                            |
| Wolne miejsce na dysku | 200 MB                            |
| Połączenie             | Interfejs USB, interfejs sieciowy |

# 4 Konfiguracja sieci (tylko model Phaser 3428/DN)

Ten rozdział zawiera szczegółowe instrukcje dotyczące konfigurowania tej drukarki w celu podłączenia do sieci.

Niniejszy rozdział obejmuje następujące tematy:

- Wprowadzenie
- Obsługiwane systemy operacyjne
- Konfigurowanie protokołu TCP/IP
- Konfigurowanie protokołu EtherTalk
- Konfigurowanie typu ramek IPX
- Ustawianie szybkości sieci Ethernet
- Przywracanie konfiguracji sieci
- Drukowanie strony konfiguracji sieci

#### Wprowadzenie

Po podłączeniu drukarki do sieci za pomocą kabla Ethernet RJ-45 można udostępnić ją innym użytkownikom w sieci.

Aby można było korzystać z drukarki tak jak z drukarki sieciowej, należy skonfigurować protokoły sieciowe.

#### Za pomocą panelu sterowania

Następujące podstawowe parametry sieciowe drukarki można skonfigurować za pomocą panelu sterowania drukarki.

- · Konfigurowanie protokołu TCP/IP
- · Typy ramek IPX dla sieci NetWare
- Sieć EtherTalk

#### Obsługiwane systemy operacyjne

W poniższej tabeli przedstawiono listę środowisk sieciowych obsługiwanych przez drukarkę.

| Element                               | Wymagania                                                                                                    |
|---------------------------------------|----------------------------------------------------------------------------------------------------|
| Karta sieciowa                        | • 10/100 Base-TX                                                                                                    |
| Sieciowy system<br>operacyjny         | <ul> <li>Novell NetWare 4.x, 5.x, 6.x</li> <li>Windows 95/98/Me/NT 4.0/2000/XP/2003</li> <li>Mac OS 8.6–9.2 i 10.1–10.4</li> <li>Różne dystrybucje systemu Linux</li> </ul> |
| Protokoły sieciowe                    | <ul> <li>NetWare IPX/SPX</li> <li>TCP/IP w systemie Windows</li> <li>EtherTalk</li> </ul>                                                                                   |
| Serwer<br>dynamicznego<br>adresowania | • DHCP, BOOTP                                                                                                    |

• IPX/SPX: Internet Packet eXchange/Sequenced Packet eXchange

- TCP/IP: Transmission Control Protocol/Internet Protocol
- DHCP: Dynamic Host Configuration Protocol

BOOTP: Bootstrap Protocol

#### Konfigurowanie protokołu TCP/IP

W drukarce można skonfigurować różne opcje sieci TCP/IP, np. adres IP, maskę podsieci, bramę i adresy DNS. Istnieje kilka sposobów przypisania drukarce adresu TCP/IP w zależności od sieci.

- Adresowanie statyczne: administrator systemu może ręcznie przypisać adres TCP/IP.
- Adresowanie dynamiczne za pomocą BOOTP/DHCP (domyślne): adres TCP/IP jest przydzielany automatycznie przez serwer.

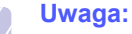

Przed skonfigurowaniem protokołu TCP/IP należy wybrać protokół TCP/IP jako protokół sieciowy.

#### Adresowanie statyczne

Aby wprowadzić adres TCP/IP z panelu sterowania drukarki, należy wykonać następujące czynności:

- 1 Naciskaj przycisk **Menu**, dopóki w dolnym wierszu wyświetlacza nie zostanie wyświetlona opcja **Siec**, a następnie naciśnij przycisk **OK**.
- 2 Naciśnij przycisk OK po wyświetleniu opcji TCP/IP.
- 3 Naciskaj przyciski przewijania, dopóki nie zostanie wyświetlona opcja Statyczny, a następnie naciśnij przycisk OK.
- 4 Naciśnij przycisk OK, gdy zostanie wyświetlona opcja Adres IP.
- 5 Ustaw wartość pierwszego bajta w zakresie od 1 do 255 za pomocą przycisków przewijania, a następnie naciśnij przycisk OK, aby przejść do następnego bajta.

Należy powtórzyć tę czynność i wprowadzić bajty od 1 do 4 adresu.

- 6 Po zakończeniu naciśnij przycisk OK.
- 7 Powtórz kroki 5 i 6 w celu konfiguracji innych parametrów TCP/IP: maskę podsieci i adres bramy.
- 8 Naciśnij przycisk Stop, aby powrócić do trybu gotowości.

#### Adresowanie dynamiczne (BOOTP/DHCP)

Aby adres TCP/IP był przypisywany automatycznie przez serwer, należy wykonać następujące czynności:

- 1 Naciskaj przycisk **Menu**, dopóki w dolnym wierszu wyświetlacza nie zostanie wyświetlona opcja **Siec**.
- 2 Naciśnij przycisk OK po wyświetleniu opcji TCP/IP.
- 3 Naciskaj przyciski przewijania, dopóki nie pojawi się opcja DHCP lub BOOTP, a następnie naciśnij przycisk OK.
- 4 Naciśnij przycisk Stop, aby powrócić do trybu gotowości.

#### Konfigurowanie protokołu EtherTalk

Protokół EtherTalk to określenie protokołu AppleTalk używanego w sieci Ethernet. Ten protokół jest powszechnie używany w środowiskach sieciowych firmy Macintosh. Aby użyć protokołu EtherTalk, wykonaj następujące czynności:

- Naciskaj przycisk Menu, dopóki w dolnym wierszu wyświetlacza nie zostanie wyświetlona opcja Siec, a następnie naciśnij przycisk OK.
- 2 Naciskaj przyciski **przewijania**, dopóki nie zostanie wyświetlona opcja **EtherTalk**, a następnie naciśnij przycisk **OK**.
- 3 Naciskaj przyciski **przewijania**, dopóki nie zostanie wyświetlona opcja **WI.**, a następnie naciśnij przycisk **OK**.
- 4 Naciśnij przycisk Stop, aby powrócić do trybu gotowości.

#### Konfigurowanie typu ramek IPX

Aby możliwe było korzystanie z sieci z protokołem IPX/SPX (np. Novell NetWare), należy określić format ramek komunikacji sieciowej drukarki. W większości przypadków wystarczy zachować ustawienie **Auto**. Można jednak, jeżeli to konieczne, ustawić typ ramki ręcznie. Aby zmienić format typu ramek, należy wykonać następujące czynności:

- 1 Naciskaj przycisk **Menu**, dopóki w dolnym wierszu wyświetlacza nie zostanie wyświetlona opcja **Siec**, a następnie naciśnij przycisk **OK**.
- 2 Naciskaj przyciski przewijania, dopóki nie zostanie wyświetlona opcja NetWare, a następnie naciśnij przycisk OK.
- 3 Naciskaj przyciski przewijania, dopóki nie zostanie wyświetlony odpowiedni typ ramki.
  - Auto: automatycznie rozpoznaje i ogranicza typ ramek do pierwszego wykrytego typu.
  - **802.2**: ogranicza typ ramek do IPX w standardzie IEEE 802.2 z IEEE 802.3. Wszystkie inne typy ramek będą odrzucane.
  - **802.3**: ogranicza typ ramek do IPX w standardzie IEEE 802.3. Wszystkie inne typy ramek będą odrzucane.
  - Ethernet II: ogranicza typ ramek do IPX w standardzie Ethernet. Wszystkie inne typy ramek będą odrzucane.
  - **SNAP**: ogranicza typ ramek do IPX w standardzie SNAP z IEEE 802.3. Wszystkie inne typy ramek będą odrzucane.
  - Wyl.: Protokół sieciowy IPX/SPX jest wyłączony.
- 4 Naciśnij przycisk **OK**, aby zapisać ustawienia.
- 5 Naciśnij przycisk Stop, aby powrócić do trybu gotowości.

#### Ustawianie szybkości sieci Ethernet

Można wybrać szybkość komunikacji połączeń sieci Ethernet.

- 1 Naciskaj przycisk **Menu**, dopóki w dolnym wierszu wyświetlacza nie zostanie wyświetlona opcja **Siec**, a następnie naciśnij przycisk **OK**.
- 2 Naciskaj przyciski **przewijania**, dopóki nie zostanie wyświetlona opcja **Szyb. Ethernet**, a następnie naciśnij przycisk **OK**.
- 3 Naciskaj przyciski **przewijania**, dopóki nie zostanie wyświetlona odpowiednia szybkość, a następnie naciśnij przycisk **OK**.
- 4 Naciśnij przycisk Stop, aby powrócić do trybu gotowości.

## Przywracanie konfiguracji sieci

Ustawienia sieciowe można przywrócić do wartości domyślnych.

- 1 Naciskaj przycisk **Menu**, dopóki w dolnym wierszu wyświetlacza nie zostanie wyświetlona opcja **Siec**, a następnie naciśnij przycisk **OK**.
- 2 Naciskaj przyciski przewijania, dopóki nie zostanie wyświetlona opcja Wyczysc ustaw., a następnie naciśnij przycisk OK.
- 3 Naciśnij przycisk **OK** po wyświetleniu opcji **Tak**, aby przywrócić konfigurację sieci.
- 4 Wyłącz drukarkę i włącz ją ponownie.

#### Drukowanie strony konfiguracji sieci

Strona konfiguracji sieci zawiera informacje o ustawieniach karty sieciowej w drukarce.

- 1 Naciskaj przycisk **Menu**, dopóki w dolnym wierszu wyświetlacza nie zostanie wyświetlona opcja **Siec**, a następnie naciśnij przycisk **OK**.
- 2 Naciskaj przyciski przewijania, dopóki nie zostanie wyświetlona opcja Inf. o sieci, a następnie naciśnij przycisk OK.
- 3 Naciśnij przycisk OK po wyświetleniu opcji Tak.

Zostanie wydrukowana strona konfiguracji sieci.

# 5 Ładowanie materiałów do drukowania

Ten rozdział zawiera informacje na temat rodzajów papieru, jakich należy używać w drukarce i właściwych sposobów ładowania go do różnych zasobników w celu uzyskania najlepszej jakości wydruku.

Niniejszy rozdział obejmuje następujące tematy:

- Wybieranie materiałów do drukowania
- Ładowanie papieru
- Wybór miejsca odbioru wydruku

#### Wybieranie materiałów do drukowania

Można drukować na różnych materiałach, takich jak papier zwykły, koperty, etykiety i folie przezroczyste. Należy zawsze używać materiałów do drukowania spełniających zalecenia dotyczące drukarki. Materiały do drukowania, które nie są zgodne z zaleceniami podanymi w tym przewodniku użytkownika, mogą powodować następujące problemy:

- słaba jakość wydruku;
- częstsze zakleszczenia papieru;
- przedwczesne zużycie drukarki.

Właściwości papieru, takie jak gramatura, skład, ziarnistość i zawartość wilgoci to istotne czynniki wpływające na wydajność urządzenia i jakość wydruków. Przy wyborze materiałów do drukowania należy uwzględnić:

- Oczekiwane rezultaty: Wybrany materiał do drukowania powinien odpowiadać zadaniu.
- Rozmiar: Można użyć materiału o dowolnym rozmiarze, który łatwo mieści się w prowadnicach zasobnika papieru.
- Gramatura: Drukarka obsługuje materiały do drukowania o następujących gramaturach:
- papier dokumentowy o gramaturze 60 do 90 g/m<sup>2</sup> (16 do 24 funtów) dla zasobnika 1 i opcjonalnego zasobnika 2
- papier dokumentowy o gramaturze 60 do 163 g/m<sup>2</sup> (16 do 43 funtów) dla zasobnika uniwersalnego
- papier dokumentowy o gramaturze 75 do 90 g/m<sup>2</sup> (20 do 24 funtów) dla druku dwustronnego
- Jasność: Niektóre materiały do drukowania są bielsze niż inne i pozwalają uzyskać ostrzejsze, żywsze obrazy.
- Gładkość powierzchni: Gładkość materiału do drukowania ma wpływ na ostrość wydruku na papierze.

#### Uwagi

- Niektóre materiały do drukowania mogą być zgodne z wszystkimi zaleceniami podanymi w tej sekcji, a pomimo to nie umożliwiać uzyskania zadowalających wyników. Powodem może być nieprawidłowe korzystanie, niedopuszczalne poziomy temperatur i wilgotności oraz inne czynniki, nad którymi firma Xerox nie ma kontroli.
- Przed zakupem dużych ilości materiałów do drukowania należy upewnić się, że spełniają one wymagania podane w tym przewodniku użytkownika.

#### Przestroga

Używanie materiałów do drukowania, które nie spełniają powyższych specyfikacji może powodować problemy wymagające naprawy urządzenia. Naprawy takie nie są objęte umową gwarancyjną lub serwisową firmy Xerox.

### **Obsługiwane rozmiary papieru**

| Тур                                 | Rozmiar                                                                      | Wymiary                                    | Gramatura <sup>a</sup>                                                                               | Pojemność <sup>b</sup>                                                                                                    |
|-------------------------------------|------------------------------------------------------------------------------|--------------------------------------------|----------------------------------------------------------------------------------------------------|----------------------------------------------------------------------------------------------------|
|                                     | Letter                                                                       | 215,9 x 279 mm (8,5 x 11 cali)             | Papier dokumentowy                                                                                   | <ul> <li>250 arkuszy papieru<br/>dokumentowego<br/>o gramaturze 75 g/m<sup>2</sup><br/>(20 funtów) dla zasobnika</li> <li>50 arkuszy dla podajnika<br/>uniwersalnego</li> </ul> |
|                                     | Legal                                                                        | 215,9 x 355,6 mm (8,5 x 14 cali)           | o gramaturze od 60<br>do 90 g/m <sup>2</sup> w przypadku                                             |                                                                                                    |
|                                     | Folio                                                                        | 216 x 330,2 mm                             | zasobnika                                                                                            |                                                                                                    |
|                                     | Oficio                                                                       | 216 x 343 mm                               | <ul> <li>Papier dokumentowy<br/>o gramaturze od 60<br/>do 163 g/m<sup>2</sup> w przypadku</li> </ul> |                                                                                                    |
| Zwykły papier                       | A4                                                                           | 210 x 279 mm                               |                                                                                                    |                                                                                                    |
| Zwykły papier                       | JIS B5                                                                       | 182 x 257 mm                               | zasobnika uniwersalnego                                                                              |                                                                                                    |
|                                     | ISO B5                                                                       | 176 x 250 mm                               |                                                                                                    |                                                                                                    |
|                                     | Executive                                                                    | 184,2 x 266,7 mm                           |                                                                                                    |                                                                                                    |
|                                     | A5                                                                           | 148,5 x 210 mm                             |                                                                                                    |                                                                                                    |
|                                     | A6                                                                           | 105 x 148,5 mm                             |                                                                                                    |                                                                                                    |
|                                     | Koperta B5                                                                   | 176 x 250 mm                               |                                                                                                    | 5 arkuszy o gramaturze<br>75 g/m <sup>2</sup> w przypadku<br>zasobnika uniwersalnego                                                                                            |
|                                     | Koperta Monarch                                                              | 98,4 x 190,5 mm                            |                                                                                                    |                                                                                                    |
| Kaparta                             | Koperta COM-10                                                               | 105 x 241 mm                               | $75 do 00 g/m^2$                                                                                     |                                                                                                    |
| корепа                              | Koperta DL                                                                   | 110 x 210 mm                               | - 75 d0 90 g/m                                                                                       |                                                                                                    |
|                                     | Koperta C5                                                                   | 162 x 229 mm                               |                                                                                                    |                                                                                                    |
|                                     | Koperta 6                                                                    | 114 x 162 mm                               |                                                                                                    |                                                                                                    |
| Folia                               | Letter, A4                                                                   | Patrz sekcja dotycząca zwykłego<br>papieru | od 138 do 146 g/m <sup>2</sup>                                                                       | 5 arkuszy o gramaturze<br>75 g/m <sup>2</sup> w przypadku<br>zasobnika uniwersalnego                                                                                            |
| Etykiety                            | Letter, Legal, Folio,<br>Oficio, A4, JIS B5,<br>ISO B5, Executive,<br>A5, A6 | Patrz sekcja dotycząca zwykłego<br>papieru | od 120 do 150 g/m <sup>2</sup>                                                                       | 5 arkuszy o gramaturze<br>75 g/m <sup>2</sup> w przypadku<br>zasobnika uniwersalnego                                                                                            |
| Brystol                             | Letter, Legal, Folio,<br>Oficio, A4, JIS B5,<br>ISO B5, Executive,<br>A5, A6 | Patrz sekcja dotycząca zwykłego<br>papieru | od 60 do 163 g/m <sup>2</sup>                                                                        | 5 arkuszy o gramaturze<br>75 g/m <sup>2</sup> w przypadku<br>zasobnika uniwersalnego                                                                                            |
| Rozmiar minimalny (niestandardowy)  |                                                                              | 76 x 127 mm (3,86 x 5,83 cala)             | od 60 do 163 g/m <sup>2</sup>                                                                        | 5 arkuszy o gramaturze<br>75 g/m <sup>2</sup> w przypadku<br>zasobnika uniwersalnego                                                                                            |
| Rozmiar maksymalny (niestandardowy) |                                                                              | 215,9 x 356 mm (8,5 x 14 cali)             | gramaturze 16 do 43 funtów)                                                                          |                                                                                                    |

a. Jeśli gramatura materiałów do drukowania przekracza 90 g/m<sup>2</sup>), należy użyć zasobnika uniwersalnego.

b. Pojemność maksymalna może się różnić w zależności od gramatury i grubości materiału oraz warunków środowiskowych.

#### Uwaga:

W przypadku drukowania dwustronnego obsługiwane są rozmiary A4, Letter, Oficio, Legal i Folio.

# Wskazówki dotyczące wyboru i przechowywania materiałów do drukowania

Podczas wybierania lub wkładania papieru, kopert lub innych materiałów do drukowania należy zawsze pamiętać o poniższych wskazówkach:

- Zawsze należy używać materiałów do drukowania, które są zgodne z odpowiednimi specyfikacjami — strona 5.3.
- Drukowanie na wilgotnym, pogiętym, pomarszczonym lub rozdartym papierze może spowodować zakleszczenie papieru i niską jakość wydruku.
- W celu uzyskania najlepszej jakości wydruku należy używać tylko wysokiej jakości papieru do kopiarek specjalnie zalecanego do stosowania w drukarkach laserowych.
- Należy unikać stosowania następujących typów materiałów:
  - Papieru z wytłoczonymi literami, perforacją lub zbyt gładką albo zbyt szorstką teksturą.
  - Papieru dokumentowego z możliwością wymazywania.
  - Papieru wielostronnego.
  - Papieru syntetycznego lub termoczułego.
  - Papieru do kopiowania bez kalki i kalek.
- Stosowanie tych rodzajów papieru może powodować jego zakleszczenie, emisję oparów chemicznych lub uszkodzenie drukarki.
- Materiały do drukowania należy przechowywać w oryginalnych opakowaniach do chwili ich użycia. Kartony należy umieszczać na paletach lub półkach — nie na podłodze. Niezależnie od tego, czy papier jest rozpakowany, nie należy kłaść na nim ciężkich przedmiotów. Należy go chronić przed wilgocią lub innymi warunkami mogącymi powodować jego zwijanie lub marszczenie.
- Nieużywane materiały do drukowania należy przechowywać w temperaturze od 15°C do 30°C (59°F do 86°F). Wilgotność względna powinna się mieścić w przedziale od 10% do 70%.
- Nieużywane materiały do drukowania należy przechowywać w opakowaniu chroniącym przed wilgocią, takim jak plastikowy pojemnik lub torba, w celu uniknięcia gromadzenia się wilgoci i kurzu na papierze.
- Specjalne rodzaje materiałów do drukowania należy wkładać do zasobnika uniwersalnego po jednym arkuszu naraz w celu uniknięcia zakleszczenia papieru.
- Aby zapobiec sklejaniu się takich materiałów do drukowania, jak arkusze folii przezroczystych i etykiety, należy je wyjmować z zasobnika zaraz po zadrukowaniu.

#### Zalecenia dotyczące specjalnych materiałów do drukowania

| Typ materiału            | Zalecenia                                                                                                    |  |  |
|--------------------------|----------------------------------------------------------------------------------------------------|--|--|
| Typ materiału<br>Koperty | <ul> <li>Zalecenia</li> <li>Drukowanie na kopertach zależy od jakości kopert.<br/>Podczas wybierania kopert należy uwzględnić<br/>następujące czynniki: <ul> <li>Gramatura: Gramatura papieru kopert nie powinna<br/>przekraczać 90 g/m<sup>2</sup> — w przeciwnym razie<br/>może dochodzić do ich zakleszczeń.</li> <li>Budowa: Przed zadrukowaniem koperty powinny<br/>leżeć płasko przy zagięciu mniejszym niż 6 mm<br/>i nie powinny zawierać powietrza.</li> <li>Stan: Koperty nie powinny być pomarszczone,<br/>ponacinane ani uszkodzone w inny sposób.</li> <li>Temperatura: Należy używać kopert, które są<br/>zgodne z warunkami pracy drukarki; dotyczy<br/>to temperatury i ciśnienia.</li> </ul> </li> <li>Należy używać tylko dobrze wykonanych kopert,<br/>z ostrymi, dobrze sprasowanymi zagięciami.</li> <li>Nie należy używać kopert ze spinaczami,<br/>zatrzaskami, okienkami, wewnętrzną wyściółką,<br/>z warstwami samoprzylepnymi lub zawierających<br/>inne materiały syntetyczne.</li> <li>Nie należy używać uszkodzonych lub niedokładnie<br/>wykonanych kopert.</li> </ul>                                                                                                    |  |  |
|                          | Akceptowalne<br>Nieakceptowalne<br>Nieakcept |  |  |

| Typ materiału | Zalecenia                                                                                                    |  |  |
|---------------|----------------------------------------------------------------------------------------------------|--|--|
| Folie         | <ul> <li>Aby uniknąć uszkodzenia drukarki, należy używać tylko folii przezroczystych zalecanych do stosowania w drukarkach laserowych.</li> <li>Folie przezroczyste używane w drukarce muszą dobrze znosić temperaturę zespołu utrwalającego drukarki wynoszącą 200°C (392°F).</li> <li>Folie przezroczyste należy po wyjęciu z drukarki umieszczać na płaskiej powierzchni.</li> <li>Folii nie należy pozostawiać w zasobniku papieru przez dłuższy czas. Może się na nich zbierać kurz i brud, czego efektem będzie poplamiony wydruk.</li> <li>Aby uniknąć smug spowodowanych odciskami palców, należy chwytać je ostrożnie.</li> <li>Aby uniknąć blaknięcia, nie należy wystawiać wydrukowanych folii przezroczystych na długotrwałe działanie promieni słonecznych.</li> <li>Należy upewnić się, że folie nie mają postrzępionych krawędzi, nie są pomarszczone lub wygięte.</li> </ul>                                                                                                    |  |  |
| Etykiety      | <ul> <li>Aby uniknąć uszkodzenia drukarki, należy używać tylko etykiet przeznaczonych do stosowania w drukarkach laserowych.</li> <li>Podczas wybierania etykiet należy uwzględnić następujące czynniki: <ul> <li>Klej: Materiał klejący powinien dobrze znosić temperaturę zespołu utrwalającego drukarki wynoszącą 200°C (392°F).</li> <li>Rozmieszczenie: Należy używać tylko etykiet, pomiędzy którymi nie ma przerw odsłaniających podkład. Etykiety mogą się odklejać od arkuszy mających odstępy między etykietami, co może powodować poważne zakleszczenia.</li> <li>Podwinięcie: Przed drukowaniem etykiety powinny leżeć na płaskiej powierzchni; nie mogą się wyginać bardziej niż 13 mm w żadnym kierunku.</li> <li>Stan: Nie należy używać etykiet ze zmarszczkami, pęcherzykami lub innymi oznakami oddzielania.</li> </ul> </li> <li>Należy upewnić się, czy między naklejkami nie ma odsłoniętej warstwy samoprzylepnej. Odsłonięte obszary mogą powodować odklejanie się etykiet podczas drukowania, co może spowodować zakleszczenie papieru. Odsłonięty klej może także uszkodzić elementy drukarki.</li> <li>Nie należy układać do drukarki tego samego arkusza z naklejkami kilka razy. Podłoże z klejem cechują właściwości umożliwiające tylko jednokrotne jego przejście przez urządzenie.</li> <li>Nie należy używać naklejek z odsłoniętą warstwą samoprzylepną ani takich, które są pomarszczone, mają pęcherzyki powietrza lub są uszkodzone w inny sposób.</li> </ul> |  |  |

| Typ materiału                                                 | Zalecenia                                                                                                    |  |
|---------------------------------------------------------------|----------------------------------------------------------------------------------------------------|--|
| Brystol lub<br>materiały o<br>niestandardow<br>ych rozmiarach | <ul> <li>Nie należy drukować na materiale, którego szerokość jest mniejsza niż 76 mm lub którego długość jest mniejsza niż 127 mm.</li> <li>W oprogramowaniu należy ustawić marginesy o szerokości co najmniej 6,4 mm od krawędzi materiału.</li> </ul>                                                                                                    |  |
| Papier<br>z nadrukiem                                         | <ul> <li>Nadruk powinien być wydrukowany za pomocą odpornego na wysoką temperaturę atramentu, który nie topi się, nie odparowuje ani nie wydziela niebezpiecznych substancji pod wpływem temperatury zespołu utrwalającego drukarki wynoszącej 200°C (392°F) przez 0,1 sekundy.</li> <li>Tusz nagłówka nie może być palny i nie powinien powodować uszkodzeń wałków drukarki.</li> <li>W celu zapobieżenia zmianom formularze i papier firmowy należy przechowywać w opakowaniach nieprzepuszczających wilgoci.</li> <li>Przed włożeniem papieru z nadrukiem, np. formularzy lub papieru firmowego należy sprawdzić, czy tusz na papierze jest suchy. W trakcie procesu utrwalania wilgotny tusz może zejść ze strony z nadrukiem, co pogorszy jakość wydruku.</li> </ul> |  |

#### Ładowanie papieru

Materiały do drukowania używane dla większości zadań drukowania należy włożyć do zasobnika 1. Zasobnik 1 może pomieścić maksymalnie 250 arkuszy papieru zwykłego o gramaturze 75 g/m<sup>2</sup> (20 funtów).

Można zakupić zasobnik opcjonalny (zasobnik 2) i zamontować go pod zasobnikiem standardowym, aby załadować dodatkowe 250 arkuszy papieru. Informacje dotyczące zamawiania zasobnika opcjonalnego zawiera strona 7.1.

Wskaźnik poziomu papieru, umieszczony z przodu zasobnika 1 i opcjonalnego zasobnika 2, pokazuje ilość papieru pozostałego w zasobniku. Gdy zasobnik jest pusty, wskaźnik obniża się całkowicie.

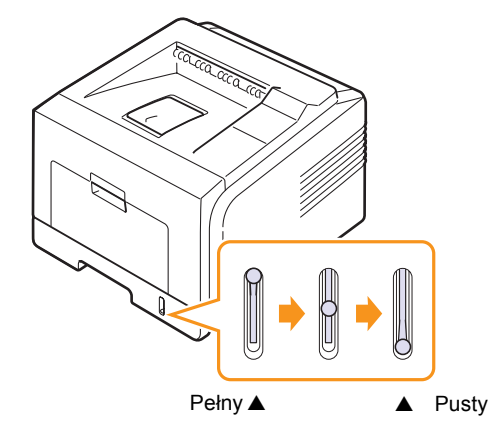

#### Korzystanie z zasobnika 1 lub opcjonalnego zasobnika 2

Materiały do drukowania używane dla większości zadań drukowania należy włożyć do zasobnika 1. Zasobnik 1 może pomieścić maksymalnie 250 arkuszy papieru o gramaturze 75 g/m<sup>2</sup> (20 funtów).

Można zakupić opcjonalny zasobnik 2 i zamontować go pod zasobnikiem standardowym, aby załadować dodatkowe 250 arkuszy papieru.

Aby załadować papier, pociągnij i otwórz zasobnik papieru, następnie włóż papier stroną przeznaczoną do drukowania skierowaną w dół.

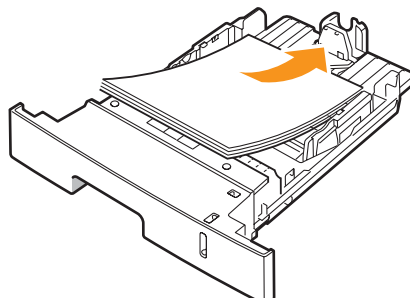

Zmiana rozmiaru papieru w zasobniku 1

Aby włożyć dłuższy papier, taki jak papier o rozmiarze Legal, należy dostosować prowadnice papieru, aby przedłużyć zasobnik papieru.

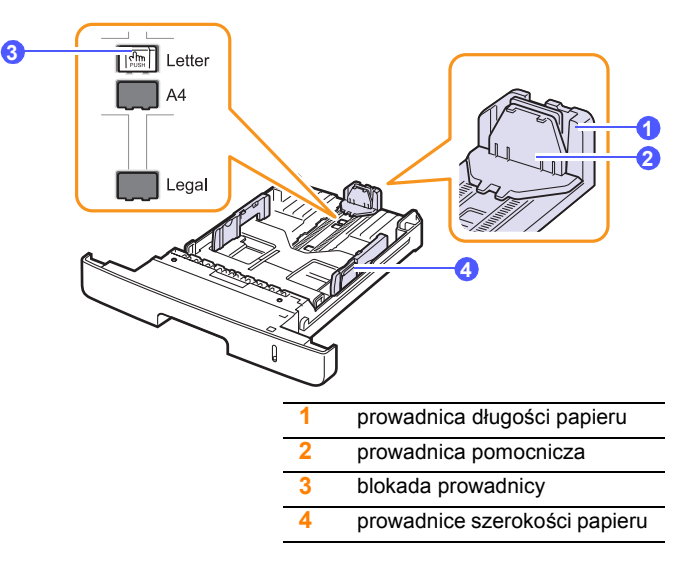

Naciśnij i przytrzymaj blokadę prowadnicy, a następnie przesuń 1 prowadnice długości papieru, aby umieścić ja w prawidłowych wycieciach rozmiaru papieru.

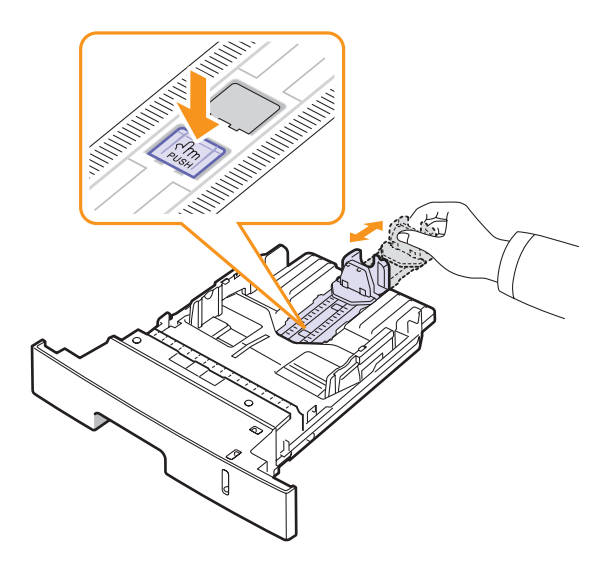

Można ładować papier firmowy stroną z logo skierowaną w dół. Górna krawędź arkusza z logo powinna znajdować się z przodu zasobnika.

#### Uwagi

- W przypadku problemów z podawaniem papieru arkusze w zasobniku wielofunkcyjnym należy umieszczać pojedynczo.
- Można także włożyć papier już zadrukowany. Strona zadrukowana powinna być skierowana w górę, niezagiętą krawędzią do przodu. Jeżeli wystapia problemy z podawaniem papieru, obróć papier. Należy pamiętać, że jakość wydruku nie jest gwarantowana.

2 Po włożeniu papieru do podajnika wyreguluj prowadnicę pomocniczą tak, aby delikatnie dotykała stosu papieru.

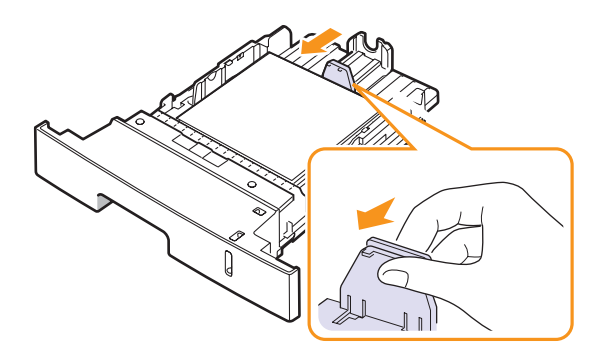

3 Ściśnij prowadnice szerokości papieru i dosuń je, aż dotkną boków stosu papieru.

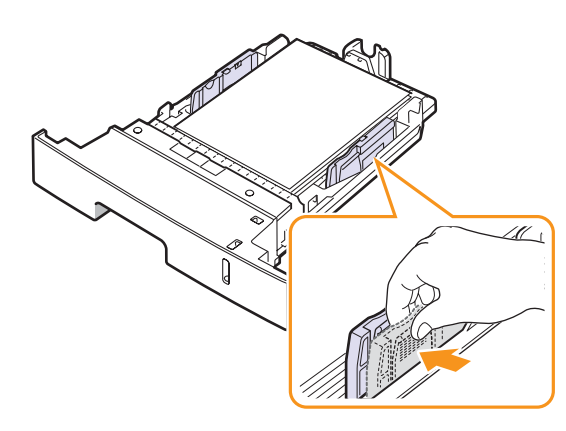

#### Uwagi

- Nie należy przesuwać prowadnicy szerokości papieru za daleko, ponieważ może to spowodować wygięcie papieru.
- Jeśli prowadnica szerokości papieru nie zostanie dopasowana, może to spowodować zakleszczenia papieru.

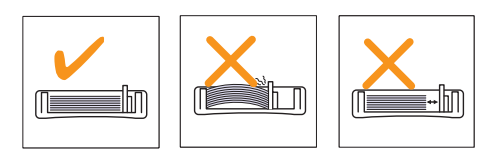

#### Korzystanie z zasobnika uniwersalnego

Do podajnika uniwersalnego można wkładać materiały specjalnych typów i rozmiarów, np. folie przezroczyste, pocztówki, karty i koperty. Zasobnik uniwersalny przydaje się w przypadku drukowania pojedynczych stron na papierze firmowym lub kolorowym.

Aby włożyć papier do zasobnika uniwersalnego:

1 Otwórz podajnik uniwersalny i odchyl przedłużacz podajnika w pokazany sposób.

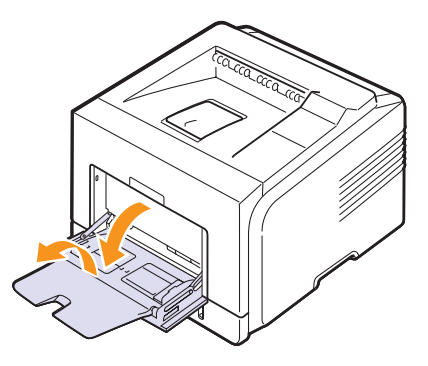

2 W przypadku używania papieru zegnij i przekartkuj plik papieru w celu oddzielenia stron przed ich włożeniem.

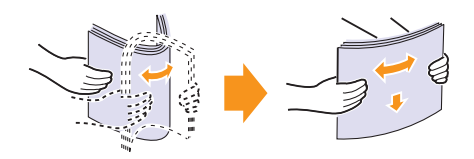

W przypadku folii przezroczystych należy trzymać je za brzegi i unikać dotykania strony, która zostanie zadrukowana. Tłuszcz gromadzący się na palcach może spowodować problemy z jakością wydruku.

3 Załaduj papier stroną do zadrukowania skierowaną do góry.

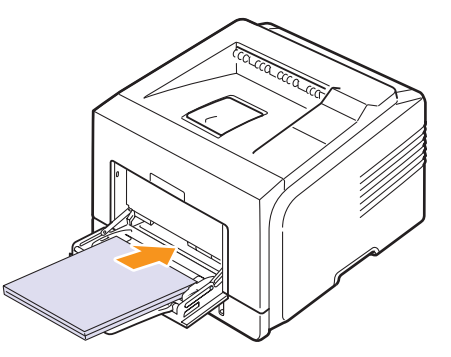

W zależności od używanego materiału należy pamiętać o następujących zaleceniach dotyczących ładowania papieru:

- Koperty: strona z zakładkami skierowana do dołu, miejsce na znaczek u góry z lewej strony.
- Folie: strona do druku skierowana do góry, górna część z paskiem samoprzylepnym w stronę drukarki.
- Etykiety: strona do druku skierowana do góry, a górna, krótsza krawędź w stronę drukarki.
- Papier z nadrukiem: strona z logo skierowana do góry, a górna krawędź w stronę drukarki.

- Brystol: strona do druku skierowana do góry, krótsza krawędź w stronę drukarki.
- Papier zadrukowany: wcześniej zadrukowana strona skierowana w dół, a niezagięta krawędź w stronę drukarki.

#### Uwaga:

Należy się upewnić, że nie załadowano zbyt wiele materiałów do drukowania. Materiały do drukowania wyginają się w przypadku zbyt dużego stosu lub zbyt mocnego wciśnięcia go.

#### Przestroga

Podczas drukowania na materiałach specjalnych, takich jak koperty, etykiety, folie lub karty, należy użyć tylnej pokrywy jako miejsca odbioru wydruku. Aby użyć tylnej pokrywy, należy ją otworzyć. Zobacz strona 5.8.

4 Zsuń prowadnice szerokości papieru zasobnika uniwersalnego i dopasuj je do szerokości papieru. Nie należy zbyt mocno naciskać, w przeciwnym razie papier będzie zgięty, co może powodować zacięcie lub przekrzywienie papieru.

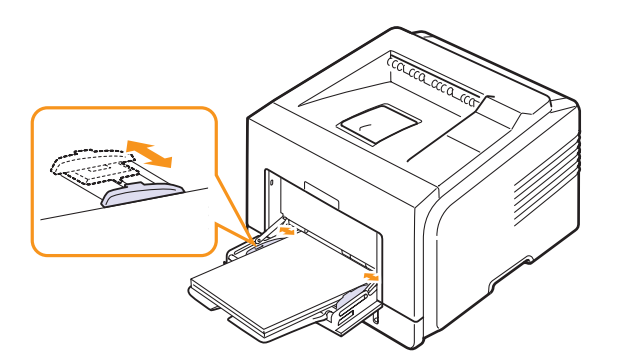

5 W przypadku drukowania dokumentu ustaw źródło i rodzaj papieru w aplikacji. Patrz sekcja Oprogramowanie.

Aby uzyskać informacje dotyczące ustawiania źródła i rodzaju papieru na panelu sterowania, patrz strona 2.3.

6 Po zakończeniu drukowania należy złożyć przedłużacz podajnika uniwersalnego i zamknąć podajnik uniwersalny.

#### Wskazówki dotyczące korzystania z zasobnika uniwersalnego

- Do zasobnika uniwersalnego należy wkładać tylko jeden rozmiar materiału do drukowania naraz.
- Aby uniknąć zakleszczeń papieru, nie należy uzupełniać papieru w zasobniku uniwersalnym. Dotyczy to również innych typów materiałów do drukowania.
- Materiały do drukowania należy wkładać stroną do zadrukowania do góry, z górnym brzegiem skierowanym do zasobnika uniwersalnego i należy je umieszczać na środku zasobnika.
- Aby uniknąć zakleszczenia papieru i problemów z jakością druku, należy zawsze ładować materiały do drukowania określone w specyfikacji w sekcji strona 5.1.
- Należy rozprostować wszystkie fałdy na kartach pocztowych, kopertach i etykietach przed ich włożeniem do zasobnika uniwersalnego.

- W przypadku drukowania na materiale o rozmiarze 76 mm x 127 mm (3 x 5 cali) włożonym do zasobnika uniwersalnego należy otworzyć tylną pokrywę, aby zapewnić prostą ścieżkę papieru i uniknąć zakleszczeń papieru.
- Drukując na foliach przezroczystych, należy pamiętać o konieczności otwarcia pokrywy tylnej. W przeciwnym razie folia może ulec rozdarciu przy wysuwaniu z drukarki.

#### Korzystanie z trybu podawania ręcznego

Do zasobnika uniwersalnego można ręcznie ładować materiały do drukowania, jeśli podczas zmiany ustawień drukowania przy drukowaniu dokumentu wybrano wartość **Ręcznie** opcji źródło na karcie **Papier**. Patrz **sekcja Oprogramowanie**. Ręczne ładowanie papieru może być przydatne przy sprawdzaniu jakości wydruków strona po stronie.

W tym przypadku procedura ładowania papieru jest bardzo podobna do ładowania do zasobnika uniwersalnego, z tym wyjątkiem, że papier jest ładowany do zasobnika arkusz po arkuszu; a po wysłaniu pierwszej strony do wydruku użytkownik naciska przycisk **Stop** na panelu sterowania, aby wydrukować następną stronę.

1 Załaduj papier stroną do zadrukowania skierowaną do góry.

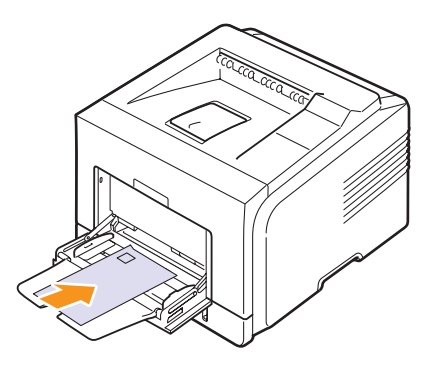

2 Zsuń prowadnice szerokości papieru zasobnika uniwersalnego i dopasuj je do szerokości papieru. Nie należy zbyt mocno naciskać, w przeciwnym razie papier będzie zgięty, co może powodować zacięcie lub przekrzywienie papieru.

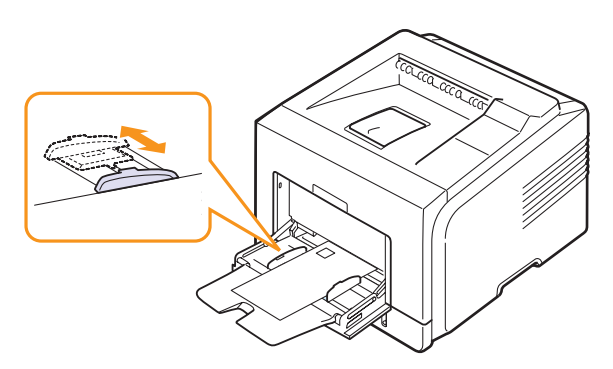

- 3 W przypadku drukowania dokumentu ustaw źródło papieru na Ręcznie i wybierz odpowiedni rozmiar papieru oraz typ papieru w aplikacji. Patrz sekcja Oprogramowanie.
- 4 Wydrukuj dokument.

Na wyświetlaczu pojawi się monit o załadowanie papieru i naciśnięcie przycisku **Stop**.

5 Naciśnij Stop.

Papier zostanie pobrany przez drukarkę i rozpocznie się drukowanie. Po wydrukowaniu jednej strony ponownie pojawi się monit.

#### Uwaga:

Jeśli przycisk nie zostanie naciśnięty, drukarka po chwili automatycznie pobierze materiał do drukowania.

6 Włóż kolejny arkusz papieru do zasobnika uniwersalnego i naciśnij przycisk **Stop**.

Powtórz powyższą czynność dla każdej strony, która ma zostać wydrukowana.

## Wybór miejsca odbioru wydruku

Drukarka ma dwa miejsca odbioru wydruku: pokrywa tylna (wydruk skierowany do góry) i zasobnik odbiorczy (wydruk skierowany w dół).

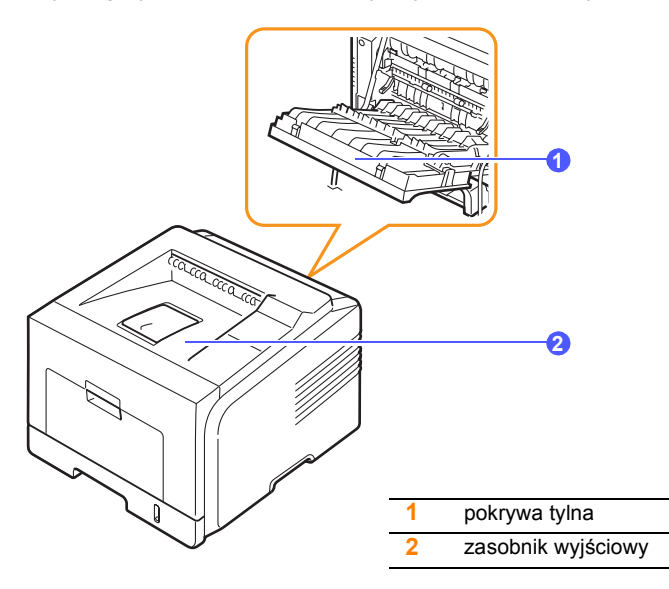

Domyślnie drukarka przekazuje wydruki do zasobnika wyjściowego. Aby użyć zasobnika wyjściowego, należy zamknąć pokrywę tylną.

#### Uwagi

- Jeśli papier wyprowadzany z zasobnika wyjściowego jest nadmiernie pozwijany, należy spróbować drukować z wykorzystaniem pokrywy tylnej.
- Aby uniknąć zacięć papieru, nie należy otwierać ani zamykać pokrywy tylnej w trakcie drukowania.

#### Drukowanie do zasobnika odbiorczego

#### (zadrukowaną stroną do dołu)

Zasobnik wyjściowy gromadzi zadrukowane arkusze stroną zadrukowaną do dołu, w kolejności wydrukowania. Tego zasobnika należy używać w przypadku większości zadań drukowania.

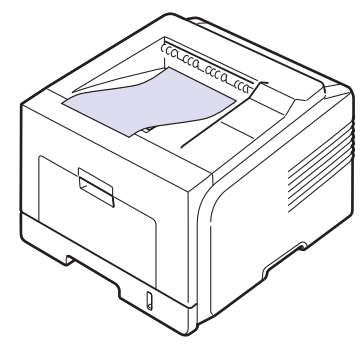

### Drukowanie do tylnej pokrywy (zadrukowaną stroną do góry)

W przypadku tylnej pokrywy papier wychodzi z drukarki stroną zadrukowaną skierowaną do góry.

Drukowanie z zasobnika uniwersalnego na pokrywę tylną zapewnia prostą drogę papieru. Użycie pokrywy tylnej może poprawić jakość wydruku dla specjalnych materiałów do drukowania.

Aby użyć pokrywy tylnej, otwórz ją, pociągając ją w dół.

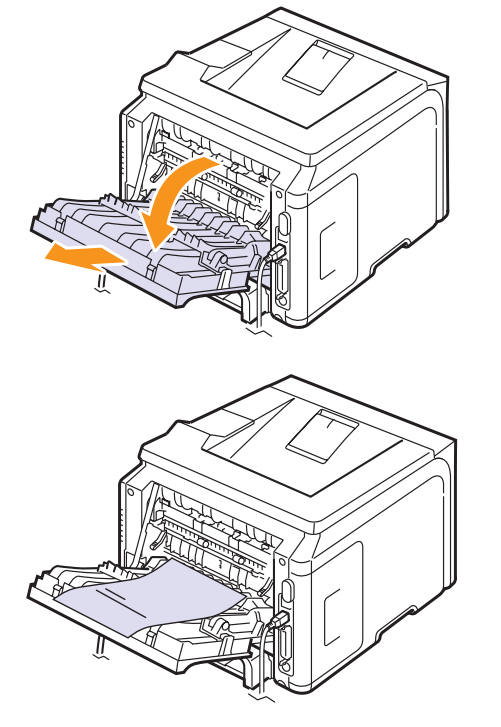

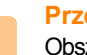

#### Przestroga

Obszar utrwalacza w okolicach tylnej pokrywy drukarki nagrzewa się mocno podczas korzystania z urządzenia. Podczas wykonywania czynności przy tym obszarze należy zachować ostrożność.

# 6 Podstawowe zadania drukowania

W tym rozdziale zostały opisane najczęściej używane zadania drukowania.

Niniejszy rozdział obejmuje następujące tematy:

- Drukowanie dokumentu
- Anulowanie zadania drukowania

#### Drukowanie dokumentu

Drukarka umożliwia drukowanie z poziomu różnych aplikacji w systemie Windows lub na komputerach Macintosh. Dokładne procedury drukowania dokumentów mogą się różnić w zależności od poszczególnych aplikacji.

Szczegółowe informacje o drukowaniu zawiera sekcja Oprogramowanie.

#### Anulowanie zadania drukowania

Jeżeli zadanie drukowania oczekuje w kolejce zadań lub w buforze wydruku, np. w grupie Drukarki w systemie Windows, należy usunąć je w następujący sposób:

- 1 Kliknij przycisk Start w systemie Windows.
- 2 W systemie Windows 98SE/NT 4.0/2000/Me wybierz polecenie Ustawienia, a następnie Drukarki.

W systemie Windows XP/2003 wybierz polecenie Drukarki i faksy.

- 3 Kliknij dwukrotnie ikonę Xerox Phaser 3428 PCL 6 lub Xerox Phaser 3428 PS (tylko model Phaser 3428/DN).
- 4 Z menu Dokument wybierz polecenie **Anuluj drukowanie** (Windows 95/98/Me) lub **Anuluj** (Windows NT 4.0/2000/XP/2003).

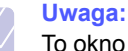

To okno można otworzyć, klikając dwukrotnie ikonę drukarki w prawym dolnym rogu pulpitu systemu Windows.

Bieżące zadanie można również anulować, naciskając przycisk **Stop** na panelu sterowania drukarki.

# 7 Zamawianie materiałów eksploatacyjnych i akcesoriów

W tym rozdziale znajdują się informacje na temat zakupu kaset z tonerem i dostępnych akcesoriów do drukarki.

- Kasety z tonerem
- Akcesoria
- Jak kupić

#### Kasety z tonerem

Po wyczerpaniu się tonera do drukarki można zamówić następujące rodzaje kaset z tonerem:

| Тур                      | Wydajność <sup>a</sup> | Numer katalogowy |
|--------------------------|------------------------|------------------|
| Standardowa<br>wydajność | Około 4000 stron       | 106R01245        |
| Wysoka wydajność         | Około 8000 stron       | 106R01246        |

a. Pokrycie 5% wg normy ISO 19752.

#### Akcesoria

Aby zwiększyć wydajność i pojemność drukarki, można zakupić i zainstalować akcesoria.

Do drukarki dostępne są następujące akcesoria:

| Akcesoria              | Opis                                                                                                    | Numer katalogowy                                                                                                    |
|------------------------|----------------------------------------------------------------------------------------------------|----------------------------------------------------------------------------------------------------|
| Podajnik<br>opcjonalny | Jeśli często występują<br>problemy z brakiem<br>papieru, można dołączyć<br>dodatkowy podajnik na<br>250 arkuszy. Dokumenty<br>można drukować na<br>różnych rozmiarach<br>i typach materiałów<br>do druku. | 097N01539                                                                                                    |
| Pamięć<br>DIMM         | Zwiększa ilość pamięci<br>drukarki.                                                                                                    | <ul> <li>097S03132: 32 MB</li> <li>097S03133: 64 MB</li> <li>097S03136: 128 MB</li> <li>097S03761: 256 MB</li> </ul> |

Aby uzyskać informacje na temat dostępnych modułów pamięci i opcji, należy skontaktować się z lokalnym sprzedawcą.

#### Jak kupić

Aby zamówić materiały eksploatacyjne lub akcesoria firmy Xerox, należy skontaktować się z lokalnym przedstawicielem handlowym firmy Xerox lub sprzedawcą, u którego kupiono drukarkę albo przejść do witryny <u>www.xerox.com/office/support</u> i wybrać odpowiedni kraj/region, aby uzyskać informacje na temat korzystania z pomocy technicznej.

# 8 Konserwacja

Ten rozdział zawiera informacje o konserwacji drukarki i kasety z tonerem oraz sugestie umożliwiające uzyskanie wydruków wysokiej jakości i oszczędnego drukowania.

Niniejszy rozdział obejmuje następujące tematy:

- Drukowanie strony informacyjnej
- Czyszczenie drukarki
- Konserwacja kasety z tonerem
- Części do konserwacji

#### Drukowanie strony informacyjnej

Za pomocą panelu sterowania drukarki można drukować strony, które zawierają szczegółowe informacje o drukarce. Mogą one pomóc w konserwacji drukarki.

- Naciskaj przycisk Menu, dopóki w dolnym wierszu wyświetlacza nie zostanie wyświetlona opcja Informacje, a następnie naciśnij przycisk OK.
- 2 Naciskaj przyciski przewijania do momentu wyświetlenia żądanej strony informacyjnej, a następnie naciśnij przycisk OK.

Strona zostanie wydrukowana.

#### Czyszczenie drukarki

Podczas procesu drukowania papier, toner i cząsteczki kurzu mogą się gromadzić wewnątrz drukarki. Nagromadzenie się tych środków może powodować problemy z jakością wydruku, takie jak plamki toneru lub smugi. Drukarkę można przełączyć w tryb czyszczenia, który pozwala rozwiązywać tego rodzaju problemy i zapobiegać im.

#### Czyszczenie elementów zewnętrznych drukarki

Obudowę urządzenia należy czyścić miękką, niestrzępiącą się ściereczką. Można zwilżyć ściereczkę niewielką ilością wody, ale nie należy dopuścić, aby woda kapała na drukarkę lub dostała się do jej wnętrza.

#### Przestroga

Czyszczenie obudowy drukarki za pomocą środków zawierających duże ilości alkoholu, rozpuszczalnikami lub innymi silnymi substancjami może spowodować odbarwienie lub pęknięcie obudowy.

#### Czyszczenie elementów wewnętrznych drukarki

Istnieją dwie metody czyszczenia wnętrza drukarki:

- Ręczne czyszczenie wnętrza
- Wydrukowanie strony czyszczącej, co można zrobić za pomocą panelu sterowania

#### Ręczne czyszczenie wnętrza drukarki

- 1 Wyłącz drukarkę i odłącz kabel zasilania. Poczekaj, aż drukarka ostygnie.
- 2 Otwórz pokrywę przednią i wyciągnij kasetę z tonerem. Postaw kasetę na czystej, płaskiej powierzchni.

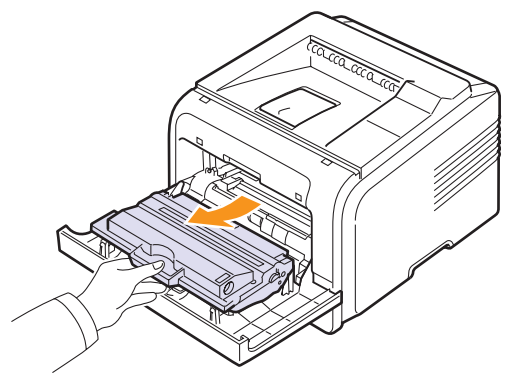

#### Przestrogi

- Aby zapobiec uszkodzeniu kasety z tonerem, nie należy wystawiać jej na działanie światła na dłużej niż kilka minut. Przykryj ją papierem w razie potrzeby.
- Nie należy dotykać zielonej powierzchni pod spodem kasety z tonerem. Aby nie dotykać tej powierzchni kasety, użyj rączki.
- 3 Za pomocą suchej, niestrzępiącej się ściereczki zetrzyj kurz i rozsypany toner z obszaru kasety z tonerem i z wgłębienia na kasetę z tonerem.

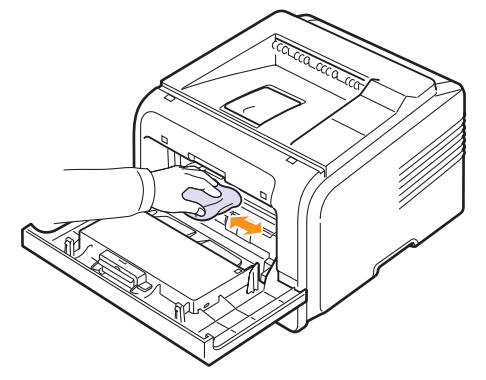

#### Przestroga

Podczas czyszczenia elementów wewnątrz drukarki należy uważać, aby nie dotknąć rolek transferu znajdujących się pod kasetą z tonerem. Tłuszcz z palców może spowodować problemy z jakością wydruku i skanowania.
4 Znajdź długi szklany pasek (LSU) wewnątrz górnej części kasety i delikatnie przetrzyj szkło, aby zobaczyć, czy biała ściereczka zabrudzi się.

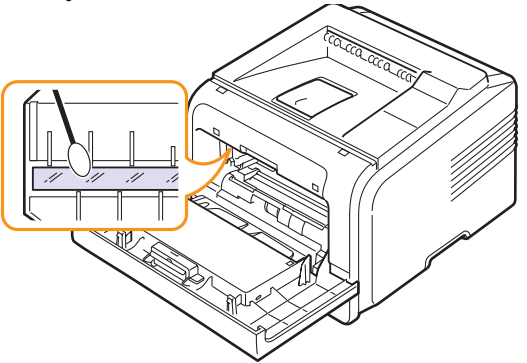

- 5 Włóż z powrotem kasetę z tonerem i zamknij przednią pokrywę.
- 6 Podłącz kabel zasilania i włącz drukarkę.

#### Drukowanie arkusza czyszczenia

Jeśli wydruki są niewyraźne, wyblakłe lub zamazane, można rozwiązać ten problem, drukując arkusz czyszczenia, co jest jedną z funkcji drukarki. Można wydrukować:

- · Arkusz czyszczenia OPC: czyści bęben OPC kasety z tonerem.
- Arkusz czyszczenia utrwalacza: czyści zespół utrwalacza wewnątrz drukarki.
- 1 Upewnij się, że drukarka jest włączona i w zasobniku znajduje się papier.
- 2 Naciskaj przycisk Menu, dopóki w dolnym wierszu wyświetlacza nie zostanie wyświetlona opcja Konfig. sys., a następnie naciśnij przycisk OK.
- 3 Naciskaj przyciski przewijania, dopóki nie zostanie wyświetlona opcja Konserwacja, a następnie naciśnij przycisk OK.
- 4 Gdy zostanie wyświetlona opcja Wyczysc beben, naciśnij przycisk OK.

Możesz także naciskać przyciski **przewijania** do momentu wyświetlenia opcji **Wyczysc beben** lub **Wycz.zes.utr.**, a następnie nacisnąć przycisk **OK**.

Drukarka automatycznie pobierze kartkę papieru z zasobnika i wydrukuje arkusz czyszczenia, na którym będzie się znajdował kurz i toner.

### Konserwacja kasety z tonerem

#### Przechowywanie kasety z tonerem

Aby jak najdłużej korzystać z toneru, należy pamiętać o następujących wskazówkach:

- Nie należy wyjmować kasety z tonerem z opakowania, zanim będzie można jej użyć.
- Nie należy ponownie napełniać kasety z tonerem. Gwarancja na drukarkę nie obejmuje uszkodzeń spowodowanych korzystaniem z ponownie napełnionych kaset.
- Kasetę z tonerem należy przechowywać w takim samym środowisku, jak drukarkę.
- Aby zapobiec uszkodzeniu kasety z tonerem, nie należy wystawiać jej na działanie światła na dłużej niż kilka minut.

#### Szacowany okres eksploatacji kasety z tonerem

Czas eksploatacji kasety z tonerem zależy od ilości toneru zużywanego do wykonywania zadań drukowania. W przypadku drukowania tekstu z pokryciem 5% według normy ISO 19752 nowa kaseta z tonerem pozwala wydrukować średnio 8000 lub 4000 stron. Oryginalna kaseta z tonerem dostarczana wraz z drukarką umożliwia wydrukowanie średnio 4000 stron. Rzeczywista liczba może się różnić w zależności od gęstości druku na używanych stronach, natomiast liczba stron może zależeć od środowiska pracy, przerw w drukowaniu, typu i rozmiaru nośnika. Jeśli wydruki zawierają dużo grafiki, może być konieczna częstsza wymiana kasety.

#### Oszczędzanie toneru

Użycie tej funkcji wydłuża okres eksploatacji kasety z tonerem i zmniejsza koszt wydrukowania strony, ale obniża również jakość wydruku. "Korzystanie z trybu oszczędzania toneru" na stronie 2.7

### Sprawdzanie poziomu pozostałego toneru

Można sprawdzić ilość toneru pozostałego w kasecie.

Jeżeli występują problemy z jakością wydruku, sprawdzenie poziomu toneru pozwoli ustalić, czy są one spowodowane zbyt niskim jego poziomem.

- 1 Naciśnij przycisk **Menu** do momentu wyświetlenia opcji **Konfig. sys.** w dolnym wierszu wyświetlacza, a następnie naciśnij przycisk **OK**.
- 2 Naciskaj przyciski przewijania, dopóki nie zostanie wyświetlona opcja Konserwacja, a następnie naciśnij przycisk OK.
- 3 Naciskaj przyciski przewijania, dopóki nie zostanie wyświetlona opcja Mat. ekspl., a następnie naciśnij przycisk OK.
- 4 Naciskaj przyciski przewijania do momentu wyświetlenia opcji Pozostaly toner, a następnie naciśnij przycisk OK.

Na wyświetlaczu zostanie podana ilość pozostałego toneru (wyrażona w procentach).

#### Uwaga:

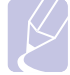

Kiedy na wyświetlaczu widoczne są następujące komunikaty, można zmienić podmenu w kategorii **Mat. ekspl.**:

 Niepraw. toner, Nieoryg. toner, Wymien toner, Toner wyczerpany

### Rozprowadzanie toneru w kasecie

Gdy zbliża się koniec czasu eksploatacji kasety z tonerem:

- Na wydruku występują białe plamy lub wydruk jest jasny.
- Na wyświetlaczu pojawi się komunikat Malo toneru.
- Dioda LED Stan będzie migać na czerwono.

W takim przypadku można czasowo przywrócić jakość wydruku, rozprowadzając toner pozostały w kasecie. W niektórych przypadkach białe plamy i jasny wydruk będą nadal występować nawet po rozprowadzeniu toneru.

- 1 Otwórz pokrywę przednią.
- 2 Wyciągnij kasetę z tonerem.

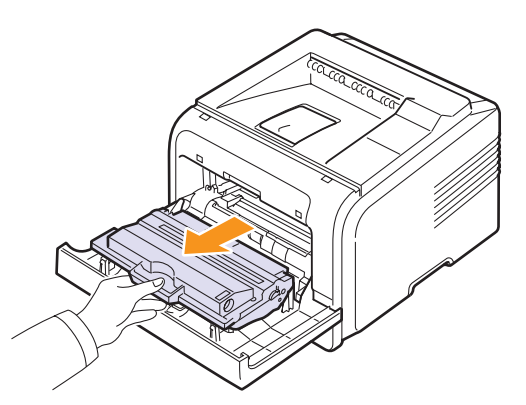

#### Przestrogi

- Nie należy sięgać za daleko do wnętrza drukarki. Obszar utrwalania może być gorący.
- Aby zapobiec uszkodzeniu kasety z tonerem, nie należy wystawiać jej na działanie światła na dłużej niż kilka minut. Przykryj ją papierem w razie potrzeby.
- Nie należy dotykać zielonej powierzchni pod spodem kasety z tonerem. Aby nie dotykać tej powierzchni kasety, użyj rączki.

3 Dokładnie obróć kasetę 5 lub 6 razy, aby równomiernie rozprowadzić toner wewnątrz kasety.

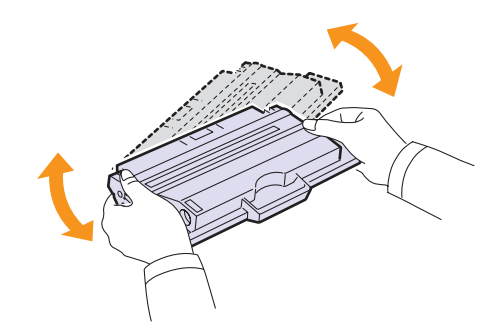

### Uwaga:

Jeśli toner zabrudzi ubranie, należy go zetrzeć suchą ściereczką i wyprać ubranie w zimnej wodzie. Użycie gorącej wody spowoduje utrwalenie plamy na odzieży.

- 4 Trzymając kasetę z tonerem za uchwyt, powoli włóż ją do gniazda w drukarce.
- 5 Wypustki z boków kasety i odpowiadające im rowki w drukarce poprowadzą kasetę na prawidłowe miejsce do chwili całkowitego zatrzaśnięcia.

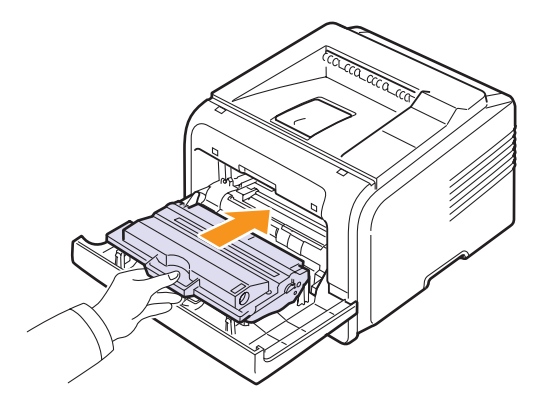

6 Zamknij pokrywę przednią. Upewnij się, że pokrywa jest dokładnie zamknięta.

# Wymiana kasety z tonerem

Gdy kaseta z tonerem jest całkowicie pusta:

- Na wyświetlaczu pojawi się komunikat Malo toneru Wymien toner.
- · Dioda LED Stan będzie świecić na czerwono.

Należy wówczas wymienić kasetę z tonerem. Aby uzyskać informacje na temat zakupu kaset z tonerem, patrz strona 7.1.

1 Otwórz pokrywę przednią.

#### 2 Wyciągnij kasetę z tonerem.

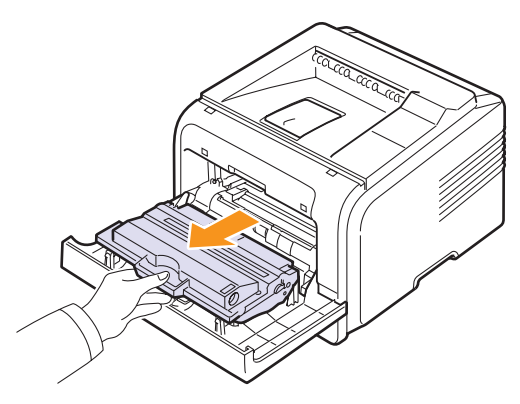

Wyjmij nową kasetę z tonerem z opakowania. 3

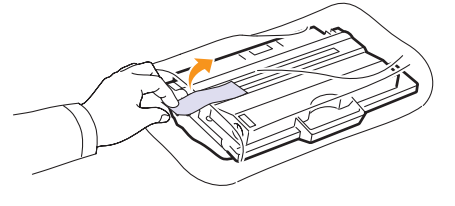

#### Przestroga

Do otwierania opakowania kasety z tonerem nie należy używać ostrych przedmiotów, takich jak nóż czy nożyczki. Moga one porvsować beben lub kasete.

Zdejmij taśmę opakowania i obróć kasetę 5 lub 6 razy, aby 4 rozprowadzić toner.

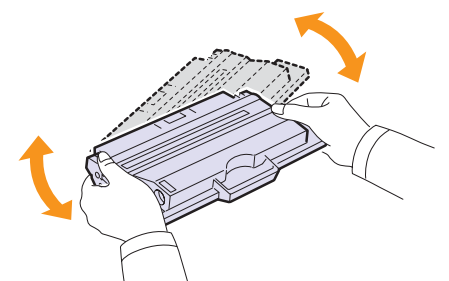

Kasete należy obracać dokładnie, aby umożliwiać uzyskanie maksymalnej liczby kopii z wykorzystaniem danej kasety. Należy zachować opakowanie i plastikową torebkę dla celów transportu.

#### Przestrogi

- Jeśli toner zabrudzi ubranie, należy go zetrzeć suchą ściereczką i wyprać ubranie w zimnej wodzie. Użycie gorącej wody spowoduje utrwalenie tonera na odzieży.
- Aby zapobiec uszkodzeniu kasety z tonerem, nie należy wystawiać jej na działanie światła na dłużej niż kilka minut. Przykryj ją papierem w razie potrzeby.
- Nie należy dotykać zielonej powierzchni pod spodem kasety z tonerem. Aby nie dotykać tej powierzchni kasety, użyj rączki.
- 5 Trzymając kasetę z tonerem za uchwyt, powoli włóż ją do gniazda w drukarce.

Wypustki z boków kasety i odpowiadające im rowki w drukarce 6 poprowadzą kasetę na prawidłowe miejsce do chwili całkowitego zatrzaśnięcia.

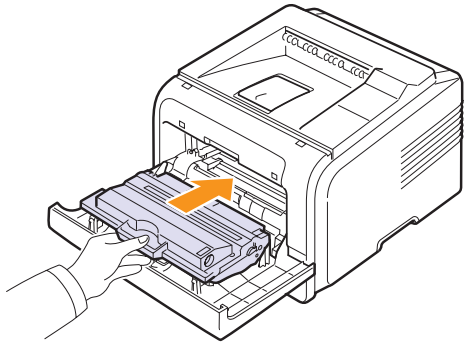

7 Zamknij pokrywę przednią. Upewnij się, że pokrywa jest dokładnie zamknięta.

# Usuwanie z wyświetlacza komunikatu Malo toneru Wymien toner

Po wyświetleniu komunikatu Malo toneru Wymien toner można skonfigurować ustawienia tak, aby ten komunikat nie był ponownie wyświetlany.

- Naciskaj przycisk Menu, dopóki w dolnym wierszu wyświetlacza 1 nie zostanie wyświetlona opcja Konfig. sys., a następnie naciśnij przycisk OK.
- 2 Naciskaj przyciski przewijania, dopóki nie zostanie wyświetlona opcja Konserwacja, a następnie naciśnij przycisk OK.
- Naciskaj przyciski przewijania, dopóki nie zostanie wyświetlona 3 opcja Us. kom. braku, a następnie naciśnij przycisk OK.
- Wybierz opcje WI. i naciśnij przycisk OK. 4
- 5 Komunikat Malo toneru Wymien toner nie bedzie wyświetlany, ale widoczny będzie komunikat **Wymien toner**, przypominający o konieczności zainstalowania nowej kasety w celu poprawy jakości wydruków.

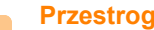

#### **Przestroga**

Po wybraniu opcji WI. to ustawienie zostanie na stałe zapisane w pamięci kasety z tonerem, a to menu nie będzie wyświetlane w menu Konserwacja.

# Części do konserwacji

Aby uniknąć problemów z jakością wydruku i podawaniem papieru wynikających ze zużycia części oraz aby zachować najlepsze warunki pracy drukarki, należy wymienić następujące elementy po wydrukowaniu określonej liczby stron lub po upłynięciu okresu eksploatacji każdego elementu.

| Części             | Liczba stron (średnio) |
|--------------------|------------------------|
| Wałek transferowy  | Około 70 000 stron     |
| Wałek zbierający   | Około 150 000 stron    |
| Zespół utrwalający | Około 80 000 stron     |

Firma Xerox zaleca przeprowadzenie czynności konserwacyjnych w autoryzowanych punktach serwisowych, u autoryzowanych przedstawicieli lub sprzedawców, u których została zakupiona drukarka.

# 9 Rozwiązywanie problemów

W tym rozdziale znajdują się informacje przydatne w razie wystąpienia błędów podczas korzystania z drukarki.

Niniejszy rozdział obejmuje następujące tematy:

- Usuwanie zakleszczeń papieru ٠
- Rozwiązywanie problemów lista kontrolna
- Objaśnienie stanu diod LED •
- Objaśnienie komunikatów na wyświetlaczu
- Komunikaty związane z kasetą z tonerem ٠
- Rozwiązywanie ogólnych problemów związanych z drukowaniem
- Rozwiązywanie problemów z jakością wydruku
- Typowe problemy w systemie Windows
- Typowe problemy na komputerach Macintosh (tylko model Phaser 3428/DN)
- Typowe problemy z językiem PostScript ٠ (tylko model Phaser 3428/DN)

### Usuwanie zakleszczeń papieru

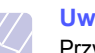

#### Uwaga:

Przy wyjmowaniu papieru, który zakleszczył się w drukarce, należy o ile to możliwe - zawsze ciągnąć papier w kierunku, w którym normalnie jest przesuwany, tak aby uniknąć uszkodzenia elementów wewnetrznych. Zawsze należy ciagnać pewnie i z taka sama siła; nie należy ciągnąć za papier gwałtownie. Jeżeli papier się rozedrze, należy upewnić się, że wszystkie jego fragmenty zostały wyjęte, w przeciwnym razie ponownie dojdzie do zakleszczenia.

Jeżeli nastąpiło zakleszczenie papieru, dioda LED Stan świeci na czerwono. Otwórz i zamknij pokrywę przednią. Zakleszczony papier zostanie automatycznie wysunięty z drukarki.

Jeśli papier nie został wysunięty, należy sprawdzić wyświetlacz panelu sterowania. Zostanie wyświetlony komunikat wskazujący miejsce zakleszczenia. W tabeli poniżej podano miejsca zakleszczenia papieru i sposób ich usunięcia:

| Komunikat                         | Miejsce zakleszczenia                                                                              | Przejdź do |
|-----------------------------------|----------------------------------------------------------------------------------------------------|------------|
| Zac. pap. 0<br>Otw./zamk. drzwi   | W obszarze podawania<br>papieru<br>(zasobnik 1, opcjonalny<br>zasobnik 2, zasobnik<br>uniwersalny) | poniżej    |
| Zac. pap. 1<br>Otw./zamk. drzwi   | W pobliżu kasety z tonerem                                                                         | strona 9.3 |
| Zac. pap. 2<br>Spr. w srodku      | W obszarze odbioru papieru                                                                         | strona 9.3 |
| Zac. mod.dupl. 0<br>Spr. w srodku | W obszarze druku<br>dwustronnego                                                                   | strona 9.5 |
| Zac. pap. 1<br>Otw./zamk. drzwi   | W obszarze druku<br>dwustronnego                                                                   | strona 9.5 |

# W obszarze podawania papieru

#### W zasobniku 1

1 Pociągnij zasobnik 1, aby go otworzyć.

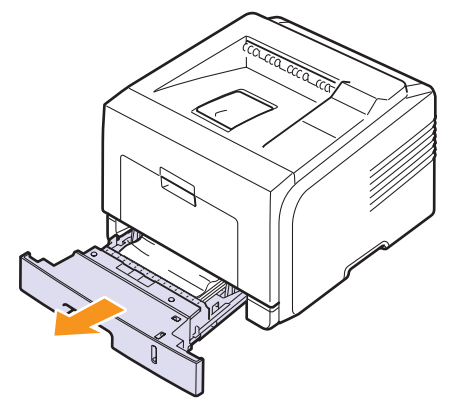

2 Wyjmij zakleszczony papier, lekko ciągnąc go prostopadle do drukarki. Upewnij się, że wszystkie arkusze papieru są prawidłowo wyrównane w zasobniku 1.

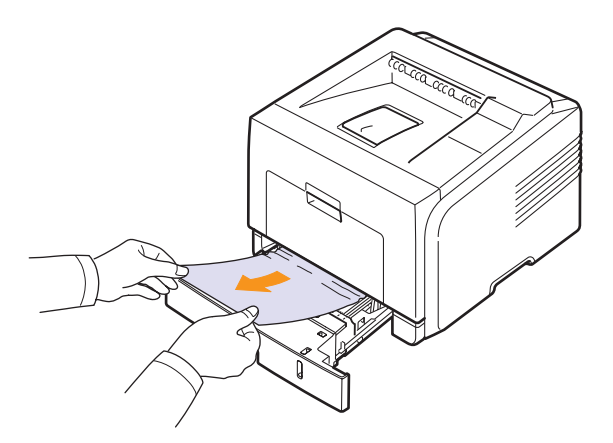

Jeśli papieru nie można wyciągnąć lub jeśli nie widać go w tym obszarze, sprawdź obszar zespołu utrwalającego wokół kasety z tonerem. Zobacz strona 9.3.

**3** Włóż zasobnik 1 do drukarki, aż zablokuje się na swoim miejscu. Drukowanie zostanie automatycznie wznowione.

#### W opcjonalnym zasobniku 2

- 1 Wyciągnij opcjonalny podajnik 2, aby go otworzyć.
- 2 Usuń zacięty papier z drukarki.

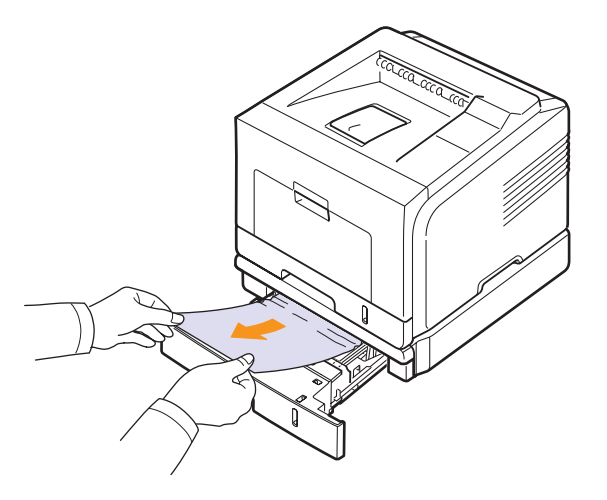

Jeśli papieru nie można wyciągnąć lub jeśli nie widać papieru w tym obszarze, zatrzymaj się i przejdź do punktu 3.

- **3** Wyciągnij do połowy podajnik 1.
- 4 Wyciągnij papier w górę i do siebie.

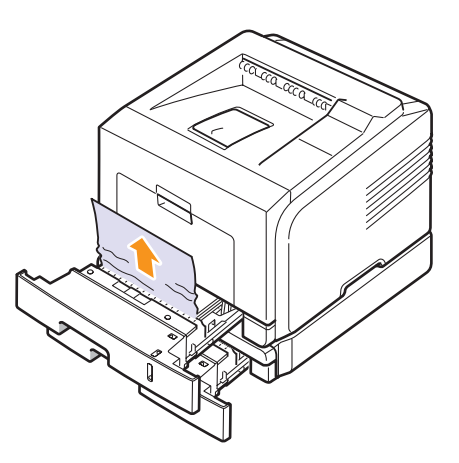

**5** Włóż podajniki z powrotem do drukarki. Drukowanie zostanie automatycznie wznowione.

#### W zasobniku uniwersalnym

1 Jeśli papier nie jest prawidłowo podawany, wyciągnij go z drukarki.

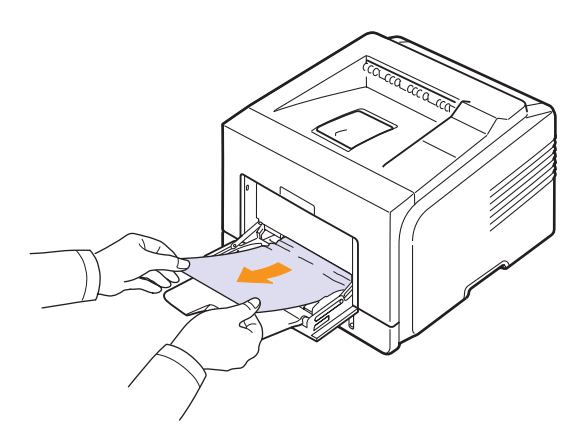

2 Otwórz i zamknij pokrywę przednią, aby wznowić drukowanie.

# W pobliżu kasety z tonerem

#### Uwaga: Obszar u

Obszar utrwalacza jest gorący. Przy wyciąganiu papieru z drukarki należy zachować ostrożność.

1 Otwórz pokrywę przednią i wyciągnij kasetę z tonerem.

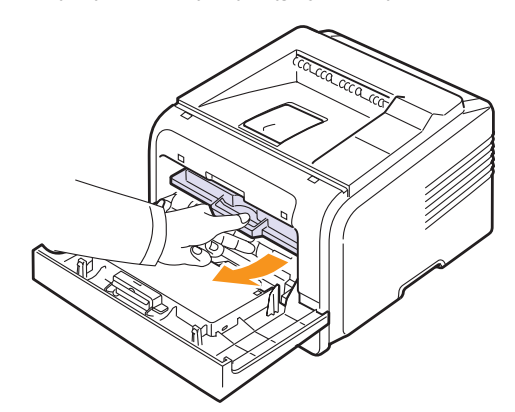

2 Wyjmij zakleszczony papier, lekko ciągnąc go prostopadle do drukarki.

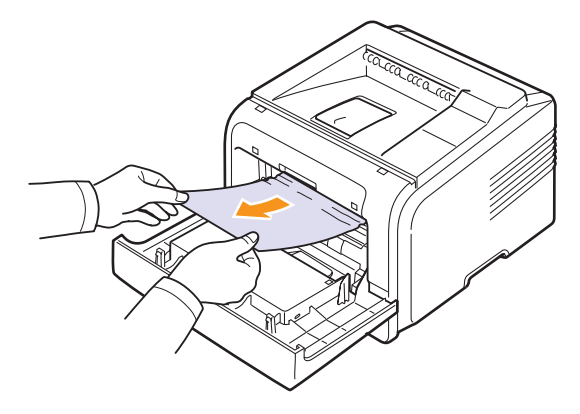

**3** Włóż ponownie kasetę z tonerem i zamknij pokrywę przednią. Drukowanie zostanie automatycznie wznowione.

# W obszarze odbioru papieru

- 1 Otwórz i zamknij pokrywę przednią. Zakleszczony papier zostanie automatycznie wysunięty z drukarki.
- 2 Delikatnie wyciągnij papier z zasobnika wyjściowego.

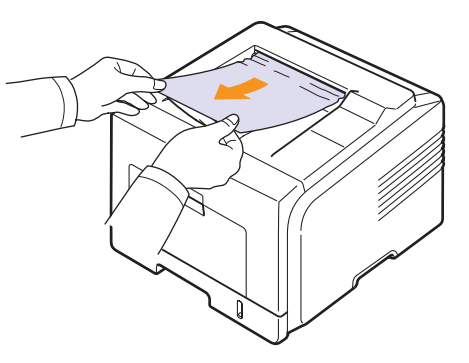

Jeśli nie widać zakleszczonego papieru lub jeśli podczas wyciągania stawia on opór, zatrzymaj się i przejdź do następnej czynności.

3 Otwórz tylną pokrywę.

4 Jeśli widać zacięty papier, naciśnij do góry dźwignię dociskową z każdej strony i wyjmij papier. Ustaw dźwignię dociskową w pierwotnym położeniu i pomiń krok 10.

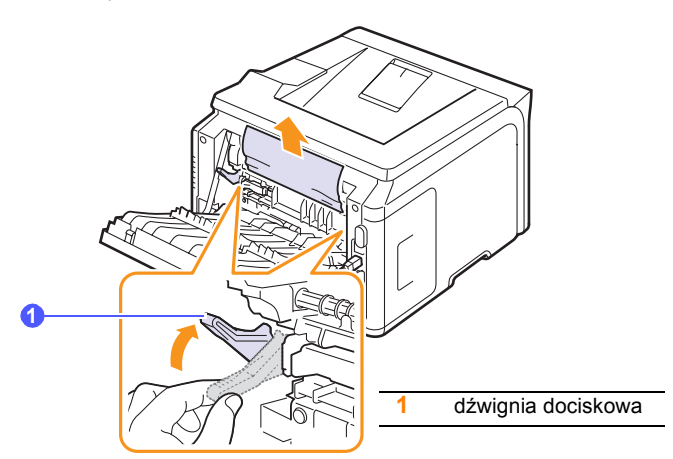

Jeśli nadal nie widać papieru, przejdź do następnego kroku.

**5** Zwolnij niebieski pasek, blokadę pokrywy tylnej i całkowicie otwórz pokrywę tylną w pokazany sposób.

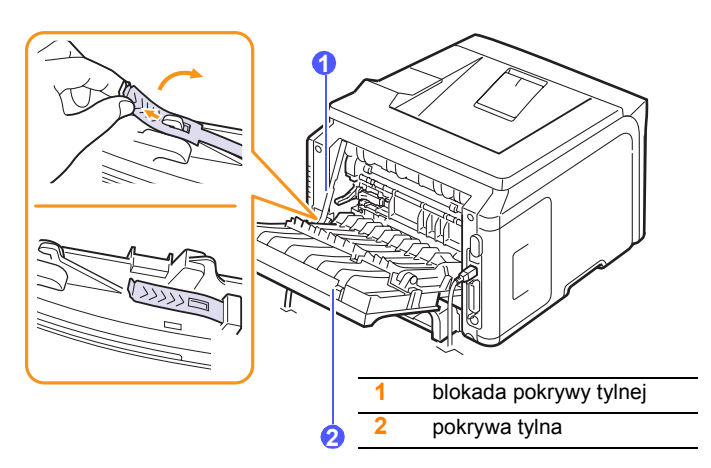

6 Całkowicie rozłóż prowadnicę druku dwustronnego.

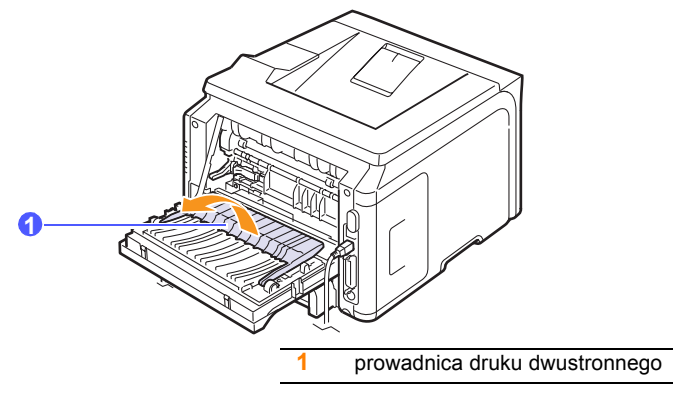

7 Naciskając dźwignię w prawo, otwórz drzwiczki utrwalacza.

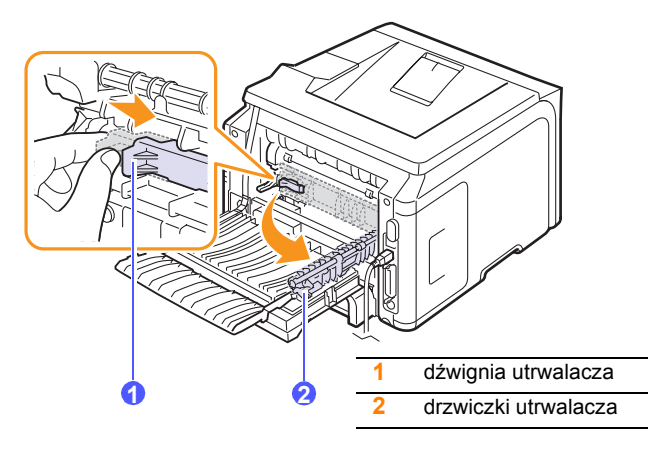

8 Wyciągnij zacięty papier.

Jeśli nie można wyciągnąć zaciętego papieru, naciśnij dźwignię dociskową z każdej strony, aby zwolnić papier i wyjmij go.

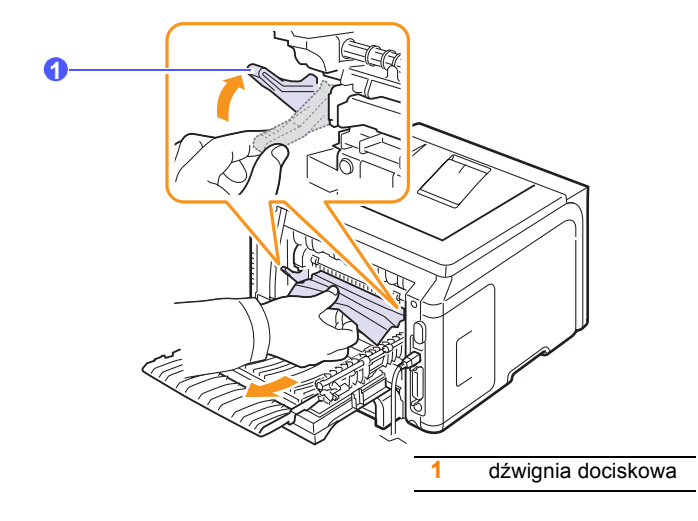

- **9** Ustaw dźwignię, drzwiczki, blokadę i prowadnicę w pozycjach początkowych.
- **10** Zamknij pokrywę tylną. Drukowanie zostanie automatycznie wznowione.

# W obszarze zespołu druku dwustronnego

Jeśli zespół druku dwustronnego nie został prawidłowo włożony, może nastąpić zakleszczenie papieru. Upewnij się, że zespół druku dwustronnego został prawidłowo włożony.

#### Zac. mod.dupl. 0

1 Wyjmij zespół druku dwustronnego z drukarki.

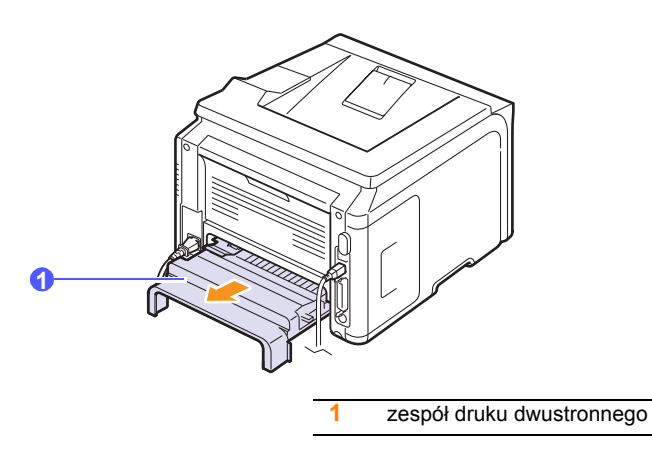

2 Wyjmij zacięty papier z zespołu druku dwustronnego.

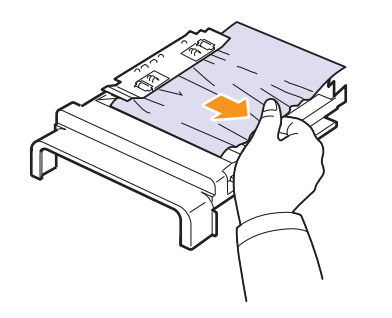

Jeśli papier nie wyjdzie wraz z zespołem druku dwustronnego, wyjmij papier od spodu drukarki.

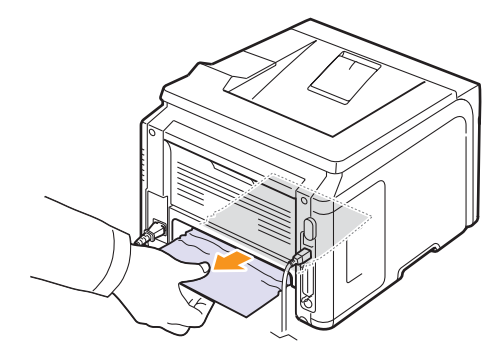

#### Zac. mod.dupl. 1

- 1 Otwórz tylną pokrywę.
- 2 Całkowicie rozłóż prowadnicę druku dwustronnego.

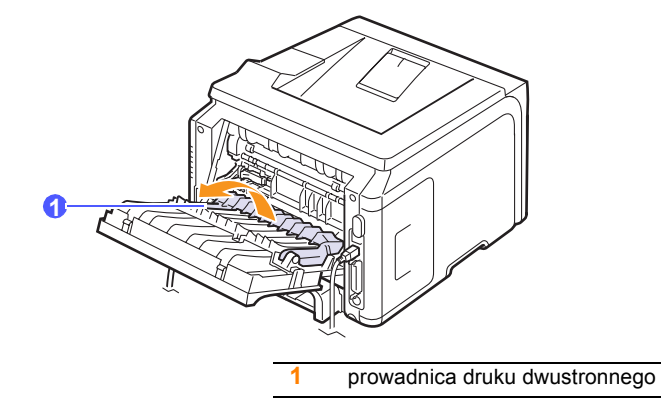

3 Wyciągnij zacięty papier.

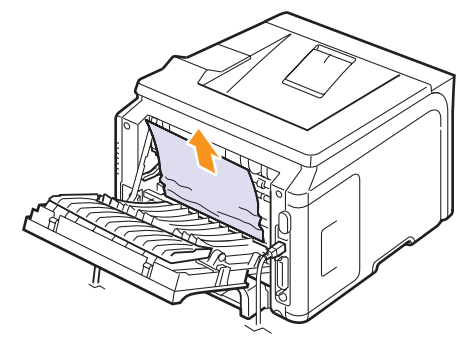

# Wskazówki pozwalające uniknąć zakleszczeń papieru

Wybierając prawidłowe rodzaje nośników, można uniknąć większości zakleszczeń papieru. W przypadku wystąpienia zakleszczenia należy wykonać kroki, które zawiera strona 9.1.

- Należy postępować zgodnie z procedurami, które zawiera strona 5.5. Należy upewnić się, że prowadnice znajdują się we właściwym położeniu.
- Nie należy przepełniać zasobnika papieru. Należy upewnić się, że poziom papieru jest poniżej oznaczenia pojemności papieru na wewnętrznej ściance zasobnika.
- Nie należy wyjmować papieru z zasobnika, gdy drukarka drukuje.
- Przed załadowaniem papier należy zgiąć, przekartkować i rozprostować.
- Nie należy używać pogiętego, wilgotnego ani zwijającego się papieru.
- Nie wolno wkładać do zasobnika różnych rodzajów papieru.
- Należy używać tylko zalecanych materiałów do drukowania. Zobacz strona 5.1.

- Należy upewnić się, że zalecana strona druku materiału do drukowania jest skierowana w dół w zasobniku lub w górę w zasobniku uniwersalnym.
- Jeśli zakleszczenie papieru występuje często przy drukowaniu na papierze o rozmiarze A5:

Włóż papier do podajnika dłuższą stroną skierowaną do przodu podajnika.

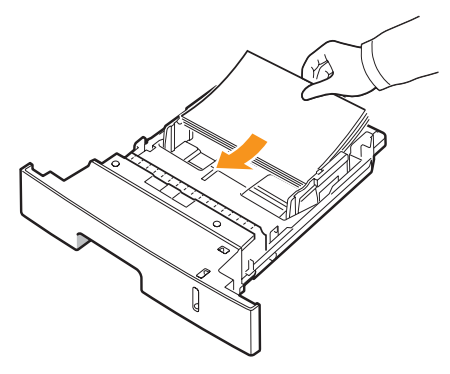

W oknie właściwości drukarki ustaw orientację strony, aby była ona obracana o 90 stopni. Patrz **sekcja Oprogramowanie**.

# Rozwiązywanie problemów — lista kontrolna

Jeżeli drukarka nie działa prawidłowo, należy zapoznać się z następującą listą kontrolną. Jeżeli dany test zakończy się niepowodzeniem, należy skorzystać z odpowiedniej propozycji rozwiązania problemu.

| Stan                                                                                                    | Sugerowane rozwiązania                                                                                                    |  |
|----------------------------------------------------------------------------------------------------|----------------------------------------------------------------------------------------------------|--|
| Upewnij się, że dioda<br>LED <b>Stan</b> na panelu<br>sterowania świeci<br>na zielono, a na<br>wyświetlaczu<br>jest wyświetlany<br>komunikat <b>Gotowe</b> .              | <ul> <li>Jeśli dioda LED Stan nie świeci, sprawdź połączenie kabla zasilania. Sprawdź włącznik zasilania. Sprawdź źródło zasilania przez podłączenie przewodu zasilania do innego gniazda.</li> <li>Jeśli dioda LED Stan świeci na czerwono, sprawdź komunikat o błędzie na wyświetlaczu. Zobacz strona 9.7.</li> </ul>                                                                                                    |  |
| Wydrukuj stronę<br>demonstracyjną<br>w celu sprawdzenia,<br>czy drukarka<br>prawidłowo podaje<br>papier. Zobacz<br>strona 2.6.                                            | <ul> <li>Jeśli strona demonstracyjna nie może być<br/>wydrukowana, sprawdź, czy w zasobniku<br/>jest papier.</li> <li>W przypadku zakleszczenia papieru<br/>w drukarce patrz strona 9.1.</li> <li>Jeżeli na wyświetlaczu pojawi się<br/>komunikat o błędzie, patrz strona 9.7.</li> </ul>                                                                                                    |  |
| Sprawdź, czy strona<br>demonstracyjna<br>została prawidłowo<br>wydrukowana.                                                                                               | W przypadku problemów z jakością wydruku<br>patrz strona 9.13.                                                                                                    |  |
| Wydrukuj krótki<br>dokument z<br>poziomu aplikacji,<br>aby sprawdzić,<br>czy komputer<br>oraz drukarka<br>są połączone<br>i poprawnie się<br>komunikują.                  | <ul> <li>Jeżeli strona nie jest drukowana, sprawdź połączenie pomiędzy drukarką a komputerem.</li> <li>Sprawdź kolejkę drukowania lub bufor drukowania, aby upewnić się, że drukowanie nie zostało wstrzymane.</li> <li>Sprawdź aplikację, aby upewnić się, że używany jest prawidłowy sterownik drukarki i port komunikacji. Jeśli drukowanie strony zostało przerwane, patrz strona 9.10.</li> </ul>                                                              |  |
| Jeżeli wykonanie<br>poleceń z tej listy<br>nie rozwiąże<br>problemu z<br>drukarką, zapoznaj<br>się z poniższymi<br>sekcjami<br>dotyczącymi<br>rozwiązywania<br>problemów. | <ul> <li>"Objaśnienie komunikatów na<br/>wyświetlaczu" na stronie 9.7.</li> <li>"Rozwiązywanie ogólnych problemów<br/>związanych z drukowaniem" na<br/>stronie 9.10.</li> <li>"Typowe problemy w systemie Windows"<br/>na stronie 9.15.</li> <li>"Typowe problemy na komputerach<br/>Macintosh (tylko model Phaser 3428/DN)"<br/>na stronie 9.16.</li> <li>"Typowe problemy z językiem PostScript<br/>(tylko model Phaser 3428/DN)" na<br/>stronie 9.15.</li> </ul> |  |

# Objaśnienie stanu diod LED

| Stan                   |        | Opis                                                                                                    |  |
|------------------------|--------|----------------------------------------------------------------------------------------------------|--|
| Nie świeci             |        | <ul> <li>Drukarka działa w trybie offline i nie może<br/>drukować.</li> <li>Drukarka działa w trybie oszczędzania<br/>energii. Po otrzymaniu danych przełącza<br/>się do trybu online automatycznie.</li> </ul>                                                                                                    |  |
|                        | Świeci | Drukarka działa w trybie online i może odbierać dane z komputera.                                                                                                    |  |
| Zielony                | Miga   | <ul> <li>Jeżeli podświetlenie miga powoli, drukarka<br/>odbiera dane z komputera.</li> <li>Jeżeli podświetlenie miga szybko, drukarka<br/>odbiera i drukuje dane.</li> </ul>                                                                                                    |  |
| Pomo                   | Świeci | <ul> <li>Nastąpiło zakleszczenie papieru. Aby rozwiązać ten problem, patrz strona 9.1.</li> <li>Pokrywa przednia jest otwarta. Zamknij pokrywę przednią.</li> <li>Brak papieru w zasobniku. Załaduj papier do zasobnika.</li> <li>Zainstalowana kaseta z tonerem nie jest oryginalna i wybrano opcję Stop po wyświetleniu monitu Nieoryg. toner. Patrz strona 9.7.</li> <li>Upłynął okres eksploatacji kasety z tonerem i wybrano opcję Stop po wyświetleniu monitu Toner wyczerpany. Patrz strona 9.7.</li> <li>Drukarka wstrzymała drukowanie z powodu poważnego błędu.</li> </ul>                                                                                                    |  |
| Poma-<br>rań-<br>czowy | Miga   | <ul> <li>Wystąpił mniej istotny błąd i drukarka czeka<br/>na jego usunięcie. Po rozwiązaniu problemu<br/>drukarka wznowi pracę.</li> <li>Kaseta z tonerem jest całkowicie pusta.<br/>Wyjmij starą kasetę z tonerem i zainstaluj<br/>nową. Zobacz strona 8.3.</li> <li>Zainstalowana kaseta z tonerem nie jest<br/>oryginalna i wybrano opcję Kontynuuj<br/>po wyświetleniu monitu Nieoryg. toner.<br/>Patrz strona 9.7.</li> <li>Upłynął okres eksploatacji kasety z tonerem<br/>i wybrano opcję Kontynuuj po wyświetleniu<br/>monitu Toner wyczerpany. Patrz strona 9.7.</li> <li>Niski poziom toneru w kasecie. Zamów nową<br/>kasetę z tonerem. Jakość wydruku można<br/>chwilowo poprawić przez rozprowadzenie<br/>toneru w kasecie. Zobacz strona 8.3.</li> </ul> |  |

# Objaśnienie komunikatów na wyświetlaczu

Na wyświetlaczu panelu sterowania pojawiają się komunikaty sygnalizujące stan drukarki lub błędy. Znaczenie komunikatów oraz sposób rozwiązywania problemu (jeżeli to konieczne) są podane w poniższej tabeli. Komunikaty oraz ich znaczenie są podane w kolejności alfabetycznej.

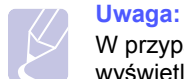

W przypadku wezwania serwisu zaleca się podanie treści wyświetlanego komunikatu.

| Komunikat                         | Znaczenie                                                          | Sugerowane<br>rozwiązania                                                                                                    |
|-----------------------------------|--------------------------------------------------------------------|----------------------------------------------------------------------------------------------------|
| Otwarte drzwi                     | Przednia lub tylna<br>pokrywa nie jest<br>prawidłowo<br>zamknięta. | Zamknij pokrywę,<br>aż zostanie<br>zablokowana na<br>swoim miejscu.                                                                                                    |
| Zac. mod.dupl. 0<br>Spr. w srodku | Papier zakleszczył<br>się podczas<br>drukowania<br>dwustronnego.   | Usuń zakleszczenie<br>papieru. Zobacz<br>strona 9.5.                                                                                                    |
| Zac. pap. 1<br>Otw./zamk. drzwi   | Papier zakleszczył<br>się podczas<br>drukowania<br>dwustronnego.   | Usuń zakleszczenie<br>papieru. Zobacz<br>strona 9.5.                                                                                                    |
| Zesp. utrw.<br>Otwarte drzwi      | Drzwiczki<br>utrwalacza nie<br>są prawidłowo<br>zamknięte.         | Otwórz pokrywę<br>tylną i zamknij<br>drzwiczki utrwalacza,<br>aż do ich<br>prawidłowego<br>zablokowania.<br>Aby sprawdzić<br>położenie drzwiczek<br>utrwalacza, patrz<br>strona 9.4. |
| Zaladuj recznie<br>Nacisnij Stop  | Zasobnik uniwersalny<br>jest pusty w trybie<br>podawania ręcznego. | Załaduj arkusz<br>materiału do<br>drukowania i naciśnij<br>przycisk <b>Stop</b> .                                                                                                    |
| Bl.nisk.temp.<br>Wl. i wyl. zas.  | Wystąpił problem w<br>module utrwalacza.                           | Odłącz przewód<br>zasilania i podłącz<br>go ponownie.<br>Jeśli problem<br>nadal występuje,<br>skontaktuj się<br>z serwisem.                                                          |

| Komunikat                           | Znaczenie                                                               | Sugerowane<br>rozwiązania                                                                                                    |
|-------------------------------------|-------------------------------------------------------------------------|----------------------------------------------------------------------------------------------------|
| Bl. syn.pion.LSU<br>Wl. i wyl. zas. | Wystąpił problem<br>w module LSU<br>(moduł skanowania<br>laserem).      | Odłącz przewód<br>zasilania i podłącz<br>go ponownie.<br>Jeżeli problem<br>nadal występuje,<br>skontaktuj się<br>z serwisem. |
| Blad silnika LSU<br>WI. i wyl. zas. | Wystąpił problem<br>w module LSU<br>(moduł skanowania<br>laserem).      | Odłącz przewód<br>zasilania i podłącz<br>go ponownie.<br>Jeżeli problem<br>nadal występuje,<br>skontaktuj się<br>z serwisem. |
| Glowny silnik<br>Zablokowany        | Wystąpił problem<br>w silniku głównym.                                  | Otwórz i zamknij<br>pokrywę przednią.                                                                                        |
| Bl.otw.ob.podgrz<br>Wl. i wyl. zas. | Wystąpił problem<br>w module<br>utrwalacza.                             | Odłącz przewód<br>zasilania i podłącz<br>go ponownie.<br>Jeśli problem<br>nadal występuje,<br>skontaktuj się<br>z serwisem.  |
| Blad przegrzania<br>WI. i wyl. zas. | Wystąpił problem w<br>module utrwalacza.                                | Odłącz przewód<br>zasilania i podłącz<br>go ponownie.<br>Jeśli problem<br>nadal występuje,<br>skontaktuj się<br>z serwisem.  |
| Zac. pap. 0<br>Otw./zamk. drzwi     | Papier zakleszczył<br>się w obszarze<br>podawania<br>zasobnika papieru. | Usuń zakleszczenie<br>papieru. Patrz<br>strona 9.2 strona 9.2.                                                               |
| Zac. pap. 1<br>Otw./zamk. drzwi     | Papier zaciął<br>się w obszarze<br>utrwalacza.                          | Usuń zakleszczenie<br>papieru. Zobacz<br>strona 9.3.                                                                         |
| Zac. pap. 2<br>Spr. w srodku        | Papier zakleszczył<br>się w obszarze<br>wysuwania papieru.              | Usuń zakleszczenie<br>papieru. Zobacz<br>strona 9.3.                                                                         |
| Drukowanie                          | Drukarka drukuje<br>zadanie za pomocą<br>wyświetlanego<br>języka.       | Dokończ<br>drukowanie.                                                                                                    |
| Gotowe                              | Drukarka jest<br>w trybie online<br>i gotowa do<br>drukowania.          | Można korzystać<br>z drukarki.                                                                                               |

| Komunikat                      | Znaczenie                                          | Sugerowane<br>rozwiązania                                                  |
|--------------------------------|----------------------------------------------------|----------------------------------------------------------------------------|
| Autodiagnoza<br>temperatura    | Silnik drukarki<br>sprawdza wykryte<br>problemy.   | Poczekaj kilka minut.                                                      |
| Autodiagnoza<br>LSU            | Silnik drukarki<br>sprawdza wykryte<br>problemy.   | Poczekaj kilka minut.                                                      |
| W tr. uspien                   | Drukarka jest w<br>trybie oszczędzania<br>energii. | Po otrzymaniu<br>danych przełącza<br>się do trybu online<br>automatycznie. |
| Zasobnik 1<br>Brak papieru     | Nie ma papieru<br>w zasobniku 1.                   | Włóż papier do<br>zasobnika 1.<br>Patrz strona 5.5.                        |
| Zasobnik 2<br>Brak papieru     | Nie ma papieru<br>w opcjonalnym<br>zasobniku 2.    | Załaduj papier<br>do opcjonalnego<br>zasobnika 2.<br>Patrz strona 5.5.     |
| Brak papieru<br>w zasobniku MP | Nie ma papieru<br>w zasobniku<br>uniwersalnym.     | Załaduj papier<br>do zasobnika<br>uniwersalnego.<br>Zobacz strona 5.6.     |

# Komunikaty związane z kasetą z tonerem

| Komunikat                          | Znaczenie                                                                   | Sugerowane rozwiązania                                                                                                    |
|------------------------------------|-----------------------------------------------------------------------------|----------------------------------------------------------------------------------------------------|
| Zainstaluj toner                   | Nie zainstalowano kasety z tonerem.                                         | Zainstaluj kasetę z tonerem.                                                                                                    |
| Niepraw. toner                     | Zainstalowana kaseta z tonerem<br>nie jest przeznaczona do tej<br>drukarki. | Zainstaluj oryginalną kasetę z tonerem firmy Xerox, przeznaczoną do tej drukarki.                                                                                                |
| Malo toneru                        | Kaseta z tonerem jest prawie<br>pusta.                                      | Wyjmij kasetę z tonerem i dokładnie nią potrząśnij. W ten sposób można tymczasowo przywrócić możliwość drukowania.                                                               |
| Nieoryg. toner<br>◀ Stop ►         | Zainstalowana kaseta z tonerem nie jest oryginalna.                         | Można wybrać opcję <b>Stop</b> lub opcję <b>Kontynuuj</b> . Jeśli nie wybrano żadnej opcji, drukarka<br>będzie pracować jak po wybraniu opcji <b>Stop</b> .                      |
|                                    |                                                                             | Po wybraniu opcji <b>Stop</b> nie można drukować, aż do zainstalowania oryginalnej kasety. Nadal można jednak wydrukować dowolny raport.                                         |
|                                    |                                                                             | Po wybraniu opcji <b>Kontynuuj</b> można kontynuować drukowanie, ale jakość druku nie będzie gwarantowana i przestanie być dostępna pomoc techniczna dla produktu.               |
|                                    |                                                                             | Aby zmienić wybrane ustawienia, należy wyłączyć i włączyć drukarkę, aby komunikat został wyświetlony, a następnie ponownie wybrać opcję <b>Stop</b> lub opcję <b>Kontynuuj</b> . |
| Nieoryg. toner<br>Wymien toner 1   | Zainstalowana kaseta<br>z tonerem nie jest orvojnalna.                      | Ten komunikat jest wyświetlany po wybraniu opcji <b>Stop</b> po wyświetleniu monitu <b>Nieoryg. toner</b> .                                                                      |
|                                    |                                                                             |                                                                                                    |
| Wymien toner                       | z tonerem nie jest oryginalna.                                              | Zainstaluj oryginalną kasetę z tonerem.                                                                                                    |
| Malo toneru                        | Kaseta z tonerem jest pusta.                                                | Zainstaluj nową, oryginalną kasetę z tonerem.                                                                                                    |
| Wymien toner                       |                                                                             | Można kontynuować drukowanie, ale jakość druku nie będzie gwarantowana i przestanie być dostępna pomoc techniczna dla produktu.                                                  |
|                                    |                                                                             | Ustawienia można skonfigurować tak, aby komunikat <b>Malo toneru Wymien toner</b> nie był wyświetlany. Patrz strona 8.4.                                                         |
| Wymien toner                       | Kaseta z tonerem jest pusta.                                                | Ten komunikat jest wyświetlany po wyłączeniu wyświetlania komunikatu Malo toneru Wymien toner. Patrz strona 8.4.                                                                 |
|                                    |                                                                             | Zainstaluj nową, oryginalną kasetę z tonerem.                                                                                                    |
|                                    |                                                                             | Można kontynuować drukowanie, ale jakość druku nie będzie gwarantowana i przestanie być dostępna pomoc techniczna dla produktu.                                                  |
| Toner wyczerpany<br>◀ Stop ►       | Upłynął okres eksploatacji kasety z tonerem.                                | Można wybrać opcję <b>Stop</b> lub opcję <b>Kontynuuj</b> . Jeśli nie wybrano żadnej opcji, drukarka<br>będzie pracować jak po wybraniu opcji <b>Stop</b> .                      |
|                                    |                                                                             | Po wybraniu opcji Stop nie można drukować, aż do zainstalowania oryginalnej kasety.                                                                                              |
|                                    |                                                                             | Po wybraniu opcji <b>Kontynuuj</b> można kontynuować drukowanie, ale jakość druku nie będzie gwarantowana i przestanie być dostępna pomoc techniczna dla produktu.               |
|                                    |                                                                             | Aby zmienić wybrane ustawienia, należy wyłączyć i włączyć drukarkę, aby komunikat został wyświetlony, a następnie ponownie wybrać opcję <b>Stop</b> lub opcję <b>Kontynuuj</b> . |
| Toner wyczerpany<br>Wymien toner 1 | Upłynął okres eksploatacji kasety z tonerem.                                | Ten komunikat jest wyświetlany po wybraniu opcji <b>Stop</b> po wyświetleniu monitu <b>Toner wyczerpany</b> .<br>Zainstaluj oryginalną kasetę z tonerem.                         |
| Toner wyczerpany<br>Wymien toner   | Upłynął okres eksploatacji<br>kasety z tonerem.                             | Ten komunikat jest wyświetlany po wybraniu opcji <b>Kontynuuj</b> po wyświetleniu monitu <b>Toner</b><br><b>wyczerpany</b> .<br>Zainstaluj oryginalną kasetę z tonerem.          |

# Rozwiązywanie ogólnych problemów związanych z drukowaniem

Aby rozwiązać problemy dotyczące funkcjonowania drukarki, należy zapoznać się z tabelą proponowanych rozwiązań.

| Stan                     | Możliwa<br>przyczyna                                                                | Sugerowane rozwiązania                                                                                                    |
|--------------------------|-------------------------------------------------------------------------------------|----------------------------------------------------------------------------------------------------|
|                          | Brak zasilania.                                                                     | Sprawdź połączenia przewodu<br>zasilania. Sprawdź, czy<br>urządzenie jest włączone.<br>Sprawdź także źródło zasilania.                                                                                                    |
|                          | Drukarka nie<br>została wybrana<br>jako domyślna.                                   | Wybierz drukarkę <b>Xerox</b><br>Phaser 3428 PCL 6 lub Xerox<br>Phaser 3428 PS (tylko model<br>Phaser 3428/DN) jako drukarkę<br>domyślną.                                                                                                    |
|                          | Pokrywa<br>drukarki nie jest<br>zamknięta.                                          | Zamknij pokrywę drukarki.                                                                                                    |
|                          | Wystąpiło<br>zakleszczenie<br>papieru.                                              | Usuń zakleszczenie papieru.<br>Zobacz strona 9.1.                                                                                                    |
|                          | Nie załadowano<br>papieru do<br>zasobnika.                                          | Załaduj papier. Zobacz<br>strona 5.4.                                                                                                    |
|                          | Nie<br>zainstalowano<br>kasety z tonerem.                                           | Zainstaluj kasetę z tonerem.                                                                                                    |
| Drukarka nie<br>drukuje. | Być może drukarka<br>działa w trybie<br>podawania<br>ręcznego i brakuje<br>papieru. | Sprawdź komunikat na<br>wyświetlaczu, dodaj papier<br>do zasobnika uniwersalnego<br>i naciśnij przycisk <b>OK</b> na<br>panelu sterowania drukarki.                                                                                                    |
|                          | Kabel łączący<br>drukarkę<br>z komputerem nie<br>jest podłączony<br>prawidłowo.     | Odłącz kabel drukarki i podłącz<br>go ponownie.                                                                                                    |
|                          | Kabel łączący<br>drukarkę<br>z komputerem<br>jest uszkodzony.                       | Jeżeli to możliwe, podłącz<br>kabel do innego komputera,<br>działającego poprawnie,<br>a następnie spróbuj wydrukować<br>dokument. Można także<br>spróbować użyć innego kabla<br>drukarki.                                                                |
|                          | Ustawienia portu<br>są nieprawidłowe.                                               | Sprawdź ustawienia drukarki w<br>systemie Windows, aby określić,<br>czy zadanie drukowania zostało<br>wysłane do prawidłowego portu.<br>Jeśli komputer ma więcej niż<br>jeden port, upewnij się, że<br>drukarka jest podłączona do<br>prawidłowego portu. |

| Stan                                                                            | Możliwa<br>przyczyna                                                                                                    | Sugerowane rozwiązania                                                                                                    |
|---------------------------------------------------------------------------------|----------------------------------------------------------------------------------------------------|----------------------------------------------------------------------------------------------------|
|                                                                                 | Drukarka może<br>być niewłaściwie<br>skonfigurowana.                                                                       | Sprawdź właściwości<br>drukowania, aby się upewnić,<br>że wszystkie ustawienia<br>są poprawne.                                                                                              |
| Delate                                                                          | Sterownik<br>drukarki został<br>niewłaściwie<br>zainstalowany.                                                             | Zainstaluj ponownie sterownik<br>drukarki. Patrz <b>sekcja</b><br><b>Oprogramowanie</b> . Spróbuj<br>wydrukować stronę testową.                                                             |
| Drukarka<br>nie drukuje.<br>(ciąg dalszy)                                       | Drukarka<br>nie działa<br>prawidłowo.                                                                                      | Sprawdź, czy na wyświetlaczu<br>panelu sterowania nie jest<br>wyświetlany komunikat<br>o błędzie systemu.                                                                                   |
|                                                                                 | Dokument jest<br>zbyt duży i nie ma<br>wystarczającej<br>ilości miejsca na<br>dysku twardym,<br>aby wydrukować<br>zadanie. | Zwolnij miejsce na dysku<br>twardym i spróbuj ponownie<br>wydrukować dokument.                                                                                                    |
| Drukarka<br>pobiera<br>materiały do<br>drukowania z<br>niewłaściwego<br>źródła. | źródło papieru<br>podane we<br>właściwościach<br>drukowania<br>zostało<br>niepoprawnie<br>wybrane.                         | W wielu aplikacjach źródło<br>papieru można wybrać<br>na karcie Papier we<br>właściwościach drukarki.<br>Wybierz właściwe źródło<br>papieru. Patrz <b>sekcja</b><br><b>Oprogramowanie</b> . |
| Papier<br>nie jest<br>pobierany<br>przez<br>drukarkę.                           | Papier nie został<br>prawidłowo<br>włożony.                                                                                | Wyciągnij papier z podajnika<br>i włóż go prawidłowo.<br>Sprawdź, czy prowadnice<br>rozmiaru papieru są ustawione<br>poprawnie.                                                             |
|                                                                                 | W zasobniku<br>jest zbyt dużo<br>papieru.                                                                                  | Wyjmij nadmiar papieru.                                                                                                    |
|                                                                                 | Papier jest<br>za gruby.                                                                                                   | Używaj wyłącznie papieru,<br>który spełnia wymagania<br>drukarki.                                                                                                    |

| Stan                                          | Możliwa<br>przyczyna                                                                                                | Sugerowane rozwiązania                                                                                                    |
|-----------------------------------------------|----------------------------------------------------------------------------------------------------|----------------------------------------------------------------------------------------------------|
|                                               | Zadanie może<br>być bardzo<br>złożone.                                                                              | Zmniejsz złożoność strony lub<br>dostosuj ustawienia jakości<br>drukowania.                                                                                                    |
|                                               |                                                                                                    | Aby dostosować ustawienia<br>jakości drukowania, zmniejsz<br>rozdzielczość. Jeśli dla<br>rozdzielczości ustawiono wartość<br>1200 dpi (Najlepsza), zmień ją<br>na 600 dpi (Normalna). Patrz<br>sekcja Oprogramowanie.                                                                                  |
| Zadanie<br>drukowane<br>jest bardzo<br>długo. |                                                                                                    | Zmień ustawienie portu na USB<br>lub port sieciowy, aby zwiększyć<br>prędkość drukowania.                                                                                                    |
|                                               |                                                                                                    | Drukarka może drukować<br>28 str./min w formacie A4 lub<br>30 str./min w formacie Letter.<br>Drukarka może drukować<br>19 obrazów/min w formacie<br>A4 lub 21 obrazów/min<br>w formacie Letter w trybie<br>druku dwustronnego.                                                                         |
|                                               | W przypadku<br>korzystania<br>z systemu<br>Windows 9x/Me<br>ustawienie<br>buforowania<br>może być<br>nieprawidłowe. | Z menu Start wybierz polecenia<br>Ustawienia i Drukarki. Kliknij<br>prawym przyciskiem myszy<br>ikonę drukarki Xerox Phaser<br>3428 PCL 6, wybierz polecenie<br>Właściwości, kliknij kartę<br>Szczegóły, a następnie<br>kliknij przycisk Ustawienia<br>buforowania. Wybierz<br>odpowiednie ustawienia. |
|                                               | W komputerze<br>zainstalowano<br>zbyt mało<br>pamięci RAM.                                                          | Zainstaluj więcej pamięci w<br>drukarce. Zobacz strona 10.1.                                                                                                    |

| Stan                    | Możliwa<br>przyczyna                                                                   | Sugerowane rozwiązania                                                                                                    |
|-------------------------|----------------------------------------------------------------------------------------|----------------------------------------------------------------------------------------------------|
|                         | Układ strony jest<br>zbyt złożony.                                                     | Uprość układ strony i usuń<br>wszystkie zbędne elementy<br>graficzne z dokumentu.<br>Zainstaluj więcej pamięci w<br>drukarce. Zobacz strona 10.1.                                                                                                    |
| Połowa                  | Mogła zostać<br>wybrana<br>niewłaściwa<br>orientacja strony.                           | Zmień orientację strony<br>w aplikacji. Patrz <b>sekcja</b><br><b>Oprogramowanie</b> .                                                                                                    |
| pusta.                  | Rzeczywisty<br>rozmiar papieru<br>oraz ustawienia<br>rozmiaru papieru<br>są niezgodne. | Upewnij się, że rozmiar papieru<br>podany w sterowniku drukarki<br>jest odpowiedni dla papieru<br>w podajniku.<br>Można także sprawdzić<br>w ustawieniach używanej<br>aplikacji, czy rozmiar papieru<br>podany w sterowniku drukarki<br>jest odpowiedni dla papieru<br>w zasobniku. |
|                         | W zasobniku<br>jest zbyt dużo<br>papieru.                                              | Wyjmij nadmiar papieru.<br>W przypadku drukowania<br>na materiałach specjalnych<br>korzystaj z zasobnika<br>uniwersalnego.                                                                                                    |
| Papier nadal            | Używany jest<br>niewłaściwy<br>rodzaj papieru.                                         | Używaj wyłącznie papieru,<br>który spełnia wymagania<br>drukarki.<br>W przypadku drukowania<br>na materiałach specjalnych<br>korzystaj z zasobnika<br>uniwersalnego.                                                                                                    |
| ulega<br>zakleszczeniu. | Używany jest<br>nieprawidłowy<br>zasobnik<br>wyjściowy.                                | Na specjalnych materiałach do<br>drukowania, takich jak gruby<br>papier, nie należy drukować<br>z wykorzystaniem zasobnika<br>odbiorczego (strona<br>zadrukowana skierowana<br>w dół). W takim przypadku<br>użyj pokrywy tylnej (strona<br>zadrukowana skierowana<br>w górę).       |
|                         | Wewnątrz<br>drukarki znajdują<br>się resztki<br>papieru.                               | Otwórz pokrywę przednią<br>i wyjmij resztki papieru.                                                                                                    |

| Stan                                     | Możliwa<br>przyczyna                                                                     | Sugerowane rozwiązania                                                                                                    |
|------------------------------------------|------------------------------------------------------------------------------------------|----------------------------------------------------------------------------------------------------|
| Drukarka<br>drukuje,<br>ale tekst jest   | Kabel<br>połączeniowy<br>drukarki jest<br>nieprawidłowo<br>podłączony lub<br>uszkodzony. | Odłącz i ponownie podłącz<br>kabel drukarki. Spróbuj<br>wydrukować dokument,<br>który wcześniej został już<br>prawidłowo wydrukowany.<br>Jeżeli to możliwe, podłącz<br>kabel i drukarkę do innego<br>komputera, który działa<br>poprawnie, a następnie<br>wydrukuj zadanie. Jeśli<br>problem nie zostanie<br>rozwiązany, wymień kabel<br>drukarki.                                                       |
|                                          | Wybrano<br>niewłaściwy<br>sterownik<br>drukarki.                                         | Sprawdź menu wyboru<br>drukarki w aplikacji, aby<br>upewnić się, że wybrano<br>właściwe urządzenie.                                                                                                    |
| zniekształco<br>ny lub                   | Aplikacja działa<br>nieprawidłowo.                                                       | Spróbuj wydrukować dokument<br>z innej aplikacji.                                                                                                    |
| niepełny.                                | System<br>operacyjny działa<br>nieprawidłowo.                                            | W przypadku drukowania w<br>systemie Windows (dowolna<br>wersja), przejdź do trybu MS-<br>DOS i sprawdź działanie drukarki<br>za pomocą poniższego polecenia:<br>Po wyświetleniu wiersza polecenia<br>C:\ wpisz ciąg Dir LPT1,<br>a następnie naciśnij klawisz<br>Enter. (Przyjęto założenie,<br>że drukarka jest podłączona<br>do portu LPT1.)<br>Zamknij system Windows<br>i ponownie urushom komputer |
|                                          |                                                                                          | Wyłącz drukarkę i włącz ją ponownie.                                                                                                    |
| Strony są<br>drukowane,<br>ale są puste. | Kaseta z tonerem<br>jest uszkodzona<br>lub pusta.                                        | Rozprowadź toner we wnętrzu<br>kasety. Zobacz strona 8.3.<br>W razie konieczności wymień<br>kasetę z tonerem. Zobacz<br>strona 8.3.                                                                                                    |
|                                          | Plik może<br>zawierać puste<br>strony.                                                   | Sprawdź, czy w pliku nie<br>ma pustych stron.                                                                                                    |
|                                          | Niektóre części,<br>np. kontroler lub<br>płyta główna, są<br>uszkodzone.                 | Skontaktuj się z serwisem.                                                                                                    |

| Stan                                                                                                    | Możliwa<br>przyczyna                      | Sugerowane rozwiązania                                                                                                    |
|----------------------------------------------------------------------------------------------------|-------------------------------------------|----------------------------------------------------------------------------------------------------|
| W przypadku<br>używania<br>systemu<br>Windows 98<br>ilustracje<br>z programu<br>Adobe<br>Illustrator są<br>drukowane<br>nieprawidłowo. | Niepoprawne<br>ustawienia<br>w aplikacji. | Wybierz opcję <b>Pobierz jako</b><br>mapę bitową w oknie <b>Opcje</b><br>zaawansowane właściwości<br>graficznych. Wydrukuj<br>dokument ponownie. |

# Rozwiązywanie problemów z jakością wydruku

Zanieczyszczenia wewnątrz drukarki lub załadowanie papieru w niewłaściwy sposób może powodować obniżenie jakości wydruków. Rozwiązania problemów zostały podane w poniższej tabeli.

| Stan                                                                                           | Sugerowane rozwiązania                                                                                                    |
|------------------------------------------------------------------------------------------------|----------------------------------------------------------------------------------------------------|
| Zbyt jasny<br>lub wyblakły<br>wydruk<br>AabOCc<br>AabOCc<br>AabOCc<br>AabOCc<br>AabCC<br>AabCC | <ul> <li>Jeżeli na stronie występują białe pasma lub wyblakłe plamy:</li> <li>Mała ilość toneru. Można tymczasowo przedłużyć okres eksploatacji kasety z tonerem. Zobacz strona 8.3. Jeśli rozprowadzenie nie spowoduje poprawy jakości wydruku, zainstaluj nową kasetę.</li> <li>Papier nie jest zgodny ze specyfikacjami (np. jest zbyt wilgotny lub zbyt chropowaty). Zobacz strona 5.3.</li> <li>Jeśli cała strona jest jasna, wartość ustawienia rozdzielczości drukowania jest zbyt niska lub włączony jest tryb oszczędzania toneru. Ustaw rozdzielczość drukowania i tryb oszczędzania toneru we właściwościach drukarki. Patrz sekcja Oprogramowanie.</li> <li>Występowanie jasnych i rozmazanych obszarów może oznaczać konieczność wyczyszczenia drukarki. Zobacz strona 8.1.</li> <li>Powierzchnia modułu LSU może być zabrudzona. Oczyść moduł LSU. Zobacz strona 8.1.</li> </ul> |
| AaBbCc<br>AaBbCc<br>AaBbCc<br>AaBbCc<br>AaBbCc<br>AaBbCc                                       | <ul> <li>Papier nie jest zgodny ze specyfikacjami<br/>(np. jest zbyt wilgotny lub zbyt chropowaty).<br/>Zobacz strona 5.3.</li> <li>Rolki transferu lub ścieżka papieru mogą<br/>być brudne. Zobacz strona 8.1.</li> </ul>                                                                                                    |
| Wyblakłe<br>obszary<br>AaBbCc<br>AaBbCc<br>AaBbCc<br>AaBbCc<br>AaBbCc<br>AaBbCc                | <ul> <li>Jeżeli w przypadkowych miejscach na stronie<br/>występują zaokrąglone, jaśniejsze obszary:</li> <li>Wadliwy arkusz papieru. Spróbuj ponownie<br/>wykonać zadanie.</li> <li>Zawartość wilgoci w papierze jest nierównomierna<br/>lub papier ma wilgotne plamy. Użyj papieru<br/>innej marki. Zobacz strona 5.3.</li> <li>Zła partia papieru. Błędy w procesie produkcyjnym<br/>mogą sprawić, że niektóre obszary papieru nie<br/>wchłaniają toneru. Użyj papieru innego rodzaju<br/>lub innej marki.</li> <li>Uszkodzona kaseta z tonerem. Patrz<br/>"Powtarzające się pionowe pasy" na następnej<br/>stronie.</li> <li>Jeśli te czynności nie spowodują rozwiązania<br/>problemu, skontaktuj się z przedstawicielem<br/>serwisu.</li> </ul>                                                                                                    |

| Stan                                                                                                    | Sugerowane rozwiązania                                                                                                    |  |
|----------------------------------------------------------------------------------------------------|----------------------------------------------------------------------------------------------------|--|
| Pionowe linie<br>na wydruku<br>AaBtilloc<br>AaBtilloc<br>AaBtilloc<br>AaBtilloc<br>AaBtilloc                                                | <ul> <li>Jeżeli na stronie występują pionowe smugi:</li> <li>Bęben wewnątrz kasety z tonerem jest<br/>prawdopodobnie porysowany. Zainstaluj<br/>nową kasetę z tonerem.</li> </ul>                                                                                                    |  |
| Szare tło<br>AaBbCc<br>AaBbCc<br>AaBbCc<br>AaBbCc<br>AaBbCc<br>AaBbCc<br>AaBbCc<br>AaBbCc<br>AaBbCc<br>AaBbCc<br>AaBbCc<br>AaBbCc<br>AaBbCc | <ul> <li>Jeżeli stopień zacieniowania tła będzie zbyt duży, problem można rozwiązać, wykonując poniższe procedury:</li> <li>Użyj papieru o mniejszej gramaturze. Zobacz strona 5.3.</li> <li>Sprawdź środowisko pracy drukarki; powietrze bardzo suche (niska wilgotność) lub bardzo wilgotne (ponad 80% wilgotności względnej) może powodować większe zacieniowanie tła.</li> <li>Wyjmij starą kasetę z tonerem i zainstaluj nową. Zobacz strona 8.3.</li> <li>Wyczyść wnętrze drukarki. Zobacz strona 8.1.</li> <li>Sprawdź rodzaj i jakość papieru. Zobacz strona 5.2.</li> <li>Wyjmij kasetę z tonerem i zainstaluj nową. Zobacz strona 8.3.</li> </ul> |  |
| Powtarzające<br>się pionowe<br>pasy<br>A a B b C (<br>A a B b C (<br>A a B b C (<br>A a B b C (<br>A a B b C (                              | <ul> <li>Jeżeli na drukowanej stronie występują powtarzające się pionowe ślady:</li> <li>Kaseta z tonerem może być uszkodzona. Jeśli na stronie występuje powtarzający się znak, wydrukuj kilka razy arkusz czyszczący, aby oczyścić kasetę. Patrz strona 8.2. Jeśli po wydrukowaniu arkusza nadal występują te same problemy, zainstaluj nową kasetę z tonerem. Zobacz strona 8.3.</li> <li>Części drukarki są pokryte tonerem. Jeżeli wady występują na tylnej części strony, problem prawdopodobnie zostanie rozwiązany po wydrukowaniu kilku następnych stron.</li> <li>Zespół utrwalający może być uszkodzony. Skontaktuj się z serwisem.</li> </ul>   |  |

| Stan                                                                                          | Sugerowane rozwiązania                                                                                                    |  |  |
|-----------------------------------------------------------------------------------------------|----------------------------------------------------------------------------------------------------|--|--|
| Rozproszenie<br>toneru w tle                                                                  | <ul> <li>Plamki toneru w tle występują, gdy cząsteczki toneru są rozprowadzane na drukowanej stronie.</li> <li>Papier może być zbyt wilgotny. Użyj papieru z innej partii. Nie otwieraj opakowania papieru, jeżeli nie jest to konieczne, aby papier nie wchłaniał zbyt wiele wilgoci.</li> <li>Jeśli rozproszenie toneru w tle pojawia się na kopercie, zmień układ wydruku, aby uniknąć drukowania w obszarach, które mają nachodzące na siebie spojenia po drugiej stronie. Drukowanie na spojeniach może powodować problemy.</li> <li>Jeżeli plamki tła pokrywają całą powierzchnię drukowania za pomocą aplikacji lub w oknie właściwości drukowania.</li> </ul> |  |  |
| Zniekształcone<br>znaki<br>AaBbCc<br>AaBbCc<br>AaBbCc<br>AaBbCc<br>AaBbCc<br>AaBbCc<br>AaBbCc | <ul> <li>Jeżeli litery są zniekształcone, a obrazy<br/>niekompletne, używany papier może być<br/>zbyt śliski. Spróbuj wykonać wydruk na innym<br/>papierze. Zobacz strona 5.3.</li> <li>Jeżeli litery są zniekształcone i występuje efekt<br/>falowania, moduł skanera może wymagać naprawy.<br/>Sprawdź, czy problem występuje także na stronie<br/>demonstracyjnej (patrz strona 2.6). Skontaktuj<br/>się z serwisem.</li> </ul>                                                                                                    |  |  |
| Przekrzywienie<br>strony<br>AaBbCc<br>AaBbCc<br>AaBbCc<br>AaBbCc<br>AaBbCc                    | <ul> <li>Upewnij się, że papier został poprawnie włożony.</li> <li>Sprawdź rodzaj i jakość papieru. Zobacz<br/>strona 5.2.</li> <li>Sprawdź, czy papier i inne materiały zostały<br/>prawidłowo włożone do zasobnika oraz czy<br/>prowadnice nie przylegają zbyt mocno do brzegów<br/>stosu lub nie są od nich zbytnio oddalone.</li> </ul>                                                                                                    |  |  |
| Zwijanie się<br>i zaginanie<br>AaBbCC<br>AaBbCC<br>AaBbCC<br>AaBbCC<br>AaBbCC<br>AaBbCC       | <ul> <li>Upewnij się, że papier został poprawnie włożony.</li> <li>Sprawdź rodzaj i jakość papieru. Zwijanie papieru<br/>może być spowodowane wysoką temperaturą<br/>i wilgotnością. Zobacz strona 5.2.</li> <li>Przełóż stos papieru w zasobniku na drugą stronę.<br/>Spróbuj także obrócić papier w zasobniku o 180°.</li> <li>Spróbuj drukować z wykorzystaniem pokrywy<br/>tylnej (zadrukowaną stroną do góry).</li> </ul>                                                                                                    |  |  |

| Stan                                                                                              | Sugerowane rozwiązania                                                                                                    |
|---------------------------------------------------------------------------------------------------|----------------------------------------------------------------------------------------------------|
| Marszczenie<br>papieru<br>AabbCc<br>AabbCc<br>AabbCc<br>AabbCc<br>AabbCc<br>AabbCc                | <ul> <li>Upewnij się, że papier został poprawnie włożony.</li> <li>Sprawdź rodzaj i jakość papieru. Zobacz<br/>strona 5.2.</li> <li>Otwórz pokrywę tylną i spróbuj drukować z jej<br/>wykorzystaniem (zadrukowaną stroną do góry).</li> <li>Przełóż stos papieru w zasobniku na drugą stronę.<br/>Spróbuj także obrócić papier w zasobniku o 180°.</li> </ul>                                                                                                    |
| Zabrudzenie<br>tylnych stron<br>wydruków<br>AaBbCc<br>AaBbCc<br>AaBbCc<br>AaBbCc<br>IBbCc         | <ul> <li>Wałek transferowy może być zanieczyszczony.<br/>Zobacz strona 8.1.</li> <li>Sprawdź, czy toner nie wysypuje się z kasety.<br/>Wyczyść wnętrze drukarki.</li> </ul>                                                                                                    |
| Jednokolorowe<br>lub czarne<br>strony                                                             | <ul> <li>Kaseta z tonerem może być nieprawidłowo zainstalowana. Wyjmij kasetę i zainstaluj ją ponownie.</li> <li>Kaseta z tonerem może być wadliwa i wymagać wymiany. Zainstaluj nową kasetę z tonerem.</li> <li>Drukarka może wymagać naprawy. Skontaktuj się z serwisem.</li> </ul>                                                                                                    |
| Wysypywanie<br>się toneru<br>z kasety<br>AaBbCc<br>AaBbCc<br>AaBbCc<br>AaBbCc<br>AaBbCc<br>AaBbCc | <ul> <li>Wyczyść wnętrze drukarki.</li> <li>Sprawdź rodzaj i jakość papieru. Zobacz<br/>strona 5.2.</li> <li>Zainstaluj nową kasetę z tonerem. Zobacz<br/>strona 8.3.</li> <li>Jeśli problem nie zostanie rozwiązany, drukarka<br/>może wymagać naprawy. Skontaktuj się<br/>z serwisem.</li> </ul>                                                                                                    |
| Niewypełnione<br>znaki                                                                            | <ul> <li>W niewypełnionych znakach białe plamy występują w miejscach, w których znaki powinny być całkowicie czarne:</li> <li>W przypadku folii przezroczystych użyj innego rodzaju folii. Ze względu na skład folii przezroczystej brak wypełnienia znaków może być normalnym objawem.</li> <li>Być może zadrukowywana jest niewłaściwa strona arkusza. Wyciągnij papier i odwróć go.</li> <li>Papier może być niezgodny ze specyfikacjami. Zobacz strona 5.3.</li> </ul> |

| Stan                                                                                                    | Sugerowane rozwiązania                                                                                                    |  |
|----------------------------------------------------------------------------------------------------|----------------------------------------------------------------------------------------------------|--|
| Poziome smugi                                                                                                    | Jeśli wystąpią poziomo wyrównane czarne paski<br>lub smugi:                                                                                                    |  |
| AaBbCc<br>AaBbCc<br>AaBbCc<br>AaBbCc<br>AaBbCc<br>AaBbCc                                                                                                    | <ul> <li>Kaseta z tonerem może być nieprawidłowo zainstalowana. Wyjmij kasetę i zainstaluj ją ponownie.</li> <li>Uszkodzona kaseta z tonerem. Zainstaluj nową kasetę z tonerem. Zobacz strona 8.3.</li> <li>Jeśli problem nie zostanie rozwiązany, drukarka może wymagać naprawy. Skontaktuj się z serwisem.</li> </ul>                                                                                                    |  |
| Zwijanie<br>AaBbCc<br>AaBbCc<br>AaBbCc                                                                                                    | <ul> <li>Jeśli zadrukowany papier jest zwinięty lub papier<br/>nie jest podawany do drukarki:</li> <li>Przełóż stos papieru w zasobniku na drugą<br/>stronę. Spróbuj także obrócić papier<br/>w zasobniku o 180°.</li> <li>Spróbuj wydrukować z wykorzystaniem<br/>pokrywy tylnej.</li> </ul>                                                                                                    |  |
| Nieznany obraz<br>pojawia się<br>wielokrotnie na<br>kilku następnych<br>arkuszach lub<br>występuje<br>nieutwardzony<br>toner, za jasny<br>wydruk lub<br>zabrudzenia. | <ul> <li>Prawdopodobnie drukarka jest używana na wysokości 2500 m lub większej.</li> <li>Duża wysokość nad poziomem morza może mieć niekorzystny wpływ na jakość wydruku np. wystąpienie nieutrwalonego toneru na stronie lub zbyt jasne wydruki. Tę opcję można ustawić za pomocą programu Program do ustawiania opcji drukarki lub na karcie Drukarka we właściwościach sterownika drukarki. Patrz sekcja</li> <li>a. Oprogramowanie, aby uzyskać szczegółowe informacje.</li> </ul> |  |

# Typowe problemy w systemie Windows

| Stan                                                                                                    | Sugerowane rozwiązania                                                                                                    |
|----------------------------------------------------------------------------------------------------|----------------------------------------------------------------------------------------------------|
| Podczas instalacji<br>pojawia się<br>komunikat "Plik<br>w użyciu".                                                        | Zamknij wszystkie aplikacje. Usuń wszystkie<br>aplikacje z grupy Autostart, a następnie<br>uruchom ponownie system Windows.<br>Ponownie zainstaluj sterownik drukarki.                                                    |
| Wyświetlany jest<br>komunikat "Błąd<br>zapisywania do<br>LPTx".                                                           | <ul> <li>Upewnij się, że kable są podłączone<br/>prawidłowo i że drukarka jest włączona.</li> <li>Komunikat może także zostać wyświetlony,<br/>jeżeli komunikacja dwustronna z drukarką<br/>nie jest włączona.</li> </ul> |
| Wyświetlane<br>są komunikaty:<br>"Ogólny błąd<br>ochrony", "Wyjątek<br>OE", "Spool32"<br>lub "Niedozwolone<br>działanie". | Zamknij wszystkie aplikacje, uruchom<br>ponownie system Windows i ponownie<br>wydrukuj zadanie.                                                                                                    |

| Stan                                                                                                    | Sugerowane rozwiązania                                                                                                    |  |
|----------------------------------------------------------------------------------------------------|----------------------------------------------------------------------------------------------------|--|
| Wyświetlane<br>są komunikaty<br>"Drukowanie<br>nie powiodło się",<br>"Przekroczony limit<br>czasu drukarki". | Takie komunikaty mogą zostać wyświetlone<br>podczas drukowania. Należy jedynie poczekać,<br>aż drukowanie zostanie ukończone. Jeżeli<br>komunikat pojawi się w trybie gotowości lub<br>po ukończeniu drukowania, należy połączenie<br>i/lub określić, czy wystąpił błąd. |  |

#### Uwaga:

Więcej informacji dotyczących komunikatów o błędach w systemie Windows można znaleźć w Przewodniku użytkownika systemu Microsoft Windows 9x/Me/NT 4.0/2000/XP/2003 dostarczanym wraz z komputerem.

# Typowe problemy z językiem PostScript (tylko model Phaser 3428/DN)

Następujące sytuacje dotyczą wyłącznie języka PostScript i mogą wystąpić w przypadku używania kilku języków drukarki.

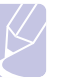

# Uwaga:

Aby wydrukować lub wyświetlić na ekranie komunikat dotyczący błędu języka PostScript, należy otworzyć okno opcji drukowania i kliknąć odpowiednie pole wyboru obok obszaru błędów języka PostScript.

| Stan                                                              | Możliwa<br>przyczyna                                                    | Sugerowane rozwiązania                                                                                                    |
|-------------------------------------------------------------------|-------------------------------------------------------------------------|----------------------------------------------------------------------------------------------------|
| Nie można<br>wydrukować<br>pliku<br>PostScript.                   | Sterownik<br>PostScript<br>może nie być<br>prawidłowo<br>zainstalowany. | <ul> <li>Wydrukuj stronę konfiguracji<br/>i sprawdź, czy dana wersja<br/>języka PostScript jest dostępna<br/>do drukowania.</li> <li>Zainstaluj sterownik języka<br/>PostScript.</li> <li>Jeżeli problem nie zostanie<br/>rozwiązany, skontaktuj się<br/>z pracownikiem serwisu.</li> </ul> |
| Wyświetlany<br>jest komunikat<br>"Błąd kontroli<br>ograniczenia". | Zadanie<br>drukowania<br>było zbyt<br>złożone.                          | Może być konieczne zmniejszenie<br>złożoności strony lub<br>zainstalowanie większej<br>ilości pamięci.                                                                                                    |
| Została<br>wydrukowana<br>strona błędu<br>języka<br>PostScript.   | Zadanie<br>drukowania<br>może nie<br>używać języka<br>PostScript.       | Upewnij się, że zadanie<br>drukowania jest zadaniem<br>używającym języka PostScript.<br>Sprawdź, czy aplikacja<br>oczekiwała wysłania ustawienia<br>lub pliku nagłówka PostScript<br>do drukarki.                                                                                           |

| Stan                                                                                                    | Możliwa<br>przyczyna                                                                                                    | Sugerowane rozwiązania                                                                                                    |
|----------------------------------------------------------------------------------------------------|----------------------------------------------------------------------------------------------------|----------------------------------------------------------------------------------------------------|
| W sterowniku<br>nie został<br>wybrany<br>opcjonalny<br>podajnik 2.                                                                        | Konfiguracja<br>sterownika<br>drukarki<br>uniemożliwia<br>rozpoznanie<br>opcjonalnego<br>podajnika 2.                   | Otwórz właściwości sterownika<br>PostScript, wybierz kartę<br><b>Ustawienia urządzenia</b><br>i ustaw opcję <b>Podajnik 2</b><br>w sekcji <b>Opcje instalowalne</b><br>na <b>Zainstalowany</b> . |
| Dokument<br>wydrukowany<br>z komputera<br>Macintosh<br>w programie<br>Acrobat Reader<br>6.0 lub<br>nowszym ma<br>nieprawidłowe<br>kolory. | Ustawienie w<br>sterowniku<br>drukarki nie<br>odpowiada<br>ustawieniu<br>wybranemu w<br>aplikacji<br>Acrobat<br>Reader. | Upewnij się, że wybrana<br>wartość rozdzielczości jest taka<br>sama w sterowniku drukarki<br>i aplikacji Acrobat Reader.                                                                         |

# Typowe problemy na komputerach Macintosh (tylko model Phaser 3428/DN)

| Stan                                                                                                    | Sugerowane rozwiązania                                                                                                    |
|----------------------------------------------------------------------------------------------------|----------------------------------------------------------------------------------------------------|
| Drukarka nie drukuje<br>dokumentu z aplikacji<br>Acrobat Reader.                                                | Zmień wartość opcji Metoda druku na <b>Print</b><br>as Image podczas drukowania z programu<br>Acrobat Reader.                                                                                                    |
| Dokument został<br>wydrukowany, ale zadanie<br>drukowania nie zniknęło<br>z bufora w systemie<br>Mac OS 10.3.2. | Uaktualnij system do wersji Mac OS 10.3.3<br>lub nowszej.                                                                                                    |
| Niektóre litery nie są<br>poprawnie wyświetlane<br>podczas drukowania<br>strony tytułowej.                      | Problem występuje, ponieważ w systemie<br>operacyjnym Mac OS nie można utworzyć<br>czcionki podczas drukowania strony<br>tytułowej. Litery alfabetu angielskiego oraz<br>cyfry wyświetlane są poprawnie na stronie<br>tytułowej. |

# 10 Instalowanie akcesoriów

Ta wyposażona w szeroką gamę funkcji drukarka laserowa w sposób optymalny spełnia większość wymagań dotyczących drukowania. Ponieważ użytkownicy mogą mieć różne wymagania, firma Xerox udostępnia kilka akcesoriów umożliwiających zwiększenie możliwości drukarki.

Niniejszy rozdział obejmuje następujące tematy:

- Środki ostrożności podczas instalowania akcesoriów
- Instalowanie modułu pamięci DIMM

# Środki ostrożności podczas instalowania akcesoriów

#### Odłącz przewód zasilania:

Nie wolno zdejmować pokrywy płyty sterującej, jeśli urządzenie jest zasilane.

Aby uniknąć ryzyka porażenia prądem elektrycznym, należy zawsze odłączać przewód zasilania podczas instalowania lub wyjmowania WSZYSTKICH akcesoriów wewnętrznych lub zewnętrznych.

#### Rozładuj ładunki elektrostatyczne:

Płyta sterowania i akcesoria wewnętrzne (karty sieciowe i moduły pamięci DIMM) są wrażliwe na ładunki elektrostatyczne. Przed zainstalowaniem lub wyjęciem akcesoriów wewnętrznych należy rozładować elektryczność statyczną, dotykając metalowego przedmiotu, takiego jak metalowa płyta tylna dowolnego urządzenia podłączonego do uziemionego źródła zasilania. Jeśli przed zakończeniem instalacji użytkownik przemieszczał się, należy ponownie rozładować ładunki elektrostatyczne.

# Instalowanie modułu pamięci DIMM

Drukarka wyposażona jest w gniazdo modułów pamięci DIMM (dual in-line memory module). Gniazdo DIMM służy do instalacji dodatkowej pamięci.

Drukarka Phaser 3428/D ma 32 MB pamięci, którą można rozszerzyć do 288 MB. Model Phaser 3428/DN ma 64 MB pamięci, którą można rozszerzyć do 320 MB.

Aby uzyskać informacje na temat zamawiania opcjonalnych modułów pamięci DIMM, patrz strona 7.1.

1 Wyłącz zasilanie drukarki i odłącz od niej wszystkie kable.

2 Chwyć pokrywę płyty sterującej i przesuń ją do siebie, aby ją otworzyć.

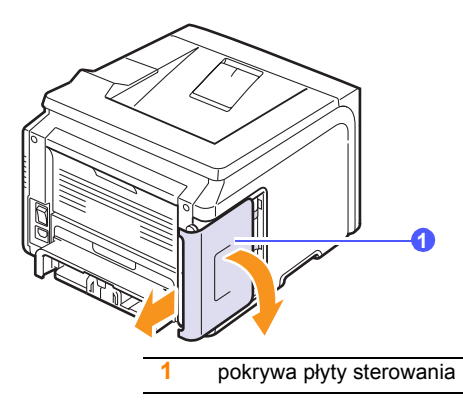

- **3** Wyjmij nowy moduł pamięci DIMM z plastikowej torebki.
- 4 Trzymając moduł DIMM za krawędzie, dopasuj jego wycięcia do rowków gniazda pamięci DIMM.

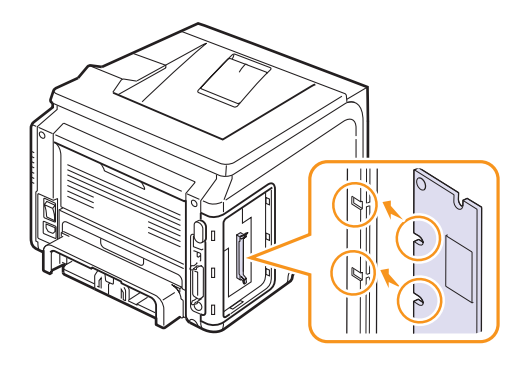

5 Wciśnij moduł DIMM prosto do gniazda DIMM, aż zablokuje się we właściwej pozycji. Sprawdź, czy zatrzaski znajdują się w wycięciach po obu stronach modułu DIMM.

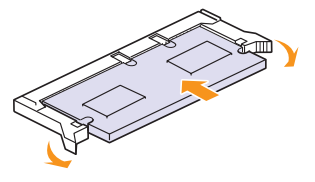

6 Załóż pokrywę płyty sterowania.

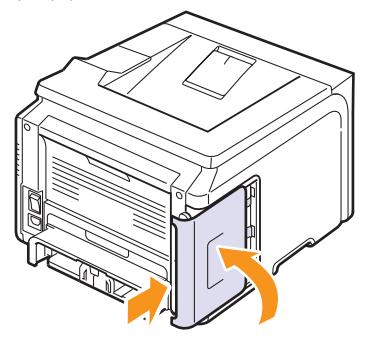

7 Podłącz kabel zasilania i przewód drukarki, a następnie włącz drukarkę.

# Konfigurowanie pamięci we właściwościach drukarki PostScript (tylko model Phaser 3428/DN)

Po instalacji modułu pamięci DIMM należy go wybrać we właściwościach drukarki sterownika PostScript drukarki, aby można było z niego korzystać.

- 1 Upewnij się, że na komputerze został zainstalowany sterownik drukarki PostScript. Aby zainstalować sterownik drukarki PostScript, wybierz opcję **Instalacja niestandardowa** i zaznacz pole wyboru sterownika drukarki PostScript. Patrz **sekcja Oprogramowanie**.
- 2 Kliknij menu Start systemu Windows.
- 3 W systemie Windows 95/98/Me/NT 4.0/2000 wybierz polecenie Ustawienia, a następnie polecenie Drukarki.

W przypadku systemów Windows XP/2003 wybierz polecenie **Drukarki i faksy**.

- 4 Wybierz drukarkę Xerox Phaser 3428 PS.
- 5 Kliknij prawym przyciskiem myszy ikonę drukarki i wybierz polecenie **Właściwości**.
- 6 W systemie Windows 95/98/Me, wybierz kartę Opcje urządzenia.

W systemie Windows NT 4.0/2000/XP/2003, wybierz kartę Ustawienia urządzenia.

7 Zaznacz ilość zainstalowanej pamięci w opcji **Pamięć drukarki** w sekcji **Opcje instalowalne**.

W systemie Windows 98 wybierz kolejno opcje **Opcje instalowalne**  $\rightarrow$  **VMOption**  $\rightarrow$  **Zmień ustawienie dla: VMOption**  $\rightarrow$  **zmień pamięć**.

8 Kliknij przycisk OK.

# **11** Dane techniczne

Niniejszy rozdział obejmuje następujące tematy:

• Dane techniczne drukarki

# Dane techniczne drukarki

| Element                                            | Dane techniczne i opis                                                                                                    |                                                             |  |
|----------------------------------------------------|----------------------------------------------------------------------------------------------------|-------------------------------------------------------------|--|
| Szybkość<br>drukowania <sup>a</sup>                | Do 28 str./min (A4); do 30 str./min (Letter)<br>Dwustronne: Do 19 obrazów/min (A4);<br>do 21 obrazów/min (Letter)                                                                              |                                                             |  |
| Rozdzielczość                                      | Efektywna do 1200                                                                                                    | ) x 1200 dpi                                                |  |
| Czas<br>rozgrzewania                               | Poniżej 35 sekund                                                                                                    |                                                             |  |
| Czas do<br>pierwszego<br>wydruku                   | Tryb oczekiwania:<br>Tryb uśpienia: 43,5                                                                                                    | 8,5 sekundy<br>5 sekundy                                    |  |
| Zasilanie                                          | Prąd zmienny 100–127 V, 50/60 Hz, 6,4 A<br>Prąd zmienny 220–240 V, 50/60 Hz, 3,2 A                                                                                                    |                                                             |  |
| Zużycie energii                                    | Średnio: 520 W<br>Tryb oszczędzania energii Poniżej 11 W                                                                                                    |                                                             |  |
| Poziom hałasu <sup>b</sup>                         | Tryb oczekiwania: Poniżej 39 dBA<br>Tryb drukowania: Poniżej 54 dBA                                                                                                    |                                                             |  |
| Czas eksploatacji<br>kasety z tonerem <sup>c</sup> | <ul> <li>Pierwsza kaseta z tonerem: Około 4000 stron</li> <li>Standardowa: Około 4000 stron</li> <li>Duża pojemność: Około 8000 stron<br/>(przy 5% pokryciu według normy ISO 19752)</li> </ul> |                                                             |  |
| Cykl<br>eksploatacyjny                             | Miesięcznie: Do 35 000 stron                                                                                                    |                                                             |  |
| Masa                                               | Phaser 3428/D                                                                                                    | Brutto: 15,5 kg/Netto: 12,2 kg                              |  |
| Musu                                               | Phaser 3428/DN                                                                                                    | Brutto: 15,5 kg/Netto: 12,2 kg                              |  |
| Masa opakowania                                    | Papier: 2,9 kg, Plastik: 0,5 kg                                                                                                    |                                                             |  |
| Wymiary<br>zewnętrzne<br>(szer. x dł. x wys.)      | 497 x 612 x 422 mm (19,6 x 24,1 x 16,6 cala)                                                                                                    |                                                             |  |
| Środowisko pracy                                   | Temperatura: 10–32°C (50–90°F)<br>Wilgotność: 20–80% (wilgotność względna)                                                                                                    |                                                             |  |
| Jezyk drukarki                                     | Phaser 3428/D                                                                                                    | PCL 6 <sup>d</sup> , IBM ProPrinter,<br>EPSON               |  |
|                                                    | Phaser 3428/DN                                                                                                    | PCL 6 <sup>d</sup> , PostScript 3,<br>IBM ProPrinter, EPSON |  |

| Element                                              | Dane techniczne i opis                                                                                                    |                                                      |  |  |
|------------------------------------------------------|----------------------------------------------------------------------------------------------------|------------------------------------------------------|--|--|
|                                                      | Phaser 3428/D                                                                                                    | 32 MB (maks. 288 MB)                                 |  |  |
| Pamieć                                               | Phaser 3428/DN                                                                                                    | 64 MB (maks. 320 MB)                                 |  |  |
|                                                      | Dostępne opcjonalne moduły pamięci<br>o pojemności 32, 64, 128 lub 256 MB                                                                                                    |                                                      |  |  |
|                                                      | Phaser 3428/D                                                                                                    | 1 bitmapowa,<br>45 skalowalnych                      |  |  |
| Czcionki                                             | Phaser 3428/DN                                                                                                    | 1 bitmapowa,<br>45 skalowalnych,<br>136 czcionek PS3 |  |  |
| Interfejs                                            | <ul> <li>IEEE 1284, standardowy interfejs dwukierunkowy <ul> <li>Obsługiwane tryby: Zgodny, półbajtowy, bajtowy, ECP</li> </ul> </li> <li>Standard interfejsu USB <ul> <li>Zgodny z USB 2.0</li> <li>1 port o szybkości 480 Mb/s</li> </ul> </li> <li>Karta sieciowa (tylko model Phaser 3428/DN) <ul> <li>10/100 Base TX</li> </ul> </li> </ul> |                                                      |  |  |
| Zgodność z<br>systemami<br>operacyjnymi <sup>e</sup> | <ul> <li>Windows 95/98/Me/NT 4.0/2000/XP/2003.</li> <li>Mac OS 8.6–9.2/10.1–10.4<br/>(tylko model Phaser 3428/DN)</li> </ul>                                                                                                    |                                                      |  |  |
| Орсје                                                | Zasobnik o pojemności 250 arkuszy                                                                                                    |                                                      |  |  |

 a. Na szybkość drukowania mają wpływ używany system operacyjny, wydajność obliczeniowa, oprogramowanie, metoda połączenia, typ i rozmiar nośnika oraz złożoność zadania.

b. Poziom ciśnienia akustycznego wg normy ISO 7779.

c. Na liczbę wydrukowanych stron mogą mieć wpływ warunki otoczenia, odstępy pomiędzy zadaniami drukowania, rodzaj nośników i rozmiar nośników.

d. Zgodność z językiem PCL6 w wersji 2.1.

e. Najnowszą wersję oprogramowania można pobrać pod adresem www.xerox.com/office/support.

# INDEKS

# Α

akcesoria informacje o zamawianiu 7.1 instalowanie pamięć DIMM 10.1 arkusz czyszczenia, drukowanie 8.2

# В

bęben, czyszczenie 8.2

# С

części zamienne 8.5 czyszczenie bęben 8.2 elementy wewnętrzne 8.1 elementy zewnętrzne 8.1

# D

DIMM, instalacja 10.1 dane techniczne, drukarka 11.1 dioda LED stanu 9.7 drukowanie strona demonstracyjna 2.6 duża wysokość 9.15

instalowanie akcesoriów pamięć 10.1

### J

język wyświetlacza, zmiana panel sterowania 2.7

### Κ

kaseta z tonerem czyszczenie 8.2 konserwacja 8.2 rozprowadzanie 8.3 sprawdzanie poziomu pozostałego toneru 8.2 wymiana 8.3, 8.4 komunikaty o błędach 9.7 konfiguracja sieci EtherTalk 4.2 systemy operacyjne 4.1 TCP/IP 4.2 typy ramek IPX 4.2

# Ł

ładowanie papieru zasobnik 1/zasobnik opcjonalny 2 5.5 zasobnik uniwersalny 5.6

# Μ

materiały eksploatacyjne informacje o zamawianiu 7.1 sprawdzanie żywotności 8.2 miejsce odbioru, wybieranie 5.8

### Ρ

pamięć DIMM, instalacja 10.1 panel sterowania dioda LED stanu 9.7 menu 2.1 pokrywa tylna, korzystanie 5.8 problem, rozwiązywanie błędy języka PS 9.15 drukowanie 9.10 jakość wydruku 9.13 komunikaty o błędach 9.7 lista kontrolna 9.6 Macintosh 9.16 Windows 9.15 zakleszczenia papieru 9.1 problemy na komputerach Macintosh 9.16 problemy w systemie Windows 9.15 problemy z jakością 9.13

problemy z jakością wydruku, rozwiązywanie 9.13 problemy z językiem PostScript 9.15

# R

rozmiar papieru dane techniczne 5.2 ustawianie 2.3 rozmieszczenie elementów 1.2

# S

specjalne materiały do drukowania, zalecenia 5.3 strona demonstracyjna, drukowanie 2.6

# Т

tryb oszczędzania toneru, korzystanie 2.7 tryb podawania ręcznego 5.7 typ papieru dane techniczne 5.2 ustawianie 2.3

# W

wskaźnik poziomu papieru 5.4 wymagania systemowe Macintosh 3.2 Windows 3.2 wymiana, kaseta z tonerem 8.3, 8.4

# Ζ

zakleszczenie papieru, usuwanie obszar druku dwustronnego 9.5 obszar kasety z tonerem 9.3 obszar odbioru papieru 9.3 zasobnik 1 9.2 zasobnik opcjonalny 2 9.2 zasobnik uniwersalny 9.3 zakleszczenie, usuwanie 9.1

Phaser® 3428

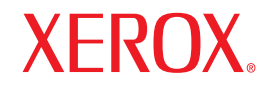

laser printer

# Sekcja Oprogramowanie

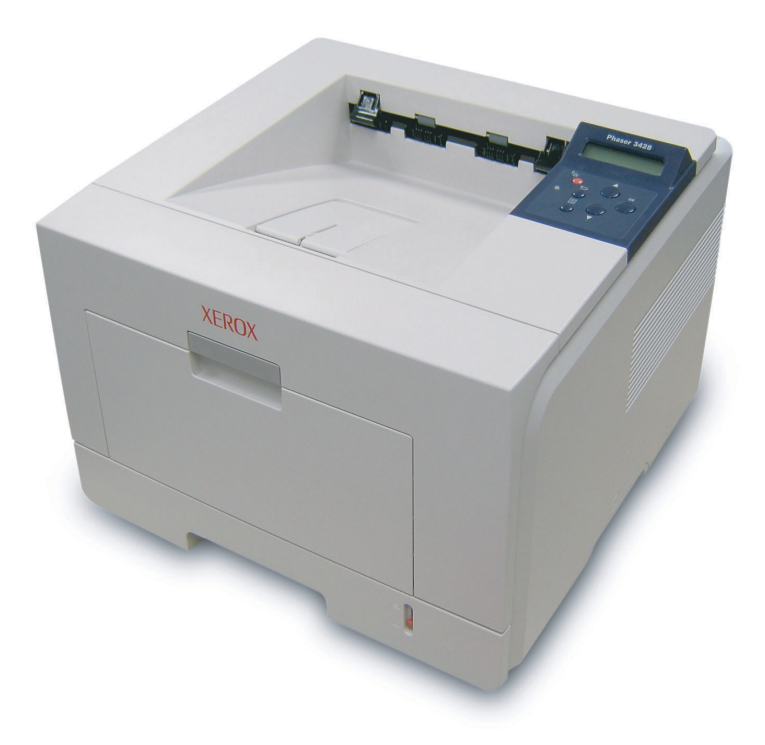

www.xerox.com/office/support

# Sekcja Oprogramowanie SPIS TREŚCI

# Rozdział 1: INSTALACJA OPROGRAMOWANIA DRUKARKI W SYSTEMIE WINDOWS

| Instalacja oprogramowania drukarki                 | 4    |
|----------------------------------------------------|------|
| Instalowanie oprogramowania dla drukarki lokalnej  | 4    |
| Instalowanie oprogramowania dla drukarki sieciowej | 6    |
| Ponowna instalacja oprogramowania drukarki         | 9    |
| Usuwanie oprogramowania drukarki                   | . 10 |

# Rozdział 2: KORZYSTANIE Z OPROGRAMOWANIA SETIP (TYLKO MODELE PHASER 3428/DN)

| Instalacja SetIP                   | 11 |
|------------------------------------|----|
| Korzystanie z oprogramowania SetIP | 11 |

# Rozdział 3: PODSTAWOWE DRUKOWANIE

| Drukowanie dokumentu              | 12 |
|-----------------------------------|----|
| Ustawienia drukarki               | 13 |
| Karta Układ                       | 13 |
| Karta Papier                      | 14 |
| Karta Grafika                     | 15 |
| Karta Dodatki                     | 16 |
| Karta Rozwiązywanie problemów     | 16 |
| Karta Drukarka                    | 16 |
| Korzystanie z ulubionych ustawień | 17 |
| Korzystanie z pomocy              | 17 |
|                                   |    |

# Rozdział 4: ZAAWANSOWANE OPCJE DRUKOWANIA

| Drukowanie wielu stron na jednym arkuszu papieru (drukowanie N stron) | 18 |
|-----------------------------------------------------------------------|----|
| Drukowanie plakatów                                                   | 19 |
| Drukowanie broszur                                                    | 19 |
| Drukowanie na obu stronach papieru                                    | 20 |
| Drukowanie dokumentu zmniejszonego lub powiększonego                  | 20 |
| Dopasowywanie dokumentu do wybranego rozmiaru strony                  | 20 |
| Stosowanie znaków wodnych                                             | 21 |
| Stosowanie istniejących znaków wodnych                                | 21 |
| Tworzenie znaków wodnych                                              | 21 |
| Edycja znaków wodnych                                                 | 21 |
| Usuwanie znaków wodnych                                               | 21 |
| Stosowanie nakładek                                                   | 22 |
| Co to jest nakładka?                                                  | 22 |
| Tworzenie nowej nakładki strony                                       | 22 |
| Stosowanie nakładek stron                                             | 22 |
| Usuwanie nakładek stron                                               | 22 |
|                                                                       |    |

# Rozdział 5: KORZYSTANIE Z APLIKACJI NARZĘDZIOWYCH

| Korzystanie z Programu do ustawiania opcji drukarki | 23 |
|-----------------------------------------------------|----|
| Korzystanie z pomocy elektronicznej                 | 23 |
| Otwieranie Podręcznika rozwiązywania problemów      | 23 |
| Zmiana ustawień programu Monitor stanu              | 23 |

# Rozdział 6: STOSOWANIE STEROWNIKA POSTSCRIPT W SYSTEMIE WINDOWS (TYLKO MODELE PHASER 3428/DN)

| Ustawienia drukarki  | . 24 |
|----------------------|------|
| Zaawansowane         | . 24 |
| Korzystanie z pomocy | . 24 |

# Rozdział 7: LOKALNE UDOSTĘPNIANIE DRUKARKI

| Ustawianie komputera hosta   | 25 |
|------------------------------|----|
| Ustawianie komputera klienta | 25 |

# Rozdział 8: KORZYSTANIE Z DRUKARKI NA KOMPUTERACH MACINTOSH (TYLKO MODELE PHASER 3428/DN)

| Instalowanie sterownika drukarki dla komputerów Macintosh | 26 |
|-----------------------------------------------------------|----|
| Konfigurowanie drukarki                                   | 26 |
| Drukowanie                                                | 27 |
| Drukowanie dokumentu                                      | 27 |
| Zmiana ustawień drukarki                                  | 27 |
| Drukowanie wielu stron na pojedynczym arkuszu papieru     | 28 |
| Drukowanie dwustronne                                     | 29 |
|                                                           |    |

# Instalacja oprogramowania drukarki w systemie Windows

Niniejszy rozdział obejmuje zagadnienia:

- Instalacja oprogramowania drukarki
- Ponowna instalacja oprogramowania drukarki
- Usuwanie oprogramowania drukarki

# Instalacja oprogramowania drukarki

Można zainstalować oprogramowanie dla drukarki lokalnej lub sieciowej. W tym celu należy postępować zgodnie z odpowiednią procedurą instalacji, zależnie od używanej drukarki.

Sterownik drukarki to oprogramowanie, które umożliwia komunikację między komputerem i drukarką. Procedura instalacji sterowników może się różnić w zależności od używanego systemu operacyjnego.

Przed instalacją należy zamknąć wszystkie uruchomione programy.

**Uwaga** (dotyczy tylko urządzenia Phaser 3428/DN): Można zainstalować postscriptowy sterownik drukarki, jeśli urządzenie Phaser 3428/DN jest podłączone do komputera lub do sieci.

# Instalowanie oprogramowania dla drukarki lokalnej

Drukarka lokalna jest podłączana bezpośrednio do komputera za pomocą dołączonego kabla, na przykład kabla równoległego lub USB. Jeśli drukarka jest podłączona do sieci, pomiń ten krok i przejdź do "Instalowanie oprogramowania dla drukarki sieciowej" na stronie 6.

Sterownik można zainstalować przy użyciu standardowej lub niestandardowej metody.

**Uwaga**: Jeżeli podczas instalacji pojawi się okno "Kreator nowego sprzętu", kliknij przycisk 🐹 w prawym górnym rogu okna, aby zamknąć okno, lub kliknij przycisk **Anuluj**.

#### Instalacja standardowa

Ta opcja jest zalecana dla większości użytkowników. Zostaną zainstalowane wszystkie składniki, niezbędne do pracy drukarki.

- Upewnij się, czy drukarka jest włączona i podłączona do komputera.
- Włóż dostarczoną płytę CD-ROM do napędu CD-ROM. Płyta CD-ROM powinna zostać automatycznie uruchomiona i na ekranie powinno się pojawić okno instalacji. Jeżeli okno instalacji się nie pojawi, kliknij przycisk Start, a następnie

polecenie **Uruchom**. Wpisz **X:\Setup.exe**, zastępując "**X**" literą napędu, i kliknij **OK**.

| 掃 Xerox Phaser 3428               |              |        |             | × |
|-----------------------------------|--------------|--------|-------------|---|
| XEROX. 🦃                          | I            |        | 0           |   |
| Zainstaluj oprogramow             | anie         |        |             |   |
| Przegląd podręcznika użytkowni    | ka           |        |             |   |
| Zainstaluj aplikację Acrobat Rea  | ader (opcjon | alnie) |             |   |
| Zainstaluj narzędzie SetlP (opcjo | onalnie)     |        |             |   |
|                                   |              |        |             |   |
|                                   |              | Zmier  | i język     |   |
|                                   |              | Zamk   | nij program |   |
|                                   | Mar Marker   |        |             |   |

#### 3 Kliknij przycisk Zainstaluj oprogramowanie.

4 Wybierz Standardowa instalacja drukarki lokalnej. Kliknij przycisk Dalej.

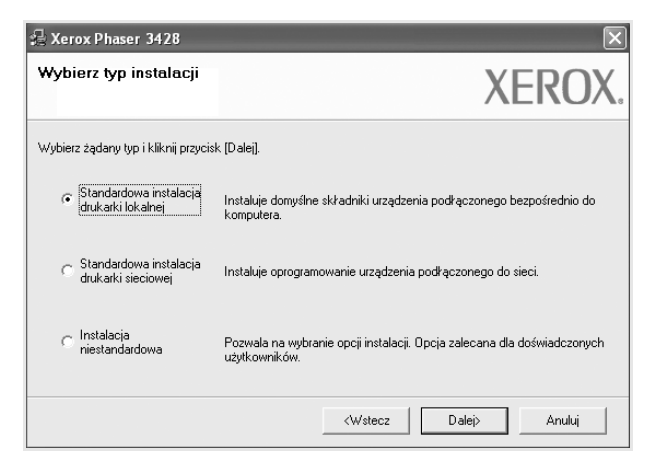

**UWAGA**: Jeśli drukarka nie jest jeszcze podłączona do komputera, zostanie wyświetlone następujące okno.

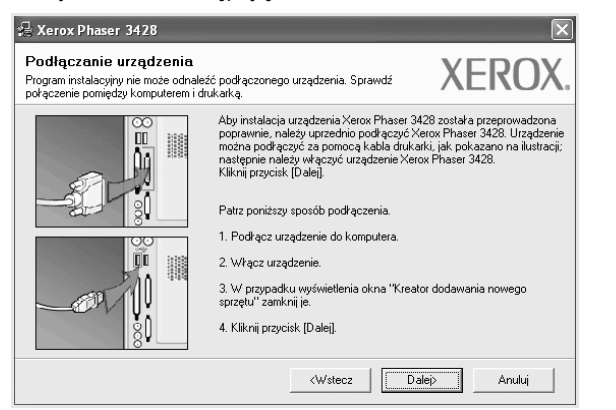

- Po podłączeniu drukarki kliknij przycisk Dalej.
- Jeżeli nie chcesz jeszcze podłączyć drukarki, kliknij przyciski Dalej i Nie na następnym ekranie. Następnie uruchomiony zostanie instalator, a strona testowa nie zostanie wydrukowana po zakończeniu instalacji.
- Okno instalacji, przedstawione w tym podręczniku użytkownika, może się różnić w zależności od drukarki oraz używanego interfejsu.
- 5 Po zakończeniu instalacji zostanie wyświetlone okno z monitem o wydrukowanie strony testowej. Jeżeli zdecydujesz się na wydruk strony testowej, zaznacz pole wyboru i kliknij przycisk Dalej.

W przeciwnym razie kliknij jedynie przycisk Dalej i przejdź do kroku 7.

6 Jeżeli strona testowa zostanie poprawnie wydrukowana, kliknij przycisk Tak.

Jeśli nie, kliknij przycisk Nie, aby wydrukować ją ponownie.

7 Kliknij przycisk Zakończ.

**UWAGA**: Jeśli po zakończeniu instalacji drukarka nie będzie działać poprawnie, zainstaluj sterowniki ponownie. Zobacz "Ponowna instalacja oprogramowania drukarki" na stronie 9.

#### Instalacja niestandardowa

Możesz wybrać, które składniki zostaną zainstalowane.

- 1 Upewnij się, czy drukarka jest włączona i podłączona do komputera.
- 2 Włóż dostarczoną płytę CD-ROM do napędu CD-ROM. Płyta CD-ROM powinna zostać uruchomiona automatycznie i na ekranie powinno się pojawić okno instalacji.

Jeżeli okno instalacji się nie pojawi, kliknij przycisk **Start**, a następnie polecenie **Uruchom**. Wpisz **X:\Setup.exe**, zastępując "**X**" literą napędu, i kliknij przycisk **OK**.

| 📲 Xerox Phaser 3428                          |                 | × |
|----------------------------------------------|-----------------|---|
| XEROX. 🤍 🔍                                   |                 |   |
| Zainstaluj oprogramowanie                    |                 |   |
| Przegląd podręcznika użytkownika             |                 |   |
| Zainstaluj aplikację Acrobat Reader (opcjona | alnie)          |   |
| Zainstaluj narzędzie SetlP (opcjonalnie)     |                 |   |
|                                              |                 |   |
|                                              | Zmień język     |   |
|                                              | Zamknij program |   |
|                                              |                 |   |

#### 3 Kliknij przycisk Zainstaluj oprogramowanie.

#### 4 Wybierz Instalacja niestandardowa. Kliknij przycisk Dalej.

| 🔒 Xerox Phaser 3428                            | ×                                                                                        |
|------------------------------------------------|------------------------------------------------------------------------------------------|
| Wybierz typ instalacji                         | XEROX.                                                                                   |
| Wybierz żądany typ i kliknij przyci:           | * [Dalej].                                                                               |
| ⊂ Standardowa instalacja<br>drukarki lokalnej  | Instaluje domyślne składniki urządzenia podrączonego bezpośrednio do<br>komputera.       |
| C Standardowa instalacja<br>drukarki sieciowej | Instaluje oprogramowanie urządzenia podłączonego do sieci.                               |
| r Instalacja<br>niestandardowa                 | Pozwala na wybranie opcji instalacji. Opcja zalecana dla doświadczonych<br>użytkowników. |
|                                                | <wstecz dalej=""> Anuluj</wstecz>                                                        |

#### 5 Wybierz drukarkę i kliknij przycisk Dalej.

| Wybierz port drukarki                                                       | XERO                                               |
|-----------------------------------------------------------------------------|----------------------------------------------------|
| Wybierz port, który będzie używany dla drukarki.                            | ALIO                                               |
| Eokalny lub port TCP/IP                                                     |                                                    |
| C Drukarka udostępniona (UNC)                                               |                                                    |
| C Dodaj port TCP/IP.                                                        |                                                    |
| [Aktualizuj], aby odświeżyć listę.                                          |                                                    |
| [Aktualizuj], aby odświeżyć listę.<br>Nazwa drukarki<br>© Xerox Phaser 3428 | Adres IP/Nazwa portu<br>Port lokalny               |
| (Aktualizuj), aby odświeżyć listę.<br>Nazwa drukarki<br>Rerox Phaser 3428   | Adres IP/Nazwa portu<br>Port lokalny               |
| (Aktuaku), aby odświeżyć listę.<br>Nazwa drukatki<br>€ Kerow Phaser 3428    | Adres IP/Nazwa portu<br>Port lokalny               |
| (Aktudiku), aby odświeżyć lintę.<br>Nazwa drukaki<br>⊙ Kerow Phaser 3428    | Adres IP/Nazwa portu<br>Port lokalny<br>Aktualizuj |

**UWAGA**: Jeśli drukarka nie jest jeszcze podłączona do komputera, zostanie wyświetlone następujące okno.

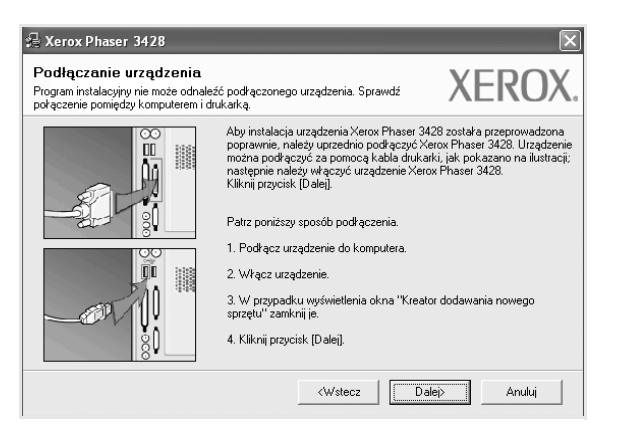

- Po podłączeniu drukarki kliknij przycisk Dalej.
- Jeżeli nie chcesz jeszcze podłączyć drukarki, kliknij przycisk Dalej i Nie na następnym ekranie. Następnie uruchomiony zostanie instalator, a strona testowa nie zostanie wydrukowana po zakończeniu instalacji.
- Okno instalacji, przedstawione w tym podręczniku użytkownika, może się różnić w zależności od drukarki oraz używanego interfejsu.
- 6 Wybierz składniki, które mają być zainstalowane, i kliknij przycisk Dalej.

| 🖟 Xerox Phaser 3428                                                                                                    | ×                                                   |
|----------------------------------------------------------------------------------------------------|-----------------------------------------------------|
| Wybierz składniki, które mają zostać z                                                                                                    | ainstalowane. XEROX.                                |
| Wybierz składniki         Image: Sterownik drukańki Xerox Phaser 3428 PCL 6         Image: Sterownik drukańki Xerox Phaser 3428 PS         Image: Sterownik drukańki Xerox Phaser 3428 PS         Image: Sterowni | Wybierz składniki, które mają zostać zainstalowane. |
| Zainstaluj Xerox Phaser 3428 w:<br>C.\Program Files\Xerox\Xerox Phaser 3428                                                                                                    | Przeglądaj                                          |
| ]                                                                                                    | <wstecz dalej=""> Anuluj</wstecz>                   |

Uwaga: Można zmienić folder instalacji, klikając przycisk [ Przeglądaj ].

7 Po zakończeniu instalacji zostanie wyświetlone okno z monitem o wydrukowanie strony testowej. Jeżeli zdecydujesz się na wydruk strony testowej, zaznacz pole wyboru i kliknij przycisk Dalej.

W przeciwnym razie kliknij jedynie przycisk **Dalej** i przejdź do kroku 9.

8 Jeżeli strona testowa zostanie poprawnie wydrukowana, kliknij przycisk **Tak**.

Jeśli nie, kliknij przycisk Nie, aby wydrukować ją ponownie.

9 Kliknij przycisk Zakończ.

# Instalowanie oprogramowania dla drukarki sieciowej

Po pierwszym podłączeniu drukarki do sieci należy skonfigurować ustawienia protokołu TCP/IP. Po ustawieniu i sprawdzeniu ustawień protokołu TCP/IP można przejść do instalacji oprogramowania na każdym komputerze podłączonym do sieci.

Sterownik można zainstalować przy użyciu standardowej lub niestandardowej metody.

#### Instalacja standardowa

Ta opcja jest zalecana dla większości użytkowników. Zostaną zainstalowane wszystkie składniki, niezbędne do pracy drukarki.

- Upewnij się, czy drukarka jest włączona i podłączona do komputera. Szczegóły dotyczące podłączania do sieci znajdują się w dołączonym do drukarki podręczniku użytkownika.
- 2 Włóż dostarczoną płytę CD-ROM do napędu CD-ROM.

Płyta CD-ROM powinna zostać automatycznie uruchomiona i na ekranie powinno się pojawić okno instalacji.

Jeżeli okno instalacji się nie pojawi, kliknij przycisk **Start**, a następnie polecenie **Uruchom**. Wpisz **X:\Setup.exe**, zastępując "**X**" literą napędu, i kliknij **OK**.

| 🖥 Xerox Phaser 3428    |               |             |        |              |   |
|------------------------|---------------|-------------|--------|--------------|---|
| XEROX.                 | 0             | 0           |        | 0            | 9 |
| _                      | -             | -           |        | -            |   |
| Zainstaluj opro        | gramowa       | anie        |        |              |   |
| Przegląd podręcznik    | a użytkownik  | a           |        |              |   |
| Zainstaluj aplikację A | crobat Rea    | der (opcjon | alnie) |              |   |
| Zainstaluj narzędzie : | SetIP (opcjoi | nalnie)     |        |              |   |
|                        |               |             |        |              |   |
|                        |               |             | Zmie   | ń język      |   |
|                        |               |             | Zamł   | knij program |   |
|                        |               |             |        |              |   |

#### 3 Kliknij przycisk Zainstaluj oprogramowanie.

4 Wybierz Standardowa instalacja drukarki sieciowej. Kliknij przycisk Dalej.

| Wybierz typ instalacji                                           | XERO                                                                                     |
|------------------------------------------------------------------|------------------------------------------------------------------------------------------|
| Wybierz żądany typ i kliknij przycis                             | k [Dalej].                                                                               |
| <ul> <li>Standardowa instalacja<br/>drukarki lokalnej</li> </ul> | Instaluje domyślne składniki urządzenia podkączonego bezpośrednio do<br>komputera.       |
| Standardowa instalacja<br>drukarki sieciowej                     | Instaluje oprogramowanie urządzenia podłączonego do sieci.                               |
| <ul> <li>Instalacja<br/>niestandardowa</li> </ul>                | Pozwala na wybranie opcji instalacji. Opcja zalecana dla doświadczonych<br>użytkowników. |

5 Pojawi się lista dostępnych w sieci drukarek. Wybierz z listy drukarkę, którą chcesz zainstalować, i kliknij przycisk **Dalej**.

| 🖥 Xerox Phaser 3428                                                                                                    |                                                           | ×                           |
|----------------------------------------------------------------------------------------------------|-----------------------------------------------------------|-----------------------------|
| Wybierz port drukarki                                                                                                    |                                                           | XEROX                       |
| wybierz porc, który będzie dzywany dla drukarki.                                                                                                |                                                           |                             |
| Port TCP/IP                                                                                                    |                                                           |                             |
| O Drukarka udostępniona (UNC)                                                                                                    |                                                           |                             |
| O Dodaj port TCP/IP.                                                                                                    |                                                           |                             |
| Aktualizuj), aby odświeżyć listę.                                                                                                    | azwa urukaiki nie jest wyswietic                          | ana nizej, kliknij przycisk |
| Wybeiz drukarkę z isty podanej nizę, Jeżeli n<br>(Aktualizuji, aby odświeżyć listę,<br>Nazwa drukarki<br>C XRX0000/0a07/09<br>C XRX0000/0a90601 | Adres I<br>10.88.194.236<br>10.88.194.22                  | P/Nazwa portu               |
| Wyberz dłukarkę z trsky podanej hise, Jeżeł n<br>Aktualicuji zby odświezyć latę.<br>C XRX000000a7009<br>C XRX000010a90601<br>C XRX000010a4bcaa  | Adres 1<br>0.88.194.236<br>10.88.194.22<br>10.88.194.134  | P/Nazwa portu               |
| Wybiez drukarkę z trsky podanej hise, Jeżeł n<br>JAktualicu), sky odświezyć latę.<br>Nazwa drukarki<br>C XRX000000a30001<br>C XRX000000a4bcaa   | Adres I<br>10.88.194.236<br>10.88.194.22<br>10.88.194.134 | P/Nazwa potu                |

 Jeśli na liście nie znajduje się wybrana drukarka, kliknij przycisk Aktualizuj, aby odświeżyć listę, lub wybierz opcję Dodaj port TCP/IP, aby dodać drukarkę do sieci. W tym celu wprowadź nazwę portu i adres IP drukarki.

Aby sprawdzi? adres IP lub adres MAC drukarki, wydrukuj stron? Konfiguracja sieci.

 W celu odnalezienia współdzielonej drukarki sieciowej (ścieżka UNC) wybierz opcję Drukarka udostępniona [UNC] i wprowadź ręcznie współdzieloną nazwę, lub aby odnaleźć jej lokalizację, kliknij przycisk Przeglądaj.

**UWAGA**: Przed rozpoczęciem wyszukiwania drukarki sieciowej należy wyłączyć zaporę sieciową.

6 Po zakończeniu instalacji zostanie wyświetlone okno z monitem o wydrukowanie strony testowej. Jeżeli zdecydujesz się na wydruk strony testowej, zaznacz pole wyboru i kliknij przycisk Dalej.

W przeciwnym razie kliknij jedynie przycisk Dalej i przejdź do kroku 8.

7 Jeżeli strona testowa zostanie poprawnie wydrukowana, kliknij przycisk **Tak**.

Jeśli nie, kliknij przycisk Nie, aby wydrukować ją ponownie.

8 Kliknij przycisk Zakończ.

**UWAGA**: Jeśli po zakończeniu instalacji drukarka nie będzie działać poprawnie, zainstaluj sterowniki ponownie. Zobacz "Ponowna instalacja oprogramowania drukarki" na stronie 9.

#### Instalacja niestandardowa

Możesz wybrać poszczególne składniki, które mają być zainstalowane, oraz ustawić określony adres IP.

- Upewnij się, czy drukarka jest włączona i podłączona do komputera. Szczegóły dotyczące podłączania do sieci znajdują się w dołączonym do drukarki podręczniku użytkownika.
- 2 Włóż dostarczoną płytę CD-ROM do napędu CD-ROM.

Płyta CD-ROM powinna zostać automatycznie uruchomiona i na ekranie powinno się pojawić okno instalacji.

Jeżeli okno instalacji się nie pojawi, kliknij przycisk **Start**, a następnie polecenie **Uruchom**. Wpisz **X:\Setup.exe**, zastępując "**X**" literą napędu, i kliknij przycisk **OK**.

| 🖧 Xerox Phaser 3428                          |                 | × |
|----------------------------------------------|-----------------|---|
| XEROX. 🤍 🔍                                   |                 | - |
| Zainstaluj oprogramowanie                    |                 |   |
| Przegląd podręcznika użytkownika             |                 |   |
| Zainstaluj aplikację Acrobat Reader (opcjona | alnie)          |   |
| Zainstaluj narzędzie SetlP (opcjonalnie)     |                 |   |
|                                              |                 |   |
|                                              | Zmień język     |   |
|                                              | Zamknij program |   |
|                                              |                 |   |

#### 3 Kliknij przycisk Zainstaluj oprogramowanie.

4 Wybierz Instalacja niestandardowa. Kliknij przycisk Dalej.

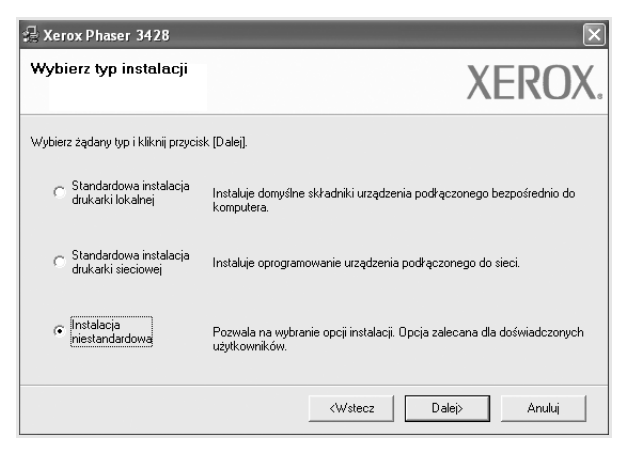

5 Pojawi się lista dostępnych w sieci drukarek. Wybierz z listy drukarkę, którą chcesz zainstalować, i kliknij przycisk **Dalej**.

| 🖟 Xerox Phaser 3428                              | $\mathbf{X}$                                       |
|--------------------------------------------------|----------------------------------------------------|
| Wybierz port drukarki                            | VEDOV                                              |
| Wybierz port, który będzie używany dla drukarki. | ΛΕΚΟΛ.                                             |
| C Lokalny lub port TCP/IP                        |                                                    |
| O Drukarka udostępniona (UNC)                    |                                                    |
| C Dodaj port TCP/IP.                             |                                                    |
| [Aktualizuj], aby odświeżyć listę.               |                                                    |
| Nazwa drukarki                                   | Adres IP/Nazwa portu                               |
| Nazwa drukarki<br>© Xerox Phaser 3428            | Adres IP/Nazwa portu<br>Port lokalny               |
| Nazwa drukarki<br>C Xerox Phaser 3428            | Adres IP/Nazwa portu<br>Port lokalny               |
| Nazwa drukarki<br>© Krerox Phaser 3428           | Adres IP/Nazwa portu<br>Port lokalny               |
| Nazwa drukatki<br>C Kretox Phaser 3428           | Adres IP/Nazwa portu<br>Port lokalny<br>Aktualizuj |

 Jeśli na liście nie znajduje się wybrana drukarka, kliknij przycisk Aktualizuj, aby odświeżyć listę, lub wybierz opcję Dodaj port TCP/IP, aby dodać drukarkę do sieci. W tym celu wprowadź nazwę portu i adres IP drukarki.

Aby sprawdzi? adres IP lub adres MAC drukarki, wydrukuj stron? Konfiguracja sieci.

 W celu odnalezienia współdzielonej drukarki sieciowej (ścieżka UNC) wybierz opcję Drukarka udostępniona [UNC] i wprowadź ręcznie współdzieloną nazwę, lub, aby odnaleźć jej lokalizację, kliknij przycisk Przeglądaj.

**UWAGA**: Przed rozpoczęciem wyszukiwania drukarki sieciowej należy wyłączyć zaporę sieciową.

**WSKAZÓWKA**: Jeśli chcesz, aby drukarka miała przydzielony określony adres IP, kliknij przycisk **Ustaw adres IP**. Pojawi się okno Ustaw adres IP. Wykonaj następujące czynności:

| s <b>taw adres IP</b><br>ożliwia ustawienie lub zmiar                               | nę adresu IP drukarki sieciowej.                             | >                                                    | (ERO)      |
|-------------------------------------------------------------------------------------|--------------------------------------------------------------|------------------------------------------------------|------------|
| Nazwa drukarki                                                                      | Adres IP                                                     |                                                      | Adres MAC  |
| C XRX0000f0a07f09                                                                   | 10.88.194.236                                                | 0000f0a07f0                                          | 9          |
| XBX00000a90601                                                                      | 10.00.101.00                                                 | 0000/0_0000                                          |            |
| C XRX0000f0a4bcaa                                                                   | 10.88.194.22<br>10.88.194.134                                | 000000a9060<br>0000f0a4bca                           | 01<br>68   |
| C XRX0000/0a4bcaa                                                                   | 10.88.194.124                                                | 0000f0a4bca                                          | Aktualizuj |
| C XRX000010a4bcaa<br>nformacje<br>dres MAC drukarki:<br>dres IP:                    | 10.88.194.134                                                | 0000f0a4bca                                          | Aktualizuj |
| C XRX000010a4bcaa<br>nformacje<br>dres MAC drukarki:<br>dres IP:<br>taska podsieci: | 0088194.22<br>10.88194.134<br>00000x9060<br>10.88<br>255.255 | 0000004bca<br>0000004bca<br>1<br>194 . 22<br>255 . 0 | Aktualizuj |

- a. Wybierz z listy drukarkę, dla której ma zostać ustawiony określony adres IP.
- b. Wpisz adres IP, maskę podsieci oraz adres bramy i wprowadź te ustawienia, klikając przycisk Konfiguruj.
- c. Kliknij przycisk Dalej.

6 Wybierz składniki, które mają być zainstalowane, i kliknij przycisk Dalej.

|                                                                                                    | ΛΕΙΚΟ                                            |
|----------------------------------------------------------------------------------------------------|--------------------------------------------------|
| Wybierz składniki                                                                                    | Wybierz składniki, które mają zostać zainstalow. |
| Zmień folder docelowy<br>Zainstałuj Xerox Phaser 3428 w:<br>C:\Program Files\Xerox\Xerox Phaser 3428 | Przeglądaj                                       |

7 Po wybraniu składników pojawi się następujące okno. Możesz również zmienić nazwę drukarki, wybrać, czy ma być ona udostępniana w sieci, ustawić ją jako drukarkę domyślną oraz zmienić nazwę portu dla każdej drukarki. Kliknij przycisk Dalej.

| <sup>1</sup> Xerox Phaser 3428                                                                 |                                                                         |                                                                                    |                                                                           |
|------------------------------------------------------------------------------------------------|-------------------------------------------------------------------------|------------------------------------------------------------------------------------|---------------------------------------------------------------------------|
| <b>Skonfiguruj drukarkę</b><br>Zmień ustawienia drukarki, która ma                             | być zainstalowana.                                                      | X                                                                                  | <b>KEROX</b>                                                              |
| Nazwa drukarki                                                                                 | Port                                                                    | Drukarka domyślna<br>• • • • •                                                     | Nazwa udziału<br>3428_PCL<br>3428_PS                                      |
| Można zmienić nazwę dn<br>drukarki. Jeżeli inni uzytk<br>polu Nazwa udziału. Jeże<br>Domyślna. | ukarki, zaznaczając r<br>ownicy sieciowi mają<br>eli ta drukarka ma byc | nazwę i wprowadzając no<br>mieć dostęp do tej drukar<br>ś drukarką domyślną, kliku | wą nazwę w polu Nazwa<br>ki, kliknij pole wyboru w<br>nij przycisk w polu |
| 🗖 Ustawianie drukarki jako serw                                                                | era                                                                     |                                                                                    |                                                                           |
|                                                                                                | [                                                                       | <wstecz da<="" td=""><td>alej&gt; Anuluj</td></wstecz>                             | alej> Anuluj                                                              |

Aby zainstalować oprogramowanie na serwerze, zaznacz pole Ustawianie drukarki jako serwerze.

- 8 Po zakończeniu instalacji zostanie wyświetlone okno z monitem o wydrukowanie strony testowej. Jeżeli zdecydujesz się na wydruk strony testowej, zaznacz pole wyboru i kliknij przycisk Dalej. W przeciwnym razie kliknij jedynie przycisk Dalej i przejdź do kroku 10.
- 9 Jeżeli strona testowa zostanie poprawnie wydrukowana, kliknij przycisk **Tak**.

Jeśli nie, kliknij przycisk **Nie**, aby wydrukować ją ponownie.

**10** Kliknij przycisk **Zakończ**.

**UWAGA**: Jeśli po zakończeniu instalacji drukarka nie będzie pracowała poprawnie, zainstaluj sterowniki ponownie. Zobacz "Ponowna instalacja oprogramowania drukarki" na stronie 9.

# Ponowna instalacja oprogramowania drukarki

Oprogramowanie można zainstalować ponownie, jeżeli instalacja nie zakończy się pomyślnie.

- 1 Uruchom system Windows.
- 2 Z menu Start wybierz kolejno Programy lub Wszystkie programy → nazwa sterownika drukarki → Obsługa.
- 3 Wybierz Napraw i kliknij Dalej.
- 4 Pojawi się lista dostępnych w sieci drukarek. Wybierz z listy drukarkę, którą chcesz zainstalować, i kliknij przycisk Dalej.

| ybierz port drukarki                                                                                                    |                                                                                             | YEBUX                                         |
|----------------------------------------------------------------------------------------------------|---------------------------------------------------------------------------------------------|-----------------------------------------------|
| ybierz port, który będzie używany dla drukarki                                                                                                    |                                                                                             | <b>ALINO</b>                                  |
| Port TCP/IP                                                                                                    |                                                                                             |                                               |
| Drukarka udostępniona (UNC)                                                                                                    |                                                                                             |                                               |
| Dodaj port TCP/IP.                                                                                                    |                                                                                             |                                               |
| Wybierz drukarkę z listy podanej niżej. Jeżeli r<br>Aktualizuj), aby odświeżyć listę.<br>Nazwa drukarki                                                                  | nazwa drukarki nie jest wyświetl<br>Adres                                                   | ana niżej, kliknij przycisk<br>IP/Nazwa portu |
| Wybierz drukarkę z listy podanej niżej. Jeżeli r<br>Aktualizuj), aby odświeżyć listę.<br>Nazwa drukarki                                                                  | nazwa drukarki nie jest wyświet<br>Adres                                                    | ana nižej, kliknij przycisk<br>IP/Nazwa portu |
| Wybierz drukarkę z listy podanej niżej. Jeżeli r<br>Aktualizuj], aby odświeżyć listę.<br>Nazwa drukarki<br>⊃ XRX000006a90601<br>< ≤ XRX000006a90601                      | nazwa drukarki nie jest wyświetl<br>Adres<br>10.88.194.236<br>10.88.194.22                  | ana niżej, kliknij przycisk<br>IP/Nazwa portu |
| Wybierz drukarkę z listy podanej niżej, Jeżeli r<br>Aktualizuj], aby odświeżyć listę.<br>Nazwa drukarki<br>⊃ XRX000006a07/09<br>⊂ XRX000006a40cea                        | nazwa drukarki nie jest wyświetl<br>Adres<br>10.88.194.236<br>10.88.194.22<br>10.88.194.134 | ana niżej, kliknij przycisk<br>IP/Nazwa portu |
| Wybierz drukarkę z listy podanej niżej, Jeżeli r<br>Aktualizuj), aby odświeżyć listę.<br>Nazwa drukarki<br>⊃ XRX000000a07/09<br>⊃ XRX000000a90601<br>⊃ XRX00000/04bcaa   | nazwa drukarki nie jest wyświetł<br>Adres<br>10.88.194.236<br>10.88.194.22<br>10.88.194.134 | ana niżej, kliknij przycisk<br>IP/Nazwa połtu |
| Wybierz drukarkę z listy podanej niżej, Jeżeli r<br>Aktualizuj], aby odświeżyć listę.<br>Nazwa drukarki<br>⊖ XFX:000000a07/09<br>⊖ XFX:00000930601<br>⊖ XFX:0000/0a4bcaa | nazwa drukarki nie jest wyświetl<br>Adres<br>10.88.194.236<br>10.88.194.22<br>10.88.194.23  | ana nižej, kliknji przycisk<br>IP/Nazwa portu |

- Jeśli na liście nie znajduje się wybrana drukarka, kliknij przycisk Aktualizuj, aby odświeżyć listę, lub wybierz opcję Dodaj port TCP/IP, aby dodać drukarkę do sieci. W tym celu wprowadź nazwę portu i adres IP drukarki.
- W celu odnalezienia współdzielonej drukarki sieciowej (ścieżka UNC) wybierz opcję Drukarka udostępniona [UNC] i wprowadź ręcznie współdzieloną nazwę, lub aby odnaleźć jej lokalizację, kliknij przycisk Przeglądaj.

Zostanie wyświetlona lista komponentów w celu ponownego zainstalowania każdego z nich osobno.

**UWAGA**: Jeśli drukarka nie jest jeszcze podłączona do komputera, zostanie wyświetlone następujące okno.

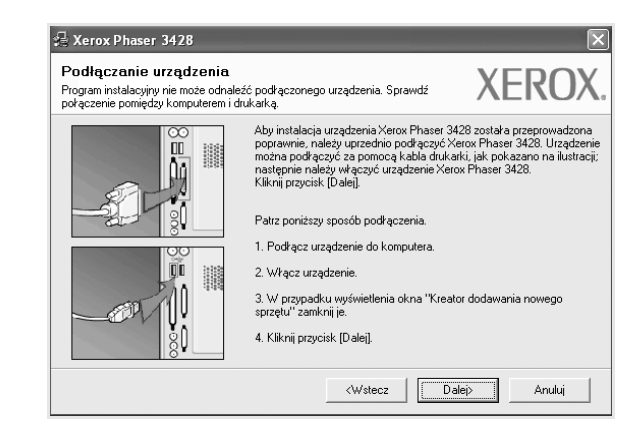

- Po podłączeniu drukarki kliknij Dalej.
- Jeżeli nie chcesz jeszcze podłączać drukarki, kliknij Dalej i Nie na następnym ekranie. Wówczas instalacja zostanie rozpoczęta, a na jej zakończenie nie będzie wydrukowana strona testowa.
- Okno ponownej instalacji zaprezentowane w tej instrukcji obsługi może się różnić w zależności od drukarki oraz wykorzystywanego interfejsu.
- 5 Wybierz komponenty, które chcesz ponownie zainstalować, i kliknij Dalej.

Po zainstalowaniu drukarki lokalnej i wybraniu **nazwy sterownika drukarki** pojawi się okno z monitem o wydrukowanie strony próbnej. Wykonaj następujące czynności:

- a. Aby wydrukować stronę testową, zaznacz pole wyboru i kliknij **Dalej**.
- b. Jeśli strona testowa zostanie wydrukowana poprawnie, kliknij **Tak**.

W przeciwnym razie kliknij Nie, aby wydrukować ją ponownie.

6 Po zakończeniu ponownej instalacji kliknij Zakończ.

# Usuwanie oprogramowania drukarki

- 1 Uruchom system Windows.
- 2 Z menu Start wybierz kolejno Programy lub Wszystkie programy  $\rightarrow$  nazwa sterownika drukarki  $\rightarrow$  Obsługa.
- 3 Wybierz Usuń i kliknij Dalej.

Zostanie wyświetlona lista komponentów, aby można było usunąć każdy z nich niezależnie.

- 4 Wybierz komponenty, które chcesz usunąć, i kliknij Dalej.
- 5 Kiedy zostanie wyświetlony monit o potwierdzenie wyboru, kliknij **Tak**.

Wybrany sterownik i wszystkie jego komponenty zostaną usunięte z komputera.

6 Po usunięciu oprogramowania kliknij **Zakończ**.

# Korzystanie z oprogramowania SetIP (Tylko modele Phaser 3428/DN)

- Instalacja SetIP
- Korzystanie z oprogramowania SetIP

# Instalacja SetIP

- Upewnij się, czy drukarka jest włączona i podłączona do komputera. Szczegóły dotyczące podłączania do sieci znajdują się w dołączonym do drukarki podręczniku użytkownika.
- 2 Włóż dostarczoną płytę CD-ROM do napędu CD-ROM.

Płyta CD-ROM powinna zostać automatycznie uruchomiona i na ekranie powinno się pojawić okno instalacji.

Jeżeli okno instalacji się nie pojawi, kliknij przycisk **Start**, a następnie polecenie **Uruchom**. Wpisz **X:\Setup.exe**, zastępując "**X**" literą napędu, i kliknij przycisk **OK**.

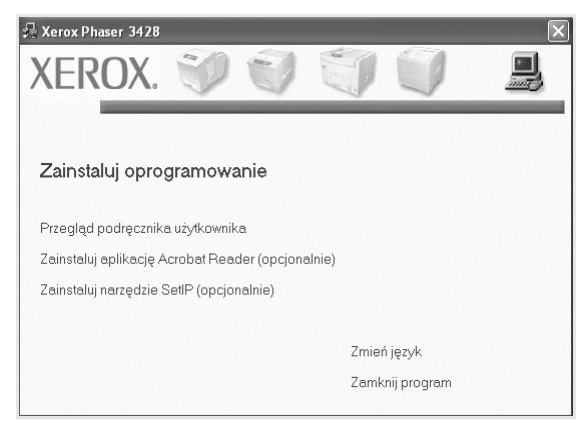

- 3 Kliknij przycisk Zainstaluj narzędzie SetlP(opcjonalnie).
- 4 Kliknij przycisk Dalej.

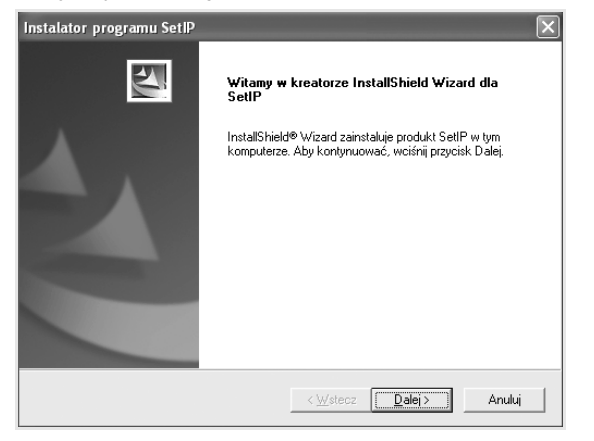

| Wybierz         | lokalizacje                    | docelow                        | ą               |                          |               |              |         |
|-----------------|--------------------------------|--------------------------------|-----------------|--------------------------|---------------|--------------|---------|
| Wybi            | rz folder, w ł                 | tórym Instal                   | lator zainstal  | uje pliki.               |               |              | 2       |
| Instal          | ator zainstalu                 | e SetlPwn                      | astępującyn     | n folderze.              |               |              |         |
| Aby z<br>klikni | ainstalować (<br>nrzycisk Przy | v tym folder:<br>Inladai i wyf | ze, kliknij prz | aycisk Dalej. Abj<br>der | y zainstalowa | ać w innym f | olderze |
|                 |                                |                                |                 |                          |               |              |         |
|                 |                                |                                |                 |                          |               |              |         |
|                 |                                |                                |                 |                          |               |              |         |
|                 |                                |                                |                 |                          |               |              |         |
|                 |                                |                                |                 |                          |               |              |         |
| Fol             | er docelowy                    |                                |                 |                          |               |              |         |

6 Kliknij przycisk Zakończ.

......

5

# Korzystanie z oprogramowania SetIP

1 W menu Start systemu Windows wybierz polecenia Programy lub Wszystkie programy → Xerox Phaser 3428 → SetIP → SetIP

Program automatycznie wykryje i wyświetli nowe i skonfigurowane serwery wydruku w sieci.

| 0               | 4            |               |                |                |
|-----------------|--------------|---------------|----------------|----------------|
| Nazwa drukarki  | Adres MAC    | Adres IP      | Maska podsieci | Brama domyślna |
| XRX0000f0a40202 | 0000F0A40202 | 10.88.188.152 | 255.255.255.0  | 10.88.188.1    |
| SEC0000f0a3ff32 | 0000F0A3FF32 | 10.88.188.105 | 255.255.255.0  | 10.88.188.1    |
| SEC0000f0a02d81 | 0000F0A02D81 | 10.88.188.117 | 255.255.255.0  | 10.88.188.1    |
|                 |              |               |                |                |
|                 | Zak          | ończ Po       | moc            |                |

2 Wybierz nazwę drukarki i kliknij . Jeżeli nie można znaleźć nazwy drukarki, kliknij , aby odświeżyć listę

#### Uwagi:

- Aby sprawdzić adres MAC, patrz STRONA TESTOWA KARTY DRUKARKI SIECIOWEJ. STRONA TESTOWA KARTY DRUKARKI SIECIOWEJ zostanie wydrukowana po Stronie konfiguracyjnej.
- Jeżeli odświeżona lista nie zawiera nazwy drukarki, kliknij wpisz adres IP karty sieciowej drukarki, maskę podsieci, domyślną bramkę, a następnie kliknij przycisk Zastosuj.
- 3 Kliknij przycisk **OK**, aby potwierdzić ustawienia.
- 4 Kliknij przycisk Zakończ, aby zamknąć program SetIP..
## **3** Podstawowe drukowanie

Niniejszy rozdział wyjaśnia opcje drukowania oraz popularne zadania drukowania w systemie Windows.

Niniejszy rozdział obejmuje zagadnienia:

- Drukowanie dokumentu
- Ustawienia drukarki
  - Karta Układ
  - Karta Papier
  - Karta Grafika
  - Karta Dodatki
  - Karta Rozwiązywanie problemów
  - Karta Drukarka
  - Korzystanie z ulubionych ustawień
  - Korzystanie z pomocy

### Drukowanie dokumentu

#### UWAGA:

- Okno sterownika drukarki Właściwości zaprezentowane w tej instrukcji obsługi może się różnić w zależności od używanej drukarki. Jednakże układ okna właściwości drukarki jest zbliżony.
- Należy sprawdzić, czy system operacyjny (systemy operacyjne) jest zgodny z drukarką. Należy odnieść się do rozdziału Zgodność systemowa w Specyfikacjach drukarki w Instrukcji użytkownika drukarki.
- Jeśli nie znasz dokładnej nazwy drukarki, sprawdź ją na dołączonej płycie CD-ROM.

Poniższa procedura opisuje ogólne czynności wymagane przy drukowaniu w różnych aplikacjach systemu Windows. Dokładne czynności drukowania dokumentów mogą się różnić w zależności od poszczególnych aplikacji. Aby uzyskać informacje o dokładnej procedurze drukowania danej aplikacji, patrz dołączony do niej Podręcznik użytkownika.

- Otwórz dokument, który ma zostać wydrukowany.
- 2 Wybierz Drukuj z menu Plik. Zostanie wyświetlone okno Drukuj. Okno może się nieznacznie różnić w zależności od aplikacji.

W oknie Drukuj wybiera się podstawowe ustawienia drukowania. Do ustawień tych należy liczba kopii i zakres drukowanych stron.

| jólne                                                                                                    |                                    |
|----------------------------------------------------------------------------------------------------|------------------------------------|
| Wybieranie drukarki                                                                                                    |                                    |
|                                                                                                    | 2                                  |
| Dodaj Verov Phaser Verov                                                                                                    | Phaser                             |
| drukarkę 3428 5 6 342                                                                                                    | 28 PS                              |
| la sumi sis to daukaaks                                                                                                    |                                    |
| IDEWINI SIE ZE OFLIKARKA                                                                                                    | Libulus de ellus                   |
|                                                                                                    |                                    |
| ostała wybrana.                                                                                                    | Z <u>n</u> ajdź drukarkę           |
| została wybrana.                                                                                                    | Zŋajdź drukarkę                    |
| ostała wybrana.<br>Zakres stron<br>⊙ <u>W</u> szystko                                                                                                    | Znajdź drukarkę                    |
| została wybrana.<br>Zakres stron<br>⊙ <u>W</u> szystko<br>◯ Zazna <u>o</u> zenie ◯ <u>B</u> ieżąca strona                                                                                                    | Znajdź drukarkę                    |
| Zakres stron<br>② Wszystko<br>② Zaznagzenie ③ Bieżąca strona<br>③ Strony:                                                                                                    | Liczba kopit                       |
| Zakres stron<br>⊘ ¥szystko<br>⊘ Strony:                                                                                                    | Liczba kopit 1<br>V Soţtui 123 123 |
| Strony:      Strony:      Strony: | Liczba kopit<br>Sottui             |

- 3 Wybierz sterownik drukarki z rozwijanej listy Nazwa.
- 4 Aby skorzystać z opcji drukarki udostępnianych przez sterownik drukarki, kliknij Właściwości lub Preferencje w oknie Drukowanie używanej aplikacji. Aby uzyskać więcej informacji, patrz "Ustawienia drukarki" na stronie 13.

Jeżeli w oknie drukowanie znajduje się opcja **Konfiguracja**, **Drukarka** lub **Opcje**, należy ją kliknąć, a następnie kliknąć **Właściwości** na następnym ekranie.

- 5 Kliknij **OK**, aby zamknąć okno właściwości drukarki.
- 6 Aby rozpocząć zadanie drukowania, kliknij OK lub Drukuj w oknie Drukuj.

### Ustawienia drukarki

Można używać okna właściwości drukarki, które umożliwia dostęp do wszystkich opcji drukarki potrzebnych przy korzystaniu z niej. Gdy właściwości drukarki są wyświetlone, można sprawdzać i zmieniać ustawienia potrzebne w celu zadania drukowania.

Okno właściwości drukarki może się różnić w zależności od systemu operacyjnego. Ta instrukcja obsługi oprogramowania prezentuje okno Właściwości dla systemu Windows XP.

Okno sterownika drukarki Właściwości, zaprezentowane w tej instrukcji obsługi, może się różnić w zależności od używanej drukarki.

Jeżeli korzystasz z okna właściwości drukarki za pośrednictwem folderu Drukarki, wyświetlone zostają dodatkowe zakładki systemu Windows (patrz Instrukcja użytkownika systemu Windows) oraz zakładka Drukarka (patrz "Karta Drukarka" na stronie 16).

#### Uwagi:

- Większość aplikacji systemu Windows zastąpi ustawienia określone w sterowniku drukarki. Przy użyciu sterownika drukarki zmień najpierw ustawienia druku dostępne w aplikacji, a następnie pozostałe ustawienia.
- Zmienione ustawienia obowiązują tylko podczas korzystania z bieżącego programu. Aby dokonać trwałych zmian, należy je wprowadzić z poziomu folderu Drukarki.
- Poniższa procedura dotyczy systemu Windows XP. Instrukcje dotyczące innych systemów z rodziny Windows znajdują się w odpowiednich podręcznikach użytkownika lub w pomocy online.
  - 1. Kliknij przycisk Start systemu Windows.
  - 2. Wybierz Drukarki i faksy.
  - 3. Wybierz ikone sterownika drukarki.
  - 4. Kliknij prawym klawiszem myszy ikonę sterownika i wybierz Preferencje drukowania.
  - 5. Zmień ustawienia na odpowiednich kartach i kliknij przycisk OK.

### Karta Układ

Zakładka Układ udostępnia opcje dostosowania wyglądu dokumentu na wydrukowanej stronie. Opcje układu zawiera Wiele stron na arkusz i Drukowanie plakatu. Patrz "Drukowanie dokumentu" na stronie 12, aby uzyskać więcej informacji na temat korzystania z właściwości drukarki.

| 😓 Preferencje drukowania                                         | ?[                     |
|------------------------------------------------------------------|------------------------|
| Układ Papier Grafika Dodatki Rozwiązywanie problemów             | N                      |
| Orientacja papieru:<br>Piconowa<br>O Pozioma<br>Obrót 0 V Stopni | F                      |
| Opcje układu                                                     |                        |
| Typ układu 🛛 Wiele stron na arkusz 🔍                             |                        |
| Stron na arkusz 🛛 🗸                                              |                        |
| Kolejność stron 🛛 W prawo i na dół 🔍                             |                        |
| 🗌 Drukuj ramkę strony                                            | 210 x 297 mm           |
| Druk dwustronny ( Ręcznie )                                      | ⊙mm ⊖cali              |
| 1                                                                | Kopie: 1               |
| 🕥 💿 Brak                                                         | Rozdzielczość: 600 dpi |
| Długa krawędź                                                    | Ulubione               |
| Krótka krawędź                                                   | Domyślny drukarki 🗸 🗸  |
|                                                                  | Ulsuń                  |
| XEROX.                                                           |                        |
|                                                                  | DK Anuluj Pomoc        |

#### Orientacja papieru

Orientacja papieru umożliwia wybór kierunku, w jakim informacje zostaną wydrukowane na stronie.

- Pionowa drukuje poprzecznie (tak jak w liście).
- Pozioma drukuje podłużnie (tak jak w arkuszu kalkulacyjnym).
- Obrót umożliwia obrót strony o wyrażony w stopniach kat.

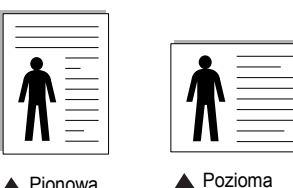

Pionowa

Opcje układu

Opcje układu umożliwia wybór zaawansowanych opcji drukowania. Można wybrać Wiele stron na arkusz i Drukowanie plakatu.

- Aby uzyskać wiecej informacji, patrz "Drukowanie wielu stron na jednym arkuszu papieru (drukowanie N stron)" na stronie 18.
- Aby uzyskać więcej informacji, patrz "Drukowanie plakatów" na stronie 19.

#### Drukowanie dwustronne

Opcja Drukowanie dwustronne umożliwia drukowanie po obu stronach papieru.

 Aby uzyskać więcej informacji, patrz "Drukowanie na obu stronach papieru" na stronie 20.

### Karta Papier

Poniższe opcje służą do ustawiania podstawowych specyfikacji obsługi papieru podczas korzystania z właściwości drukarki. Patrz "Drukowanie dokumentu" na stronie 12, aby uzyskać więcej informacji na temat korzystania z właściwości drukarki.

Kliknij zakładkę **Papier**, aby uzyskać dostęp do różnych opcji papieru.

| 🌢 Preferencje dru      | kowania              |               | ?×                     |
|------------------------|----------------------|---------------|------------------------|
| Układ Papier Grafi     | ka Dodatki Rozwiązyw | anie problemó | w                      |
| <b>1</b> Kopie (1-999) | 1                    |               |                        |
| _ Opcje papieru        |                      |               | F                      |
| 2 Rozmiar              | A4                   | *             |                        |
|                        | Własny               |               |                        |
| 3 Źródło               | Wybór automatyczny   | *             |                        |
| 4 Тур                  | Domyślny drukarki    | *             |                        |
| Pierw. str.            | Brak                 | ~             |                        |
|                        |                      |               | A4<br>210 x 297 mm     |
| 5 Drukowanie ze ska    | lowaniem             |               | ⊚mm ⊖ cali             |
| Tvp drukowania         | Brak                 | ~             | Kopie: 1               |
| .,,                    |                      |               | Rozdzielczość: 600 dpi |
|                        |                      |               | Ulubione               |
|                        |                      |               | Domyślny drukarki 🗸 🗸  |
|                        |                      |               |                        |
| XEROX                  | Le                   |               | 03001                  |
|                        |                      |               | OK Anuluj Pomoc        |

#### Kopie

**Kopie** umożliwia wybór liczby kopii do wydruku. Można wybrać od 1 do 999 kopii.

#### 2 Rozmiar

**Rozmiar** umożliwia ustawienie rozmiaru papieru załadowanego do podajnika.

Jeżeli pożądany rozmiar nie jest wymieniony w polu **Rozmiar**, kliknij **Indyw.** Gdy pojawi się okno **Własne ustawienie papieru**, ustaw rozmiar papieru i kliknij **OK**. Ustawienie pojawi się na liście, więc można je będzie wybrać.

#### 3 źródło

Należy upewnić się, że w opcji źródło ustawiono odpowiedni podajnik papieru.

Podczas drukowania na materiałach specjalnych, takich jak koperty i folie przezroczyste, należy używać opcji **Podawanie ręczne**. Jeśli używany jest zasobnik ręczny lub zasobnik uniwersalny, należy wkładać arkusze pojedynczo.

Jeśli jako źródło papieru ustawiono opcję **Automatyczny wybór**, drukarka automatycznie pobierze materiał do drukowania w następującej kolejności zasobników: zasobnik ręczny lub zasobnik uniwersalny, zasobnik 1, opcjonalny zasobnik 2.

### 4 Тур

Ustaw **Typ**, który odpowiada papierowi załadowanemu do używanego podajnika. Umożliwi to osiągnięcie najwyższej jakości wydruku. W przeciwnym razie jakość wydruku może nie spełniać Twoich oczekiwań. **Bawełniany**: Papier bawełniany 75~90 g/m<sup>2</sup>, taki jak Gilbert 25% i Gilbert

100%.

Zwykły papier: Zwykły papier. Wybierz ten typ w przypadku drukarki

monochromatycznej i wydruku na papierze bawełnianym 60 g/m<sup>2</sup>.

**Papier makulaturowy**: Papier wtórny 75~90 g/m<sup>2</sup>.

Papier kolorowy: Papier kolorowy 75~90 g/m<sup>2</sup>.

#### Pierwsza strona

Ta opcja umożliwia drukowanie pierwszej strony na papierze innego typu niż reszta dokumentu. Należy wybrać źródło papieru dla pierwszej strony. Przykładowo jako rodzaj papieru dla pierwszej strony z zasobnika uniwersalnego wybierz papier gruby, a zwykły papier dla zasobnika 1. Następnie wybierz opcję **Zasobnik 1** z listy oraz opcję **Zasobnik uniwersalny** z listy **Pierwsza strona**.

#### **5** Drukowanie ze skalowaniem

Drukowanie ze skalowaniem umożliwia automatyczne lub ręczne skalowanie zadania drukowania na stronę. Można wybrać Brak, Pomniejsz/powiększ lub Dopasuj do str.

- Aby uzyskać więcej informacji, patrz "Drukowanie dokumentu zmniejszonego lub powiększonego" na stronie 20.
- Aby uzyskać więcej informacji, patrz "Dopasowywanie dokumentu do wybranego rozmiaru strony" na stronie 20.

### Karta Grafika

Poniższe opcje grafiki mogą być wykorzystane w celu dostosowania jakości druku do konkretnych potrzeb. Patrz "Drukowanie dokumentu" na stronie 12 w celu uzyskania dalszych informacji na temat korzystania z właściwości drukarki.

Kliknij na zakładce **Grafika**, aby wyświetlić właściwości pokazane poniżej.

| Preferencje drukowania                                             | ?×                                                                      |
|--------------------------------------------------------------------|-------------------------------------------------------------------------|
| Układ Papier Grafika Dodatki Rozwiązywanie problemó                | ów                                                                      |
| Rozdzielczość<br>C 1 200 dpi (Najłepsza)<br>⊙ [600 dpi (Normalnaj) | F                                                                       |
| Tryb graficzny<br>Ust. drukarki<br>Normalne<br>Ulepszanie tekstu   |                                                                         |
| Tr. oszcz. ton.<br>○ Ust. drukarki<br>○ W?<br>○ W?                 | A4<br>210 x 297 mm<br>o mm o cali<br>Kopie: 1<br>Rozdzielczość: 600 dpi |
| Dpcje zaawansowane                                                 | Ulubione<br>Domyślny drukarki V<br>Usuń                                 |
|                                                                    | OK Anuluj Pomoc                                                         |

#### Rozdzielczość

*Możliwość wyboru opcji w menu Rozdzielczość zależy od modelu drukarki.* Im wyższa rozdzielczość, tym wyraźniejsze są drukowane znaki i grafika. Wyższe ustawienie może też zwiększyć czas potrzebny do drukowania dokumentu.

#### Tryb obrazu

Dostępne są opcje Normalny i Ulepszanie tekstu. *Niektóre drukarki nie obsługują tej funkcji.* 

- Ustawienie drukarki: Jeśli wybierzesz tę opcję, działanie tej funkcji zależy od ustawień wprowadzonych z panelu sterowania drukarki.
- Normalny (1,2,3): Jest to ustawienie dla standardowych dokumentów.
- Ulepszanie tekstu: Tryb obrazu umożliwia użytkownikowi polepszenie jakości wydruków.

#### Tr. oszcz. ton.

Wybór tej opcji powoduje wydłużenie czasu eksploatacji kasety z tonerem i zmniejsza koszty wydruku strony, bez znacznego spadku jakości druku.

- Ustawienie drukarki: Jeśli wybierzesz tę opcję, działanie tej funkcji będzie zależeć od ustawień wprowadzonych z panelu sterowania drukarki. Niektóre drukarki nie obsługują tej opcji.
- Wł: Zaznacz tę opcję, aby drukarka zużywała mniej tonera do druku każdej strony.
- Wył: Jeśli nie ma potrzeby oszczędzania tonera podczas drukowania dokumentu, zaznacz tę opcję.

#### Opcje zaawansowane

Można ustawić zaawansowane ustawienia, klikając przycisk **Opcje** zaawansowane.

- Opcje TrueType: Ta opcja określa instrukcje przekazywane przez sterownik do drukarki, dotyczące sposobu odwzorowywania na wydruku tekstu znajdującego się w dokumencie. Wybierz odpowiednie ustawienie zgodnie ze stanem dokumentu. Opcja może być dostępna tylko w systemie Windows 9x/Me, w zależności od używanego modelu drukarki.
  - Ładuj jako czcionkę konturową: Jeżeli wybrano tę opcję, sterownik pobierze wszystkie czcionki TrueType używane w dokumencie, które nie są aktualnie przechowywane w pamięci drukarki. Jeśli po wydrukowaniu dokumentu okaże się, że czcionki nie zostały prawidłowo wydrukowane, wybierz opcję Pobierz jako mapy bitowe i wyślij ponownie zadanie drukowania. Ustawienie Pobierz jako mapy bitowe jest często użyteczne podczas drukowania z programów firmy Adobe. Funkcja ta jest dostępna tylko wtedy, gdy używany jest sterownik drukarki PCL.
  - Pobierz jako mapę bitową: W przypadku wybrania tej opcji sterownik pobierze dane o czcionkach w postaci map bitowych. Dokumenty o skomplikowanych czcionkach, takich jak koreańskie lub chińskie, będą się przy tym ustawieniu drukować szybciej.
- Drukuj jako grafike: Wybranie tej opcji powoduje, że sterownik będzie pobierał dane czcionek jako obrazy. To ustawienie może zwiększyć wydajność (prędkość drukowania) w przypadku druku dokumentów o dużej liczbie elementów graficznych i niewielkiej liczbie czcionek TrueType.
- Drukuj cały tekst w czerni: Cały tekst dokumentu zostanie wydrukowany na czarno, niezależnie od jego koloru na ekranie.
- Drukuj cały tekst jako zaciemniony: Przy zaznaczonej opcji Drukuj cały tekst jako zaciemniony cały tekst dokumentu może być wydrukowany ciemniej niż w normalnym dokumencie.

### Karta Dodatki

Istnieje możliwość wyboru opcji wydruku dokumentu. Więcej informacji na temat korzystania z właściwości drukarki znajdziesz w "Drukowanie dokumentu" na stronie 12.

Kliknij zakładkę Dodatki, aby uzyskać dostęp do następujących opcji:

| kład Papier Grafika Dodatki Rozwiazywanie problemć | w                      |
|----------------------------------------------------|------------------------|
| Znak wodny                                         |                        |
| [Bez znaku wodnego] Edytuj                         | F                      |
| Nakładka                                           |                        |
| (Bez nakładania) 🛛 🖌 Edytuj                        |                        |
|                                                    |                        |
| Opcje wydruku                                      |                        |
| Podzb. druku Normalny (1,2,3) 👻                    |                        |
| Używaj czcionek drukarki                           | A4<br>210 × 297 mm     |
|                                                    | ⊚mm ⊖ cali             |
|                                                    | Kopie: 1               |
|                                                    | Rozdzielczość: 600 dpi |
|                                                    | Ulubione               |
|                                                    | Domyślny drukarki 🛛 🗸  |
|                                                    | Usuń                   |
| XEROX.                                             |                        |
|                                                    |                        |

#### 1 Znak wodny

Można utworzyć obraz tekstowy tła, drukowany na każdej stronie dokumentu. Aby uzyskać więcej informacji, patrz "Stosowanie znaków wodnych" na stronie 21.

#### 2 Nakładka

Nakładki umożliwiają zastąpienie formularzy lub papieru firmowego odpowiednim nadrukiem. Aby uzyskać więcej informacji, patrz "Stosowanie nakładek" na stronie 22.

#### Opcje wydruku

- Podzb. druku: Można ustawić kolejność drukowania stron. Odpowiednią kolejność można wybrać z rozwijanej listy.
- Normalny (1,2,3): Wszystkie strony są drukowane w kolejności od strony pierwszej do ostatniej.
- Od końca (3,2,1): Wszystkie strony są drukowane w kolejności od strony ostatniej do pierwszej.
- Drukuj strony nieparzyste: Drukowane są jedynie strony nieparzyste.
- Drukuj strony parzyste: Drukowane są jedynie strony parzyste.
- Używaj czcionek drukarki: Gdy zaznaczona jest opcja Użyj czcionek drukarki, drukarka będzie używać czcionek przechowywanych w pamięci w celu wydrukowania dokumentu, zamiast pobierać czcionki użyte w danym dokumencie. Ponieważ pobieranie czcionek jest czasochłonne, wybranie tej opcji może przyspieszyć drukowanie. Podczas używania czcionek drukarki drukarka sprawdzi zgodność czcionek użytych w dokumencie z czcionkami przechowywanymi w pamięci. Jeśli jednak czcionki użyte w dokumencie różnią się znacznie od czcionek w pamięci drukarki, także wydruk będzie się znacznie różnić od jego obrazu na ekranie. Funkcja ta jest dostępna tylko wtedy, gdy używany jest sterownik drukarki PCL.

### Karta Rozwiązywanie problemów

Kliknij kartę **Rozwiązywanie problemów**, aby uzyskać dostęp do następujących opcji:

| Układ Papier Grafika Dodatki Rozwiązywan                                                                                                    | ie problemów                                                  |
|----------------------------------------------------------------------------------------------------|---------------------------------------------------------------|
| Strony informacji o drukarce<br>Aby wybrać str. informacyjne lub uruchomić zad<br>listy i kliknij przycisk Drukuj.<br>Strona konfiguracyjna | ania diagnostyczne, wybierz element z poniższej Drukuj Drukuj |
| 2 Skróty sieciowe<br><u>Status Drukarki CentreWare IS</u><br><u>Połaczenie kolorów</u>                                                      | Zamów materiały eksploatacyjnę<br>Zarejestruj drukarkę        |
|                                                                                                    | <u>Dokumentacja drukarki</u>                                  |
|                                                                                                    | 3 Informacje                                                  |
| XEROX.                                                                                                    | OK Anuluj Pomoc                                               |

#### 1 Strony informacji o drukarce

Aby drukować strony z informacjami o wydrukach lub wykonać czynności diagnostyczne, wybierz pozycję z poniższej listy i kliknij przycisk **Drukuj**.

#### **2** Skróty sieciowe

Jeżeli użytkownik ma połączenie z Internetem i przeglądarkę internetową, może kliknąć jeden ze skrótów sieciowych, aby połączyć się ze stroną internetową bezpośrednio ze sterownika.

#### **3** Informacje

Wykorzystaj zakładkę **Informacje**, aby wyświetlić informację o prawach autorskich oraz numer wersji sterownika.

### Karta Drukarka

Uzyskując dostęp do właściwości drukarki przez folder **Drukarki**, można korzystać z zakładki **Drukuj**. Można ustawić konfigurację drukarki.

Poniższa procedura dotyczy systemu Windows XP. Instrukcje dotyczące innych systemów z rodziny Windows znajdują się w odpowiednich podręcznikach lub w pomocy online.

- Kliknij menu Start systemu Windows.
- 2 Wybierz Drukarki i faksy.
- 3 Wybierz ikonę sterownika drukarki.
- 4 Kliknij prawym klawiszem ikonę sterownika i wybierz Właściwości.
- 5 Kliknij zakładkę Drukarka i ustaw opcje.

### Korzystanie z ulubionych ustawień

Opcja **Ulubione**, która jest dostępna z każdej zakładki właściwości, umożliwia zapisanie obecnych ustawień do przyszłego zastosowania.

Aby zachować pozycję Ulubione:

- **1** Zmień ustawienia na odpowiednich kartach.
- 2 Wprowadź nazwę pozycji w polu tekstowym Ulubione.

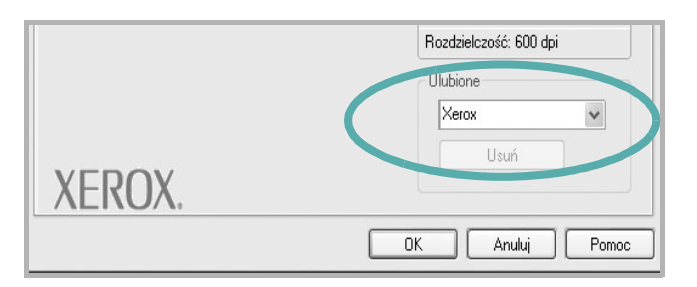

#### 3 Kliknij Zapisz.

Gdy zapiszesz **Ulubione**, wszystkie obecne ustawienia sterownika zostaną zapisane.

Aby wykorzystać zapisane ustawienia, wybierz pozycję z rozwijanej listy **Ulubione**. Drukarka będzie teraz drukować zgodnie z wybranymi ustawieniami z listy Ulubione.

Aby usunąć pozycję z Ulubionych, wybierz ją z listy i kliknij Usuń.

Można także przywrócić domyślne ustawienia drukarki, wybierając Domyślne drukarki z listy.

### Korzystanie z pomocy

Drukarka posiada ekran pomocy, który może zostać uaktywniony przez kliknięcie przycisku **Pomoc** w oknie właściwości drukarki. Na ekranach pomocy znajdują się szczegółowe informacje na temat funkcji drukarki, dostępnych w sterowniku drukarki.

Można także kliknąć <u>n</u> z górnego prawego rogu okna, a następnie kliknąć dowolne ustawienie.

## 4 Zaawansowane opcje drukowania

Niniejszy rozdział wyjaśnia opcje drukowania i zaawansowane zadania drukowania.

#### Uwaga:

- Okno sterownika drukarki Właściwości, zaprezentowane w tej instrukcji obsługi, może się różnić w zależności od używanej drukarki. Jednak układ okna właściwości drukarki jest zbliżony.
- Jeśli potrzebna jest dokładna nazwa drukarki, sprawdź ją na załączonej płycie CD-ROM.

Niniejszy rozdział obejmuje:

- Drukowanie wielu stron na jednym arkuszu papieru (drukowanie N stron)
- Drukowanie plakatów
- Drukowanie broszur
- Drukowanie na obu stronach papieru
- Drukowanie dokumentu zmniejszonego lub powiększonego
- Dopasowywanie dokumentu do wybranego rozmiaru strony
- Stosowanie znaków wodnych
- Stosowanie nakładek

### Drukowanie wielu stron na jednym arkuszu papieru (drukowanie N stron)

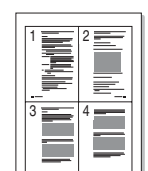

Można wybrać liczbę stron do wydrukowania na jednym arkuszu papieru. Aby wydrukować więcej niż jedną stronę na arkusz, strony zostaną zmniejszone i ułożone w określonym porządku. Na jednym arkuszu można drukować maksymalnie 16 stron.

- Aby zmienić ustawienia drukowania z aplikacji oprogramowania, należy otworzyć właściwości drukarki. Patrz "Drukowanie dokumentu" na stronie 12.
- 2 Z zakładki Układ wybierz Wiele stron na arkusz z listy rozwijanej Typ układu.
- Liczbę stron, jaką chcesz wydrukować na arkuszu (1, 2, 4, 6, 9 lub 16), wybierz z listy rozwijanej Strony na jednej.
- **4** Wybierz układ stron z listy rozwijanej **Kolejność stron**.
  - Zaznacz **Drukuj obwódke strony**, aby wydrukować ramkę wokół każdej strony na arkuszu.
- 5 Kliknij zakładkę **Papier**, wybierz źródło, rozmiar i rodzaj papieru.
- 6 Kliknij **OK** i wydrukuj dokument.

### Drukowanie plakatów

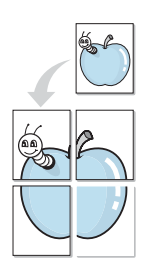

Ta opcja umożliwia drukowanie jednostronnego dokumentu na 4, 9 lub 16 arkuszach papieru w celu przeklejenia arkuszy tak, by tworzyły jeden dokument o rozmiarze plakatu.

- Aby zmienić ustawienia drukowania z aplikacji oprogramowania, należy otworzyć właściwości drukarki. Patrz "Drukowanie dokumentu" na stronie 12.
- 2 Kliknij zakładkę Układ, wybierz Drukowanie plakatu z rozwijanej listy Typ układu.
- **3** Konfiguracja opcji plakatu:

Można wybrać układ strony spośród **Plakat <2x2>**, **Plakat <3x3>** lub **Plakat <4x4>**. Jeśli wybierzesz **Plakat <2x2>**, wydruk zostanie automatycznie rozciągnięty, aby pokryć 4 fizyczne strony.

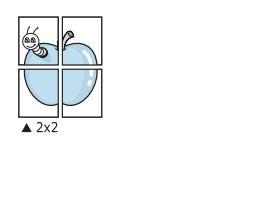

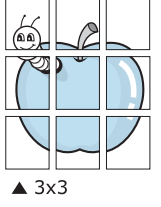

Aby ułatwić sklejenie kartek, można podać szerokość nakładania się obrazu w milimetrach lub calach.

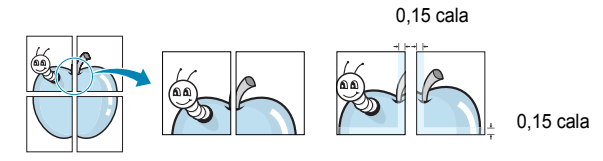

- 4 Kliknij zakładkę Papier, wybierz źródło, rozmiar i rodzaj papieru.
- 5 Kliknij **OK** i wydrukuj dokument. Można teraz ukończyć plakat, sklejając arkusze ze sobą.

### Drukowanie broszur

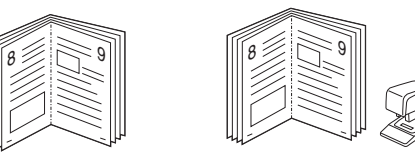

Ta funkcja pozwala na drukowanie stron po obu stronach kartki i na takie rozmieszczenie kartek, aby po złożeniu wydruku na pół można było otrzymać broszurę.

- Aby zmienić ustawienia drukowania w aplikacji, otwórz okno właściwości drukarki. Zobacz "Drukowanie dokumentu" na stronie 12.
- 2 Z zakładki Układ wybierz Drukowanie broszury z listy rozwijanej Rodzaj.

**UWAGA**: Opcja drukowania broszur dostępna jest tylko wtedy, gdy jest wybrana opcja **Rozmiar** na karcie **Papier**.

- 3 Kliknij kartę Papier i wybierz źródło, rozmiar oraz typ papieru
- 4 Kliknij **OK** i wydrukuj dokument.
- 5 Po wydrukowaniu złóż i zszyj strony.

### Drukowanie na obu stronach papieru

Można drukować na obu stronach papieru. Przed drukowaniem należy wybrać orientację dokumentu.

Dostępne opcje:

- Ustawienie drukarki Jeśli wybierzesz tę opcję, jej działanie będzie zależało od ustawień wprowadzonych w panelu sterowania drukarki. Jeżeli opcja nie zostanie wyświetlona, drukarka nie ma takiej funkcji.
- Brak
- Długa krawędź typowy układ przy oprawianiu książek
- Krótka krawędź układ często stosowany w kalendarzach

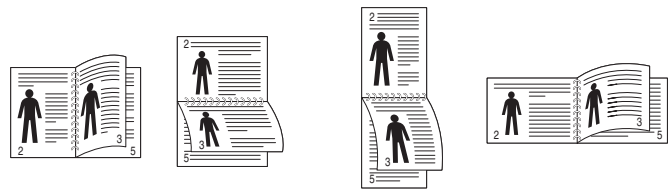

▲ Długa krawędź

▲ Krótka krawędź

 Odwrócenie wydruku dwustronnego umożliwia wybranie ogólnej kolejności drukowania oraz kolejności drukowania dwustronnego. Jeżeli opcja nie zostanie wyświetlona, drukarka nie ma takiej funkcji.

#### WSKAZÓWKA:

- Nie należy drukować po obu stronach etykiet, folii przezroczystych, kopert lub grubego papieru. Może to spowodować zakleszczenie papieru i uszkodzenie drukarki.
- Drukowanie dwustronne możliwe jest tylko przy podanych rozmiarach papieru: A4, Letter, Legal i Folio, ważących 20~24 funtów (75~90g/m<sup>2</sup>).
- Aby zmienić ustawienia drukowania z aplikacji oprogramowania, należy otworzyć właściwości drukarki. "Drukowanie dokumentu" na stronie 12.
- 2 Na karcie Układ wybierz orientację papieru.
- 3 W sekcji Druk dwustronny wybierz odpowiednią opcję oprawiania dwustronnego.
- 4 Kliknij kartę **Papier** i wybierz źródło, rozmiar oraz typ papieru.
- 5 Kliknij przycisk OK i wydrukuj dokument.

Najpierw zostanie wydrukowana każda co druga strona dokumentu.

**UwAGA**: Jeśli drukarka nie ma zespołu druku dwustronnego, należy ręcznie dokończyć zadanie drukowania. Najpierw zostanie wydrukowana każda co druga strona dokumentu. Po zakończeniu zadania drukowania wyświetlone zostanie okno ze wskazówkami dotyczącymi drukowania. Aby dokończyć zadanie drukowania, postępuj zgodnie z instrukcjami wyświetlanymi na ekranie.

### Drukowanie dokumentu zmniejszonego lub powiększonego

Można zmienić rozmiar zawartości strony, aby na wydrukowanej stronie była ona większa lub mniejsza.

- \*\_\_\_\_\_ \*
- Aby zmienić ustawienia drukowania z aplikacji oprogramowania, należy otworzyć właściwości drukarki. Patrz "Drukowanie dokumentu" na stronie 12.
- 2 Z zakładki **Papier** wybierz **Pomniejsz/powiększ** na liście rozwijanej **Typ drukowania**.
- 3 Wprowadź współczynnik skalowania w polu tekstowym Procent. Można także klikać przyciski ▼ lub ▲.
- 4 Wybierz źródło, rozmiar i typ papieru w Opcje papieru.
- 5 Kliknij OK i wydrukuj dokument.

### Dopasowywanie dokumentu do wybranego rozmiaru strony

|   | Î  |  |
|---|----|--|
|   | A= |  |
| - |    |  |
|   |    |  |

Ta opcja drukarki umożliwia przeskalowanie zadania drukowania do dowolnie wybranego rozmiaru papieru, niezależnie od rozmiaru dokumentu cyfrowego. Ta funkcja może być przydatna w razie konieczności sprawdzenia szczegółów w małym dokumencie.

- Aby zmienić ustawienia drukowania z aplikacji oprogramowania, należy otworzyć właściwości drukarki. Patrz "Drukowanie dokumentu" na stronie 12.
- 2 Z zakładki **Papier** wybierz **Dopasuj do str.** na liście rozwijanej **Typ** drukowania.
- 3 Wybierz właściwy rozmiar z listy rozwijanej Docelowa strona.
- 4 Wybierz źródło, rozmiar i typ papieru w Opcje papieru.
- 5 Kliknij OK i wydrukuj dokument.

### Stosowanie znaków wodnych

Opcja Znak wodny umożliwia drukowanie tekstu na istniejącym dokumencie. Na przykład można ukośnie wydrukować duży szary napis "WERSJA ROBOCZA" lub "POUFNE" na pierwszej stronie lub na wszystkich stronach dokumentu.

Drukarka posiada kilka znaków wodnych, które mogą być modyfikowane; istnieje również możliwość dodawania nowych do listy.

### Stosowanie istniejących znaków wodnych

- Aby zmienić ustawienia drukowania z aplikacji oprogramowania, należy otworzyć właściwości drukarki. Patrz "Drukowanie dokumentu" na stronie 12.
- 2 Kliknij zakładkę Dodatki i wybierz żądany znak wodny z listy rozwijanej Znak wodny. W obrazie podglądu zostanie wyświetlony znak wodny.
- 3 Kliknij **OK** i rozpocznij drukowanie.

**Uwaga**: Obraz podglądu wyświetla wygląd strony przewidzianej do drukowania.

### Tworzenie znaków wodnych

- Aby zmienić ustawienia drukowania z aplikacji oprogramowania, należy otworzyć właściwości drukarki. Patrz "Drukowanie dokumentu" na stronie 12.
- 2 Kliknij zakładkę Dodatki i przycisk Edytuj w sekcji Znak wodny. Pojawi się okno Edytuj znak wodny.
- 3 Wprowadź wiadomość tekstową w polu Treść znaku wodnego. Można wpisać do 40 znaków. Wiadomość zostanie wyświetlona w oknie podglądu.

Przy zaznaczonym polu **Tylko pierwsza strona** znak wodny drukowany jest jedynie na pierwszej stronie.

4 Wybierz opcje znaku wodnego.

Można wybrać nazwę, styl, rozmiar i poziom szarości czcionki z sekcji **Atrybuty czcionki** oraz określić kąt znaku wodnego w sekcji **Kąt znaku**.

- 5 Kliknij Dodaj, aby dodać nowy znak wodny do listy.
- 6 Po skończeniu edycji kliknij OK i rozpocznij drukowanie.

Aby zaprzestać drukowania znaku wodnego, wybierz **<Bez znaku** wodnego> z listy rozwijanej **Znak wodny**.

### Edycja znaków wodnych

- Aby zmienić ustawienia drukowania z aplikacji oprogramowania, należy otworzyć właściwości drukarki. Patrz "Drukowanie dokumentu" na stronie 12.
- 2 Kliknij zakładkę Dodatki i przycisk Edytuj w sekcji Znak wodny. Pojawi się okno Edytuj znak wodny.
- 3 Wybierz znak wodny, który chcesz edytować z listy Bieżące znaki wodne, i zmień treść oraz opcje znaku wodnego.
- 4 Kliknij Aktualizuj, aby zachować zmiany.
- 5 Kliknij OK przed opuszczeniem okna Drukuj.

### Usuwanie znaków wodnych

- Aby zmienić ustawienia drukowania z aplikacji oprogramowania, należy otworzyć właściwości drukarki. Patrz "Drukowanie dokumentu" na stronie 12.
- 2 Z zakładki Dodatki kliknij przycisk Edytuj w sekcji Znak wodny. Pojawi się okno Edytuj znak wodny.
- 3 Wybierz znak wodny, który chcesz usunąć z listy Bieżące znaki wodne, i kliknij Usuń.
- 4 Kliknij **OK** przed opuszczeniem okna Drukuj.

### Stosowanie nakładek

### Co to jest nakładka?

Nakładki to tekst i/lub obrazy przechowywane na dysku twardym komputera w formie pliku specjalnego formatu, które można wydrukować na dowolnym dokumencie. Nakładki umożliwiają zastąpienie formularzy lub papieru firmowego odpowiednim nadrukiem. Zamiast używać wcześniej wydrukowanego papieru firmowego, można utworzyć nakładkę zawierającą dokładnie te same informacje co papier firmowy. Aby wydrukować list z logo i danymi firmy, nie trzeba wkładać gotowego papieru firmowego do drukarki. Wystarczy wydać drukarce polecenie drukowania nakładki na dokumencie.

### Tworzenie nowej nakładki strony

Aby można było korzystać z nakładki, należy utworzyć nową nakładkę strony, zawierającą logo firmy lub obraz.

- 1 Utwórz lub otwórz dokument zawierający tekst lub obraz, które mają być użyte na nowej nakładce strony. Umieść elementy dokładnie tak, jak mają być drukowane w nakładce.
- 2 Aby zapisać dokument jako nakładkę, otwórz ustawienia drukarki. Patrz "Drukowanie dokumentu" na stronie 12.
- 3 Kliknij zakładkę Dodatki i przycisk Edytuj w sekcji Nakładka.
- 4 W oknie Edycja nakładki kliknij Utwórz nakładkę.
- 5 W oknie Utwórz nakładkę wpisz nazwę o długości do ośmiu znaków w polu Nazwa pliku. Jeżeli jest to konieczne, wybierz ścieżkę docelową. (Domyślnie jest to C:\FormOver.)
- 6 Kliknij **Zapisz**. Nazwa pojawi się w polu **Lista nakładek**.
- 7 Kliknij OK lub Tak, aby zakończyć tworzenie nakładki.

Plik nie zostanie wydrukowany. Zamiast tego zostanie zapisany na dysku twardym komputera.

**Uwaga**: Rozmiar strony dokumentu nakładki musi być taki sam jak rozmiar dokumentów, które będą drukowane z nakładką. Nie należy tworzyć nakładek ze znakami wodnymi.

### Stosowanie nakładek stron

Po utworzeniu nakładki jest ona gotowa do wydrukowania wraz z dokumentem. Aby wydrukować nakładkę wraz z dokumentem:

- Utwórz lub otwórz dokument, który ma być wydrukowany.
- 2 Aby zmienić ustawienia drukowania z aplikacji oprogramowania, należy otworzyć właściwości drukarki. Patrz "Drukowanie dokumentu" na stronie 12.
- 3 Kliknij zakładkę Dodatki.
- 4 Z listy rozwijanej **Nakładka** wybierz żądaną nakładkę.
- 5 Jeżeli żądany plik nakładki nie znajduje się na liście Nakładka, kliknij przyciski Edytuj i Załaduj nakładkę, a następnie wybierz plik nakładki.

Jeżeli żądany plik nakładki przechowywany jest w zewnętrznym źródle, można go również załadować podczas korzystania z okna **Załaduj nakładkę**.

Po wybraniu pliku kliknij **Otwórz**. Plik pojawi się w polu **Lista nakładek** i jest dostępny do drukowania. Wybierz nakładkę z pola **Lista nakładek**.

W razie potrzeby kliknij Potwierdzaj nakładanie stron podczas druku. W przypadku zaznaczenia tego pola wyboru każdorazowo po wysłaniu dokumentu do drukowania użytkownik będzie monitowany o potwierdzenie, czy na dokumencie ma być drukowana nakładka.

Jeśli to pole nie zostanie zaznaczone, a nakładka została wybrana, będzie ona automatycznie drukowana razem z dokumentem.

7 Kliknij **OK** lub **Tak** przed rozpoczęciem drukowania.

Wybrana nakładka zostanie pobrana wraz dokumentem do wydruku i będzie wydrukowana wraz z nim.

**Uwaga**: Rozdzielczość dokumentu nakładki musi być taka sama jak rozdzielczość dokumentu, z którym drukowana będzie nakładka.

### Usuwanie nakładek stron

Nieużywane nakładki stron można usunąć.

- W oknie właściwości drukarki kliknij zakładkę Dodatki.
- 2 Kliknij przycisk Edytuj w sekcji Nakładka.
- 3 Wybierz nakładkę, którą chcesz usunąć z pola Lista nakładek.
- 4 Kliknij Usuń nakładkę.
- 5 Kiedy pojawi się komunikat potwierdzenia, kliknij **Tak**.
- 6 Kliknij OK przed opuszczeniem okna Drukuj.

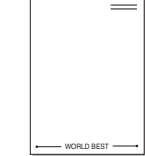

WORLD BEST -

## 5

### Korzystanie z aplikacji narzędziowych

Jeżeli podczas drukowania wystąpi błąd, wyświetlone zostanie okno Monitor stanu z informacją o błędzie.

#### WSKAZÓWKI:

- · Następujące komponenty są wymagane, aby używać tego programu:
  - System operacyjny Windows 98 lub nowszy (Windows NT 4.0 może być używany tylko w przypadku drukarek sieciowych). Aby dowiedzieć się, które systemy operacyjne są kompatybilne z drukarką, sprawdź informacje podane w Instrukcji użytkownika drukarki.
  - Do odtwarzania animacji flash w systemie pomocy HTML wymagana jest przeglądarka Internet Explorer w wersji 5.0 lub nowszej.
- Aby dowiedzieć się, jaki dokładnie model drukarki posiadasz, przejrzyj zawartość załączonej płyty CD.

### Korzystanie z Programu do ustawiania opcji drukarki

Za pomocą Programu do ustawiania opcji drukarki możesz skonfigurować i sprawdzić ustawienia drukarki.

- 1 W menu Start wybierz opcję Programy lub Wszystkie programy → Xerox Phaser 3428 → Ustawiania opcji drukarki.
- 2 Zmień ustawienia.
- 3 Aby przesłać zmiany do drukarki, kliknij przycisk Zastosuj.

### Korzystanie z pomocy elektronicznej

Aby uzyskać więcej informacji o programie Ustawiania opcji drukarki, kliknij 🕜 .

## Otwieranie Podręcznika rozwiązywania problemów

Kliknij dwukrotnie ikonę Monitor stanu, znajdującą się na pasku zadań systemu Windows

| Dwukrotnie kliknij tę ikonę. |    |
|------------------------------|----|
| <b>23</b> €€⇔ 11:33          | PM |

Ewentualnie w menu Start wybierz opcję Programy lub Wszystkie programy  $\rightarrow$  Xerox Phaser 3428  $\rightarrow$  Podręcznik rozwiązywania problemów.

## Zmiana ustawień programu Monitor stanu

Wybierz ikonę Monitor stanu na pasku zadań systemu Windows i kliknij tę ikonę prawym klawiszem myszy. Wybierz opcję **Option**.

Zostanie otwarte następujące okno.

| Option                                            |  |
|---------------------------------------------------|--|
| Status Monitor Alert Option                       |  |
| Display when job is finished for network printer. |  |
| ☑ Display when error occurs during printing.      |  |
| Schedule an automatic status checking every       |  |
| 3 🛋 (1-10 sec)                                    |  |
| Cancel                                            |  |

- Display when job is finished for network printer wyświetla dymek programu Monitor stanu, gdy zadanie zostało wykonane.
- Display when error occurs during printing wyświetla dymek programu Monitor stanu, gdy wystąpi błąd podczas drukowania.
- Schedule an automatic status checking every umożliwia komputerowi regularną aktualizację stanu drukarki. Ustawienie wartości zbliżonej do 1 sekundy sprawia, że komputer częściej sprawdza stan drukarki, umożliwiając w ten sposób szybszą reakcję na błąd drukarki.

### Stosowanie sterownika PostScript w systemie Windows (Tylko modele Phaser 3428/DN)

Jeśli wymagane jest użycie sterownika PostScript dostarczonego na dysku CD-ROM w celu wydrukowania dokumentu.

Pliki PPD w połączeniu ze sterownikiem PostScript pozwalają na uzyskanie dostępu do funkcji drukarki i komunikację komputera z drukarką. Program instalacyjny dla plików PPD znajduje się na dostarczonym dysku CD-ROM z oprogramowaniem. Niniejszy rozdział obejmuje:

### Ustawienia drukarki

Można używać okna właściwości drukarki, które umożliwia uzyskanie dostępu do wszystkich potrzebnych opcji drukarki. Gdy wyświetlone są właściwości drukarki, można sprawdzać i zmieniać odpowiednie ustawienia zadania drukowania.

Okno właściwości drukarki może różnić się w zależności od systemu operacyjnego. Ta instrukcja użytkownika oprogramowania prezentuje okno Właściwości w systemie Windows XP.

Okno **Właściwości** sterownika drukarki zaprezentowane w tej instrukcji obsługi może się różnić w zależności od używanej drukarki.

#### Uwagi:

- Większość aplikacji systemu Windows zastąpi ustawienia określone w sterowniku drukarki. Należy zmienić najpierw ustawienia drukowania dostępne w aplikacji, a następnie zmienić pozostałe ustawienia za pomocą sterownika drukarki.
- Zmienione ustawienia obowiązują tylko podczas korzystania z bieżącego programu. Aby dokonać trwałych zmian, należy je wprowadzić z poziomu folderu Drukarki.
- Poniższa procedura dotyczy systemu Windows XP. Pomoc dotycząca innych systemów operacyjnych Windows znajduje się w podręczniku użytkownika lub Pomocy online.
- 1. Kliknij przycisk Start w systemie Windows.
- 2. Wybierz pozycję Drukarki i faksy.
- 3. Wybierz ikonę sterownika drukarki.
- 4. Kliknij prawym przyciskiem myszy ikonę sterownika i wybierz pozycję **Preferencje drukowania**.
- 5. Zmień ustawienia na odpowiednich kartach i kliknij przycisk OK.

#### Zaawansowane

Po kliknięciu przycisku **Zaawansowane** można skonfigurować ustawienia zaawansowane.

|   | Papier/wy       | /jście  |  |  |
|---|-----------------|---------|--|--|
| ÷ | န္မွာ Opcje dol | kumentu |  |  |
|   |                 |         |  |  |
|   |                 |         |  |  |
|   |                 |         |  |  |
|   |                 |         |  |  |
|   |                 |         |  |  |
|   |                 |         |  |  |

- Papier/wyjście ta opcja umożliwia wybranie rozmiaru papieru załadowanego do zasobnika.
- Graficzne ta opcja umożliwia dostosowanie jakości wydruku, odpowiadającego wymaganiom drukowania.
- Opcje dokumentu ta opcja umożliwia ustawienie opcji drukowania PostScript i funkcji drukarki.

### Korzystanie z pomocy

Można kliknąć symbol <u>m</u> w prawym górnym rogu, a następnie kliknąć dowolne ustawienie.

## 7 Lokalne udostępnianie drukarki

Istnieje możliwość podłączenia drukarki bezpośrednio do wybranego komputera, określanego w sieci jako "komputer hosta".

Poniższa procedura dotyczy systemu Windows XP. Pomoc dotycząca innych systemów z rodziny Windows znajduje się w podręczniku użytkownika lub pomocy online.

#### Uwagi:

- Sprawdź, czy system operacyjny (systemy operacyjne) jest zgodny z drukarką. Zapoznaj się z rozdziałem Zgodność z systemami operacyjnymi w specyfikacjach drukarki, w podręczniku użytkownika drukarki.
- Jeśli wymagana jest dokładna nazwa drukarki, sprawdź ją na dołączonej płycie CD-ROM.

### Ustawianie komputera hosta

- 1 Uruchom system Windows.
- 2 Z menu Start wybierz Drukarki i faksy.
- 3 Dwukrotnie kliknij ikonę sterownika drukarki.
- 4 Z menu Drukarka wybierz Współużytkowanie.
- 5 Zaznacz pole Współużytkuj tę drukarkę.
- 6 Wypełnij pole Współużytkowana nazwa i kliknij OK.

### Ustawianie komputera klienta

- 1 Kliknij prawym klawiszem przycisk **Start** systemu Windows i wybierz **Eksplorator**.
- 2 Otwórz folder sieciowy na lewym panelu.
- 3 Kliknij udostępnioną nazwę.
- 4 Z menu Start wybierz Drukarki i faksy.
- 5 Dwukrotnie kliknij ikonę sterownika drukarki.
- 6 Z menu Drukarka wybierz Właściwości.
- 7 Z zakładki Porty kliknij Dodaj port.
- 8 Wybierz Port lokalny i kliknij Nowy port.
- 9 W polu Wprowadź nazwę portu wpisz udostępnianą nazwą.
- 10 Kliknij OK i Zamknij.
- 11 Kliknij Zastosuj i OK.

### Korzystanie z drukarki na komputerach Macintosh (Tylko modele Phaser 3428/DN)

Drukarka obsługuje komputery Macintosh z wbudowanym portem USB lub kartą sieciową 10/100 Base-TX. W przypadku drukowania plików z komputera Macintosh sterownika można używać po zainstalowaniu pliku PPD.

UWAGA: Niektóre drukarki nie obsługują interfejsu sieciowego. Należy upewnić się, że drukarka obsługuje interfejs sieciowy, korzystając z sekcji specyfikacji drukarki w instrukcji użytkownika drukarki.

Niniejszy rozdział obejmuje:

- Instalowanie sterownika drukarki dla komputerów Macintosh
- Konfigurowanie drukarki
- Drukowanie

### Instalowanie sterownika drukarki dla komputerów Macintosh

Dysk CD-ROM ze sterownikiem PostScript dostarczony z urządzeniem zawiera plik PPD używany ze sterownikiem PS (Apple LaserWriter), umożliwiający drukowanie na komputerach Macintosh.

Zawiera on także sterownik Twain umożliwiający skanowanie na komputerach Macintosh.

- Podłącz drukarkę do komputera za pomocą kabla USB lub kabla Ethernet.
- 2 Włącz komputer i urządzenie.
- **3** Włóż dysk CD-ROM ze sterownikiem PostScript dostarczony z drukarką do napędu CD-ROM.
- 4 Kliknij podwójnie znaczek dysku CD-ROM, który zostanie wyświetlony na biurku komputera Macintosh.
- 5 Kliknij podwójnie teczkę MAC\_Installer.
- 6 Kliknij podwójnie teczkę **MAC\_Printer**.
- W systemie Mac OS w wersji 8.6–9.2 kliknij podwójnie znaczek
   Xerox Phaser 3428\_ Classic.
   W systemie Mac OS w wersji 10.1~10.4 kliknij dwukrotnie znaczek
   Xerox Phaser 3428 OSX.
- 8 Kliknij przycisk Dalej.
- 9 Kliknij przycisk Instaluj.
- 10 Po ukończeniu instalacji kliknij przycisk Skończ.

### Konfigurowanie drukarki

Sposób konfiguracji drukarki różni się w zależności od kabla, za pomocą którego drukarka jest podłączona do komputera: sieciowego lub USB.

#### Dla komputera Macintosh podłączonego do sieci

UwAGA: Niektóre drukarki nie obsługują interfejsu sieciowego. Przed podłączeniem drukarki należy upewnić się, że obsługuje ona interfejs sieciowy, korzystając z sekcji specyfikacji drukarki w instrukcji użytkownika drukarki.

- Wykonaj czynności zawarte w części "Instalowanie sterownika drukarki dla komputerów Macintosh" na stronie 26, aby zainstalować plik PPD na komputerze.
- 2 Z teczki Utilities uruchom program Centrum drukowania lub Narzędzie konfiguracji drukarek.
- 3 W obszarze Printer List kliknij przycisk Dodaj.
- 4 Wybierz kartę **AppleTalk**.

Nazwa drukarki zostanie wyświetlona na liście. W polu drukarki wybierz opcję **XRX000xxxxxxx**, gdzie ciąg **xxxxxxxx** różni się w zależności od modelu drukarki.

- 5 Kliknij przycisk **Dodaj**.
- Jeśli funkcja automatycznego wybierania nie działa prawidłowo, wybierz pozycję Xerox z listy Model drukarki i odpowiednią nazwę drukarki z listy Nazwa drukarki.

Drukarka zostanie wyświetlona na liście drukarek i ustawiona jako drukarka domyślna.

### Dla komputera Macintosh podłączonego za pomocą kabla USB

- 1 Wykonaj czynności zawarte w części "Instalowanie sterownika drukarki dla komputerów Macintosh" na stronie 26, aby zainstalować plik PPD na komputerze.
- 2 Z teczki Utilities uruchom program Centrum drukowania lub Narzędzie konfiguracji drukarek.
- 3 W obszarze Printer List kliknij przycisk Dodaj.
- 4 Wybierz kartę USB.
- 5 Wybierz nazwę drukarki i kliknij przycisk Dodaj.
- 6 Jeśli funkcja automatycznego wybierania nie działa prawidłowo, wybierz pozycję Xerox z listy Model drukarki i odpowiednią nazwę drukarki z listy Nazwa drukarki.

Drukarka zostanie wyświetlona na liście drukarek i ustawiona jako drukarka domyślna.

### Drukowanie

#### Uwagi:

- Okno właściwości drukarki działającej w środowisku Macintosh, przedstawione w instrukcji obsługi, może się różnić w zależności od używanej drukarki. Jednak układ okna właściwości drukarki jest zbliżony.
- Aby sprawdzić nazwę drukarki, można wykorzystać dostarczony dysk CD-ROM.

### Drukowanie dokumentu

W przypadku drukowania z komputera Macintosh należy sprawdzić ustawienia drukarki w każdej aplikacji. Aby drukować z komputera Macintosh, należy wykonać poniższe kroki:

- **1** Otwórz aplikację na komputerze Macintosh i wybierz plik do drukowania.
- 2 Otwórz menu File i kliknij polecenie Page Setup (w niektórych aplikacjach: Document Setup).
- **3** Wybierz rozmiar papieru, orientację, skalowanie i inne opcje, a następnie kliknij przycisk **OK**.

| Settings    | Page Attributes                                                          |
|-------------|--------------------------------------------------------------------------|
| Format for  |                                                                          |
| Paper Size  | : US Letter<br>21.59 cr Należy upewnić się, że<br>drukarka jest wybrana. |
| Orientation |                                                                          |
| Scale       | : 100 %                                                                  |
| ?           | Cancel OK                                                                |

▲ Mac OS 10.3

- 4 Otwórz menu File i kliknij polecenie Print.
- 5 Wybierz wymaganą liczbę kopii i zaznacz strony, które mają zostać wydrukowane.
- 6 Po ukończeniu ustawiania opcji kliknij przycisk Print.

### Zmiana ustawień drukarki

Podczas korzystania z drukarki można używać zaawansowanych funkcji drukowania.

W aplikacji na komputerze Macintosh wybierz polecenie **Print** z menu **File**. Nazwa drukarki, która jest wyświetlana w oknie właściwości drukarki, może się różnić w zależności od używanej drukarki. Z wyjątkiem nazwy, układ okna właściwości drukarki jest podobny.

#### Ustawienia układu strony

Karta **Layout** udostępnia opcje dostosowywania wyglądu dokumentu na wydrukowanej stronie. Można drukować kilka stron na pojedynczym arkuszu papieru.

Aby uzyskać dostęp do poniższych funkcji, należy wybrać pozycję **Layout** z listy rozwijanej **Presets**. Więcej informacji zawiera sekcja "Drukowanie wielu stron na pojedynczym arkuszu papieru" w następnej kolumnie.

| Presets: | Standard            | ;                                                                              |
|----------|---------------------|--------------------------------------------------------------------------------|
|          | Layout              | ;                                                                              |
|          | Pages per Sheet:    | 1                                                                              |
| 1        | Layout Direction:   | 2 5 4 1                                                                        |
|          | Border:             | None                                                                           |
|          | Two Sided Printing: | <ul> <li>Off</li> <li>Long-Edge Binding</li> <li>Short Edge Binding</li> </ul> |

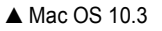

#### Ustawienia funkcji drukarki

Karta **Printer Features** zawiera opcje umożliwiające wybór typu papieru oraz dostosowywanie jakości wydruku.

Aby uzyskać dostęp do poniższych funkcji, należy wybrać pozycję **Printer Features** z listy rozwijanej **Presets**:

| Printer: |                  |  |
|----------|------------------|--|
| Presets: | Standard         |  |
|          | Printer Features |  |

▲ Mac OS 10.3

#### **Reverse Duplex**

Umożliwia wybór ogólnej kolejności drukowania oraz kolejności drukowania dwustronnego.

#### Image Mode

Umożliwia ustawienie opcji Image Mode w celu zwiększenia jakości wydruków. Dostępne są opcje Normal i Text Enhance.

#### Fit to Page

Ta funkcja drukarki pozwala na skalowanie wydruków do dowolnego rozmiaru papieru, niezależnie od rozmiaru dokumentu cyfrowego. Funkcja ta jest przydatna w przypadku sprawdzania drobnych szczegółów na dokumencie o małych rozmiarach.

#### Paper Type

Należy ustawić odpowiednią wartość opcji **Type**, odpowiadającą papierowi załadowanemu do danego podajnika. Pozwala to na osiągnięcie najwyższej jakości wydruku. W przypadku załadowania innego rodzaju materiału do drukowania należy wybrać odpowiedni typ papieru.

#### **Resolution(Quality)**

Możliwość wyboru opcji w menu Resolution różni się w zależności od modelu drukarki. Można wybrać rozdzielczość drukowania. Wyższa rozdzielczość oznacza większą wyrazistość drukowanego tekstu i grafiki. Wyższe ustawienie może też wydłużyć czas wymagany do wydrukowania dokumentu.

## Drukowanie wielu stron na pojedynczym arkuszu papieru

Na pojedynczym arkuszu papieru można wydrukować więcej niż jedną stronę. Jest to oszczędny sposób drukowania kopii roboczych.

- 1 W aplikacji na komputerze Macintosh wybierz polecenie **Print** z menu **File**.
- 2 Wybierz opcję Layout.

| Presets: | Standard            | \$                                                  |
|----------|---------------------|-----------------------------------------------------|
| (        | Layout              | ;                                                   |
|          | Pages per Sheet: (  | 1                                                   |
| 1        | Layout Direction:   |                                                     |
|          | Border: (           | None 🛟                                              |
|          | Two Sided Printing. | O on<br>O Long-Edge Binding<br>O Short Edge Binding |
|          |                     |                                                     |

#### ▲ Mac OS 10.3

- **3** Z listy rozwijanej **Pages per Sheet** wybierz liczbę stron do wydrukowania na pojedynczym arkuszu papieru.
- 4 W obszarze Layout Direction wybierz kolejność stron. Aby wydrukować ramkę wokół każdej strony na arkuszu, wybierz odpowiednią opcję z listy rozwijanej Border.
- 5 Po kliknięciu przycisku **Print** na każdej stronie arkusza zostanie wydrukowana wybrana liczba stron.

### Drukowanie dwustronne

Drukarka udostępnia funkcję drukowania po obu stronach arkusza. Przed rozpoczęciem drukowania w trybie dwustronnym należy wybrać krawędź oprawy dokumentu. Dostępne opcje oprawy:

Long-Edge Binding: Typowy układ przy oprawianiu książek.

Short-Edge Binding: Układ często stosowany w kalendarzach.

- 1 W aplikacji na komputerze Macintosh wybierz polecenie **Print** z menu **File**.
- 2 Wybierz opcję Layout.

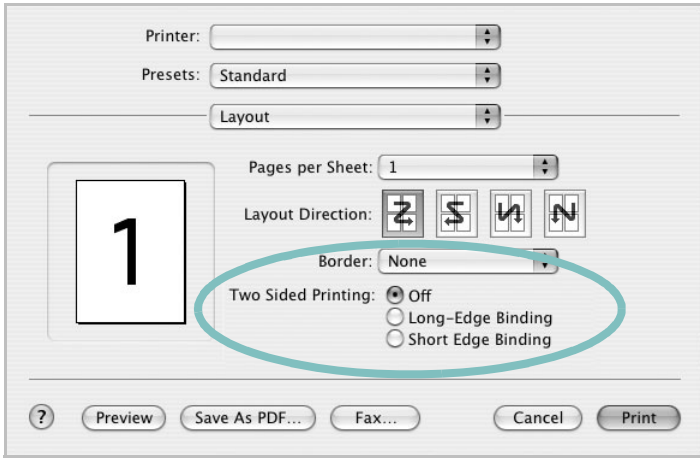

▲ Mac OS 10.3

- 3 Wybierz orientację oprawy w obszarze Two Sided Printing.
- 4 Kliknij przycisk **Print**, aby drukować na obu stronach arkusza.

**PRZESTROGA**: W przypadku wyboru funkcji drukowania dwustronnego, a następnie próby wydrukowania wielu kopii dokumentów, drukarka może nie drukować dokumentu w oczekiwany sposób. W przypadku wyboru opcji sortowania kopii, jeżeli dokument zawiera strony nieparzyste, ostatnia strona pierwszej kopii i pierwsza strona następnej kopii zostaną wydrukowane na tym samym arkuszu. W przypadku wyboru opcji kopii niesortowanych ta sama strona zostanie wydrukowana na przedniej i tylnej stronie tego samego arkusza. Dlatego jeżeli wymagane jest wiele kopii dokumentu, którego arkusze mają być zadrukowane obustronnie, należy drukować po jednej kopii w oddzielnych zadaniach drukowania.

# Sekcja Oprogramowanie

### D

dokument, drukowanie komputery Macintosh 27 system Windows 12 drukowanie broszury 19 dokument 12 dopasuj do strony 20 dwustronne 20 N stron komputery Macintosh 28 system Windows 18 na komputerach Macintosh 27 nakładka 22 plakat 21 skalowanie 20 z systemu Windows 12 znak wodny 21 drukowanie broszury 19 drukowanie dwustronne 20 drukowanie N stron system Windows 18 drukowanie n stron komputery Macintosh 28

### I

instalacja sterownik drukarki system Windows 4 sterownik PostScript 24 instalowanie sterownik drukarki komputery Macintosh 26

### Κ

komputery Macintosh drukowanie 27 konfigurowanie drukarki 26 sterownik instalowanie 26

#### Μ

monitor stanu, korzystanie 23

### Ν

nakładka drukowanie 22 tworzenie 22 usuwanie 22

### 0

odinstalowanie, oprogramowanie system Windows 10 oprogramowanie instalacja system Windows 4 instalowanie komputery Macintosh 26 odinstalowanie system Windows 10 ponowna instalacja system Windows 9 wymagania systemowe komputerv Macintosh 26 oprogramowanie drukarki dezinstalacia system Windows 10 instálacja system Windows 4 orientacia, drukowanie system Windows 13 oszczędzanie tonera, ustawianie 15

#### Ρ

plakat, drukowanie 19 pomoc, korzystanie 24 pomoc, zastosowanie 17

#### R

rodzaj papieru,ustawianie komputery Macintosh 28 rozdzielczość drukarki, ustawianie komputery Macintosh 28 system Windows 15 rozmiar papieru, ustawianie 14

### S

sterownik drukarki, instalowanie komputery Macintosh 26

### U

ustawianie opcja true-type 15 oszczędzanie tonera 15 rozdzielczość komputery Macintosh 28 system Windows 15 tryb obrazu 15 ulubione 17 zaciemnienie 15 ustawienia ulubionych, zastosowanie 17

#### W

właściwości dodatkowe, ustawianie 16
właściwości drukarki, ustawianie komputery Macintosh 27
system Windows 13, 24
właściwości grafiki, ustawianie 15
właściwości papieru, ustawianie 14
właściwości układu, ustawianie komputery Macintosh 27
system Windows 13

### Ζ

zaawansowanie drukowanie, zastosowanie 18 znak wodny drukowanie 21 edycja 21 tworzenie 21 usuwanie 21

### ź

źródło papieru, ustawianie system Windows 14